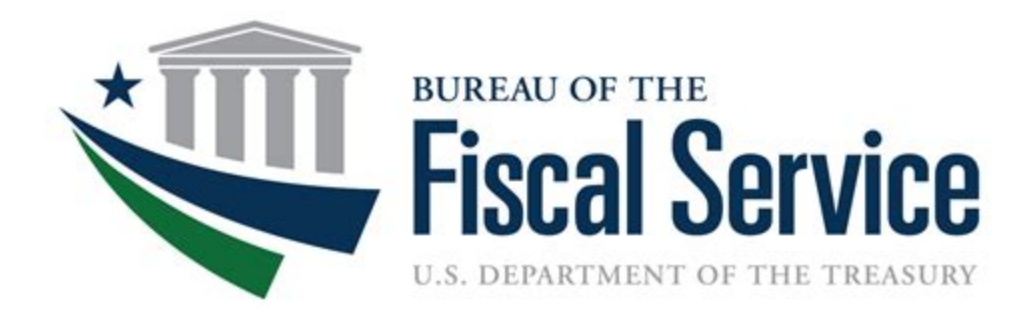

# **Chapter 10. RDM Scanner**

**OTCnet Participant User Guide** 

(This page intentionally left blank)

# Audience and Overview

### Audience

The intended audience for the RDM Scanner Appendix includes:

- Check Capture Administrator (CCA)
- Check Capture Supervisor (CCS)
- Check Capture Lead Operator (CCLO)
- Check Capture Operator (CCO)

### **Overview**

Welcome to RDM Scanner Appendix. This chapter contains information on:

- How to install and use EC7000i\* series and EC9100i series scanners
- How to install and use EC9600i series and EC9700iseries scanners

\* Note: OTCnet currently does not support EC7500i series

(This page intentionally left blank)

# EC7000i and EC7500i Series Scanners User Guide

January 2018

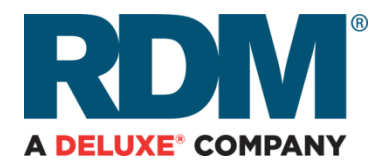

#### Copyright ©2018 by RDM Corporation.

All rights reserved. No part of this publication may be reproduced, stored in a retrieval system, or transmitted, in any form or by any means, electronic, mechanical, photocopy, recording, or otherwise, without the prior written permission of RDM Corporation.

#### Trademarks

RDM, ITMS, Simply Deposit, Simply Deposit Mobile, Dynamic Decisioning Portal, DepositWatch+, QCX, QCV, EC6000i, EC7000i, EC7500i, EC9000i, EC9100i, and EC9600i are trademarks or registered trademarks of RDM Corporation. All other brands and their products are trademarks or registered trademarks of their respective holders and should be noted as such.

#### Disclaimer

RDM Corporation makes no warranty with respect to the adequacy of this documentation, programs, or hardware that it describes for any particular purpose or with respect to the adequacy to produce a particular result. In no event shall RDM Corporation be held liable for special, direct, indirect, or consequential damages, losses, cost, charges, claims, demands, or claim for lost profits, fees, or expenses of any nature or kind.

**RDM** Corporation

www.rdmcorp.com

#### End-User/Customer Agreement

Please read the end-user/customer agreement regarding software license and warranty terms during the installation of the application.

# **Compliance statements**

# FCC Compliance Statement

This equipment has been tested and found to comply with the limits for a Class A digital device, pursuant to Part 15 of the FCC rules. These limits are designed to provide reasonable protection against harmful interference when the equipment is operated in a commercial environment. This equipment generates, uses, and can radiate radio frequency energy and, if not installed and used in accordance with the instruction manual, may cause harmful interference to radio communications. Operation of this equipment in a residential area is likely to cause harmful interference in which case the user will be required to correct the interference at his own expense.

Warning: Changes or modifications not expressly approved by RDM could void the user's authority to operate the equipment.

All units covered by this manual have no user-serviceable parts inside. In the event repairs are ever needed to any RDM product, they should be performed by RDM Corporation or an authorized representative of RDM Corporation. For information please contact RDM Corporation,

619A Kumpf Drive, Waterloo, Ontario, Canada N2V 1K8, at 1-800-567-6227, or RDM's US service agent below.

US Service Agent William Buser (703) 286-5734 bbuser@deluxe.com

# Contents

| Compliance statements                                                                                                    | 3                                                                                |
|----------------------------------------------------------------------------------------------------|----------------------------------------------------------------------------------|
| FCC Compliance Statement                                                                                                    | 3                                                                                |
| Contents                                                                                                    | 4                                                                                |
| Introduction                                                                                                    | 6                                                                                |
| About this guide                                                                                                    | 6                                                                                |
| Requirements                                                                                                    | 6                                                                                |
| Recommendations                                                                                                    | 6                                                                                |
| EC7000i and EC7500i models and features                                                                                                    | 7                                                                                |
| EC7000i                                                                                                    | 7                                                                                |
| EC7500i                                                                                                    | 7                                                                                |
| Model and serial number                                                                                                    | 8                                                                                |
| Setting up the EC7000i or EC7500i                                                                                                    | 9                                                                                |
| Choose a location                                                                                                    | 9                                                                                |
| Unpack the shipping box                                                                                                    | 9                                                                                |
| Inspect the scanner's features                                                                                                    | 9                                                                                |
|                                                                                                    |                                                                                  |
| Inside EC7000i and EC7500i series scanners                                                                                                    | 11                                                                               |
| Inside EC7000i and EC7500i series scanners<br>Connection ports                                                                                                    | 11<br>11                                                                         |
| Inside EC7000i and EC7500i series scanners<br>Connection ports<br>Insert the franker cartridge                                                                                                    | 11<br>11<br>12                                                                   |
| Inside EC7000i and EC7500i series scanners<br>Connection ports<br>Insert the franker cartridge<br>Connect to a telephone line                                                                                                    | 11<br>11<br>12<br>13                                                             |
| Inside EC7000i and EC7500i series scanners<br>Connection ports<br>Insert the franker cartridge<br>Connect to a telephone line<br>Connect the power cord                                                                                                    | 11<br>11<br>12<br>13<br>14                                                       |
| Inside EC7000i and EC7500i series scanners<br>Connection ports<br>Insert the franker cartridge<br>Connect to a telephone line<br>Connect the power cord<br>Drivers and software                                                                                                    | 11<br>11<br>12<br>13<br>14<br>14                                                 |
| Inside EC7000i and EC7500i series scanners<br>Connection ports<br>Insert the franker cartridge<br>Connect to a telephone line<br>Connect the power cord<br>Drivers and software<br>Install the receipt printer paper roll                                                                                                    | 11<br>11<br>12<br>13<br>14<br>14<br>14                                           |
| Inside EC7000i and EC7500i series scanners<br>Connection ports<br>Insert the franker cartridge<br>Connect to a telephone line<br>Connect the power cord<br>Drivers and software<br>Install the receipt printer paper roll<br>Operating the scanner                                                                                                    | 11<br>11<br>12<br>13<br>14<br>14<br>14<br>15                                     |
| Inside EC7000i and EC7500i series scanners<br>Connection ports<br>Insert the franker cartridge<br>Connect to a telephone line<br>Connect the power cord<br>Drivers and software<br>Install the receipt printer paper roll<br>Operating the scanner<br>Preparing checks                                                                                                    | 11<br>11<br>12<br>13<br>14<br>14<br>14<br>15<br>15                               |
| Inside EC7000i and EC7500i series scanners<br>Connection ports<br>Insert the franker cartridge<br>Connect to a telephone line<br>Connect the power cord<br>Drivers and software<br>Install the receipt printer paper roll<br>Operating the scanner<br>Preparing checks<br>Feeding checks                                                                                                    | 11<br>11<br>12<br>13<br>13<br>14<br>14<br>14<br>15<br>15<br>15                   |
| Inside EC7000i and EC7500i series scanners<br>Connection ports<br>Insert the franker cartridge<br>Connect to a telephone line<br>Connect the power cord<br>Drivers and software<br>Install the receipt printer paper roll.<br>Operating the scanner<br>Preparing checks<br>Feeding checks<br>Swiping magnetic stripe cards                                                                                         | 11<br>11<br>12<br>13<br>13<br>14<br>14<br>14<br>15<br>15<br>15                   |
| Inside EC7000i and EC7500i series scanners<br>Connection ports<br>Insert the franker cartridge<br>Connect to a telephone line<br>Connect the power cord<br>Drivers and software<br>Install the receipt printer paper roll.<br>Operating the scanner<br>Preparing checks<br>Feeding checks<br>Swiping magnetic stripe cards<br>Status signals for EC7000i and EC7500i.                                              | 11<br>11<br>12<br>13<br>13<br>14<br>14<br>14<br>15<br>15<br>15<br>15<br>16       |
| Inside EC7000i and EC7500i series scanners<br>Connection ports<br>Insert the franker cartridge<br>Connect to a telephone line<br>Connect the power cord<br>Drivers and software<br>Install the receipt printer paper roll<br>Operating the scanner<br>Preparing checks<br>Feeding checks<br>Swiping magnetic stripe cards<br>Status signals for EC7000i and EC7500i<br>EC7000i light signals and beeps             | 11<br>11<br>12<br>13<br>13<br>14<br>14<br>14<br>15<br>15<br>15<br>15<br>15<br>16 |
| Inside EC7000i and EC7500i series scanners<br>Connection ports<br>Insert the franker cartridge<br>Connect to a telephone line<br>Connect the power cord<br>Drivers and software<br>Install the receipt printer paper roll.<br>Operating the scanner<br>Preparing checks<br>Feeding checks<br>Swiping magnetic stripe cards<br>Status signals for EC7000i and EC7500i<br>EC7000i light signals and beeps<br>Startup | 11<br>11<br>12<br>13<br>13<br>14<br>14<br>14<br>15<br>15<br>15<br>15<br>16<br>16 |

| EC7500i light signals and beeps17                         |
|-----------------------------------------------------------|
| Start up17                                                |
| Document scanning and processing17                        |
| A Typical Document Processing / LED Cycle17               |
| Cleaning your scanner                                     |
| Cleaning the scanner with the RDM ScannerCare application |
| Manual cleaning19                                         |
| Cleaning the imaging camera glass21                       |
| Troubleshooting                                           |
| Scanner does not respond                                  |
| Scanner modem cannot connect to the telephone line22      |
| The check feeder does not function properly23             |
| Card transactions do not function properly23              |
| Specifications                                            |
| Accessories and consumables25                             |
| Appendix A                                                |
| Startup                                                   |
| Document scanning and processing26                        |
| Warranty Information                                      |
| LIMITED WARRANTY:                                         |
| WARRANTY SPECIFICS:                                       |

# Introduction

The RDM EC7000i and EC7500i series scanners provide affordable functionality in a compact and efficient design. Featuring RDM's industry leading Progressive MICR Method and imaging technology the EC7000i and EC7500i series scanners deliver optimum MICR read rates and image quality. In addition, all EC7000i and EC7500i series scanners include a franker cartridge to comply with various payment industry guidelines.

With several models and feature options to choose from, the RDM EC7000i and EC7500i series scanners are an ideal fit for payment applications such as remote deposit capture, healthcare POS, retail POS, and walk-in bill payments.

# About this guide

This guide describes the EC7000i and EC7500i series scanners, some basic operations, and how to maintain your scanner. For instructions on how to use your scanner to scan documents with your computer or credit card terminal, contact your solution provider.

# Requirements

The EC7000i and the EC7500i scanners are for indoor use only. Keep the scanners dry and avoid areas of high humidity.

Do not remove any parts other than the areas specified in this guide. Removing parts other than the areas specified in this guide will void the warranty.

When you are working inside the scanner, such as when you are replacing the franker cartridge, make sure the scanner is disconnected.

## Recommendations

Record all distributor contact information for future reference.

Save the original box and packing material. Reuse them if the unit must be shipped to a new location or returned for service.

Position the unit so that the operator has easy access to the check path and a clear view of the LED. Do not put the unit close to a heat source, in direct sunlight, or close to any device that can emit electromagnetic interference, such as a computer monitor or power adapter.

# EC7000i and EC7500i models and features

The EC7000i and EC7500i series scanners are available in several optional model configurations. All models ship with a franker cartridge.

All scanner models can also be licensed to perform optical character recognition (OCR) on documents with machine printed text (remittances, pay stubs). This can be used with different applications such as walk-in bill payment. You can tell if your scanner is licensed for OCR by the label on the bottom of the scanner.

The following table lists the available EC7000i and EC7500i models and their optional features.

#### EC7000i

| Model   | Description                       |
|---------|-----------------------------------|
| EC7011f | Single-feed scanner.              |
| EC7014f | Single-feed scanner with a modem. |
| EC7111f | Single-feed scanner with MSR      |

#### EC7500i

| Model   | Description                                       |
|---------|---------------------------------------------------|
| EC7501f | Single-feed scanner.                              |
| EC7502f | Single-feed scanner with MSR.                     |
| EC7504f | Single-feed scanner with MSR and thermal printer. |
| EC7511f | Single-feed scanner.                              |
| EC7512f | Single-feed scanner with MSR.                     |

### Model and serial number

To locate the model and serial number of your scanner, carefully turn your scanner over to view the label affixed to the bottom.

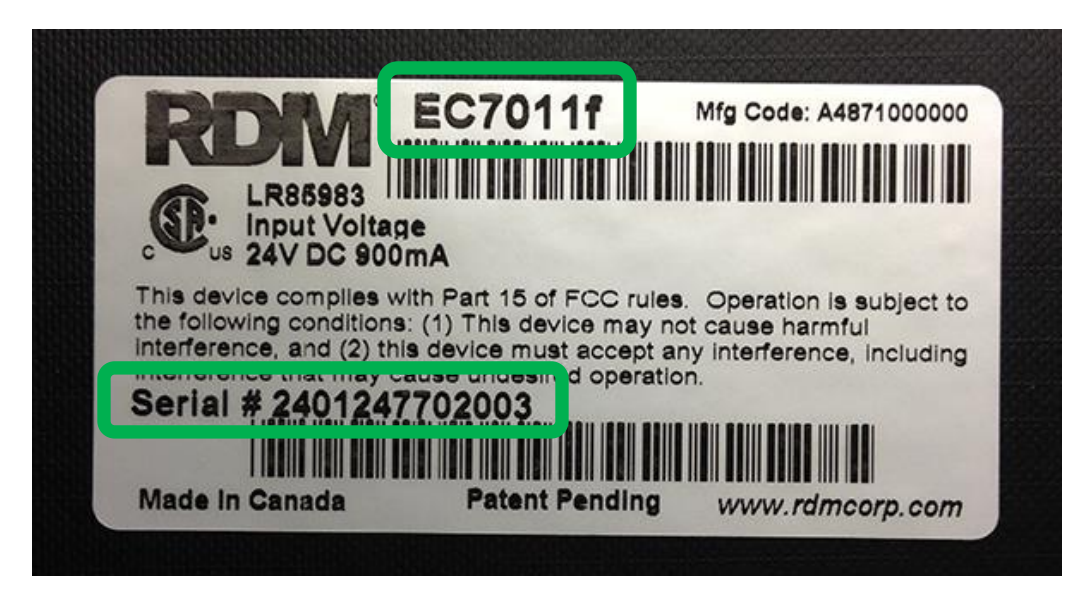

Note: this guide is for EC series scanners with serial numbers beginning with 24 and higher. If your scanner's serial number begins with 23 or lower, you should download the appropriate guide from RDM's website, www.rdmcorp.com/support

# Setting up the EC7000i or EC7500i

To set up the EC7000i and the EC7500i, follow these steps.

# Choose a location

Locate your scanner in a place that:

- Has a flat surface, such as a countertop or table.
- Is convenient for the scanner operator.
- Offers adequate ventilation and protection from elements such as heat, dust, oil, or moisture.
- Is close to a telephone line (depending on your unit) and power connections.

# Unpack the shipping box

- 1. Open the top of the box.
- 2. Remove and unwrap the items. Lift the scanner out of the box from the bottom of the scanner.
- 3. Save the box and wrapping for future use.

#### Your EC7000i or EC7500i product package includes the following:

- The scanner
- Power adapter
- Telephone cord (if the scanner includes a modem)
- Franker cartridge
- USB cable
- Thermal receipt paper roll (if the scanner includes a printer)

### Inspect the scanner's features

EC7000i and EC7500i scanners look very similar, but some scanners include a magnetic stripe reader (MSR) and the EC7504f includes a receipt printer. The illustrations below show the basic scanner (type A), and a scanner with a magnetic stripe reader and printer (type B). We'll use type A throughout this manual for consistency.

For more information on scanner models and features, see Model and serial number.

**NOTE**: Before unpacking the box, examine it for damage received during shipping. If the scanner, or any component, appears damaged, do not use it. File a claim with the shipping company and contact your distributor.

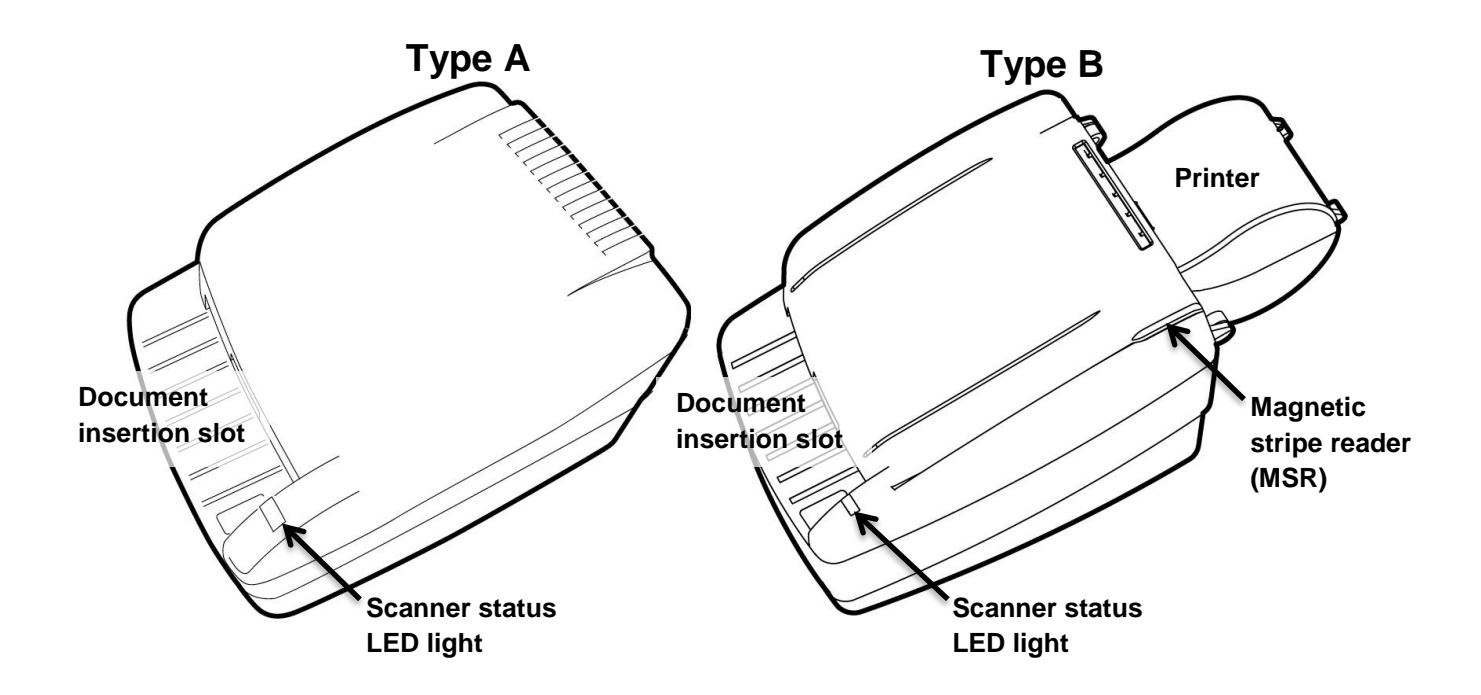

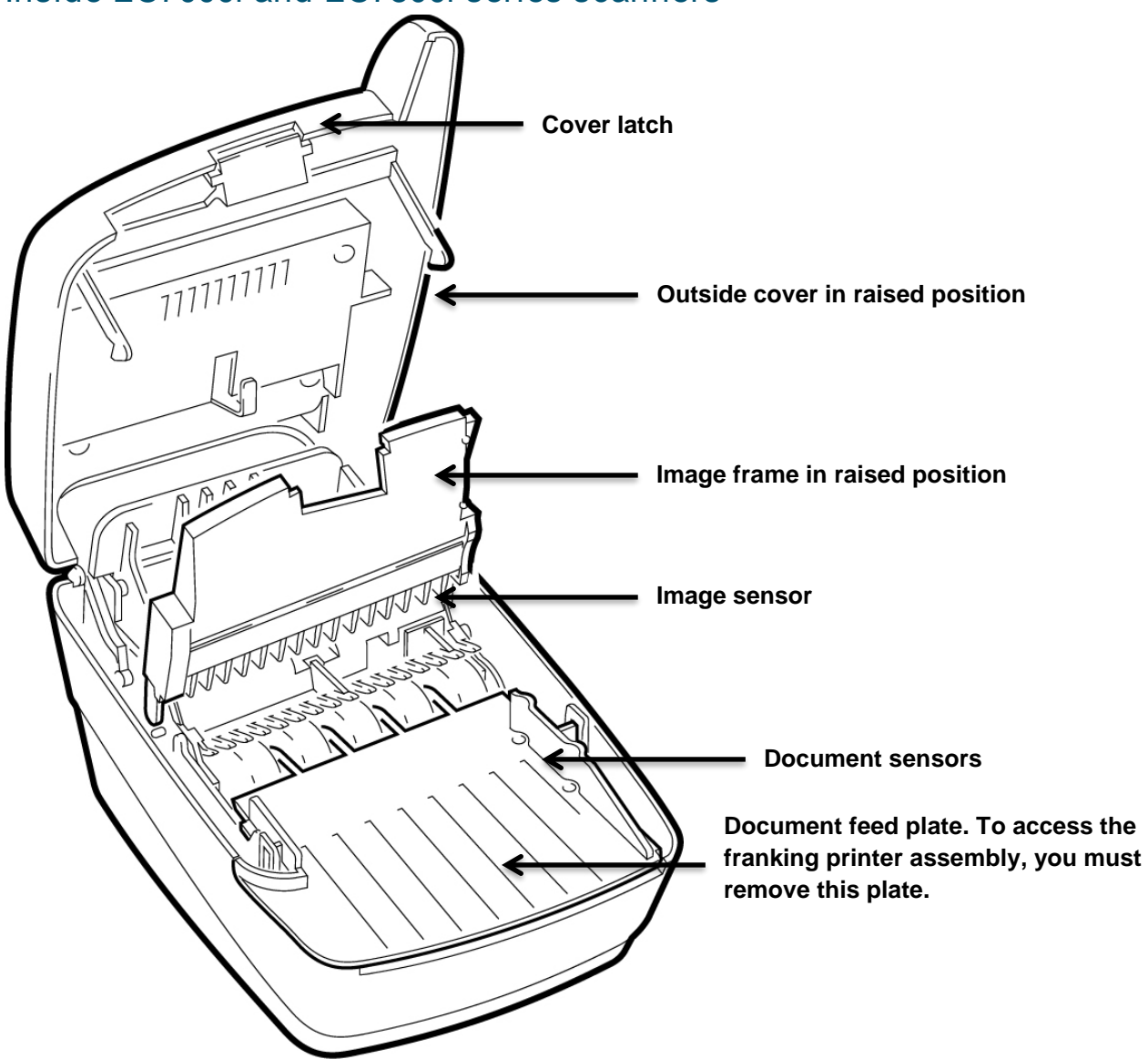

#### Inside EC7000i and EC7500i series scanners

#### **Connection ports**

The EC7000i and EC7500i have different configurations of connection ports based on optional features. These configurations are set and programmed by the distributor (reseller) to suit your unique needs.

The following diagrams show the possible ports for EC7000i and EC7500i scanners:

#### EC7000i ports

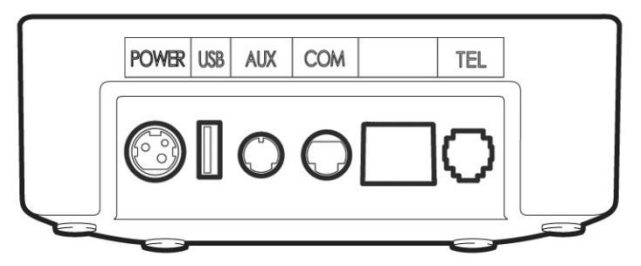

The following table describes the scanner ports, from left to right:

| Power<br>(Red)  | Connect the power adaptor to this port.                                                            |
|-----------------|----------------------------------------------------------------------------------------------------|
| USB<br>(Orange) | Use this port to connect to a PC.                                                                  |
| AUX<br>(Yellow) | Use this port to connect optional peripheral devices such as a pass-through printer.               |
| COM<br>(Green)  | Use this port to connect to a PC or terminal.                                                      |
| TEL<br>(Purple) | Use this port to connect to a telephone line. This port is only included on scanners with a modem. |

#### EC7500i ports

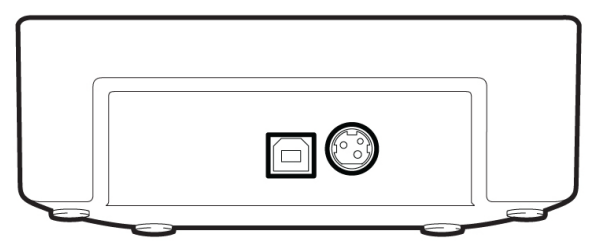

The following table describes the scanner ports, from left to right:

| USB<br>(Left)    | Use this port to connect to a PC.       |
|------------------|-----------------------------------------|
| Power<br>(Right) | Connect the power adaptor to this port. |

### Insert the franker cartridge

The franker cartridge is an ink stamp that marks the front of each check with an "Electronically Presented" message. Follow these directions to insert the franker cartridge into the unit.

#### Access the printer assembly

- 1. Press the cover latch and lift the cover to access the imaging frame.
- 2. Lift the imaging frame to access the feed plate.
- 3. Locate the blue tab on the right side of the plate. Note the black tab in the same place on the left side of the plate. You will use the black tab to open the printer assembly.
  - a. Push the black tab to the left, away from the feed plate.
  - b. While holding the black tab, lift the feed plate up and to the right. It moves free of the black tab.
  - c. Push the blue tab to the right, away from the feed plate.
  - d. While holding the blue tab, lift the feed plate up and to the left. It moves free of the blue tab.
  - e. Remove the feed plate completely.

#### Insert the franker cartridge into the printer assembly

Under the feed plate, there is a hole in the plastic where you can insert the franker cartridge.

- 1. Insert the franker cartridge into the hole. The roller on the cartridge should face into the scanner.
- 2. Apply pressure to the widest part of the cartridge top until it clicks into place.
- 3. Replace the document feed plate by pressing down firmly until it clicks into place.
- 4. Close the imaging frame.
- 5. Close the outside cover.

#### Caution

- Avoid contact with the main drive roller to prevent ink transfer to documents.
- Ink may be harmful if swallowed.
- Avoid contact with eyes.
- Damage to the unit or the cartridge resulting from modifying the cartridge is not the responsibility of RDM.
- The cartridge is not refillable.
- The franker cartridge is not licensed for modifications.

### Connect to a telephone line

If you have purchased a scanner with a modem, follow these directions to connect to a telephone line.

- 1. Insert the end of the telephone cord into the TEL port on the back of the scanner.
- 2. Insert the other end of the telephone cord into a telephone jack in the wall.

**CAUTION:** Plug the telephone cord into an analog phone jack only; the modem will not work if it is plugged into a PBX digital line.

### Connect the power cord

- 1. Insert the round end of the power cord into the power port on the back of the scanner. Align the flat side of the power connector facing up.
- 2. Plug the power cord into an electrical power outlet.
- 3. When you connect to power, the LED lights up. Your unit is now powered on.

**CAUTION:** Disconnecting the power source while the scanner is processing a transaction may cause data files stored in the unit's memory to be lost.

**NOTE:** The power adapter includes a locking mechanism that securely connects the power cord to the scanner. To prevent cord damage, do not pull on the cord. Firmly slide back the locking mechanism on the connector before disconnecting the power cord from the unit.

# Drivers and software

The drivers for your scanner are installed on your computer when you install the check scanning application. There are many applications that support EC7000i and EC7500i scanners; most are available from third-party vendors.

If you are not sure where to acquire your check scanning application, check with whoever provided your scanner.

## Install the receipt printer paper roll

If your scanner includes a receipt printer, use single-ply, thermal-sensitive paper. These rolls are 2.25 inches (5.8 cm) wide and can be purchased from office supply stores.

#### CAUTION:

- Handle thermal paper with care; friction, humidity, light, etc, will damage it.
- The scanner will not load paper into the printer if the end of the roll is wrinkled, folded, or torn. Cut the end of the paper straight across before trying to load it into the scanner.

To install a roll of paper:

- 1. Ensure that the scanner is powered on.
- 2. Open the top of the paper roll cover at the back of the unit.
- 3. Hold the paper roll with the paper feeding from the bottom and guide the end of the paper into the slot that enters the scanner. The feed mechanism will pull the paper into the unit.
- 4. Place the roll into the paper roll holder.
- 5. Close the paper roll cover.

# Operating the scanner

# Preparing checks

To reduce the possibility of errors and damage to the unit, you should:

- Remove all folds and creases in the check.
- Remove any paper clips and staples from the check.
- Make sure that checks are dry

## Feeding checks

The scanner unit is ready to accept checks when the LED is green. Insert the check in the following way:

- Flush to the right side of the scanner.
- Information-side facing up.
- MICR line to the right.

**CAUTION**: Do not open the cover or otherwise try to access the inside of the unit while it is in the process of scanning a check.

# Swiping magnetic stripe cards

Swipe the credit card with the black, magnetic stripe facing downward, and to the left.

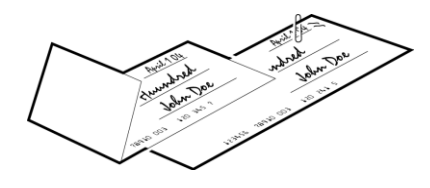

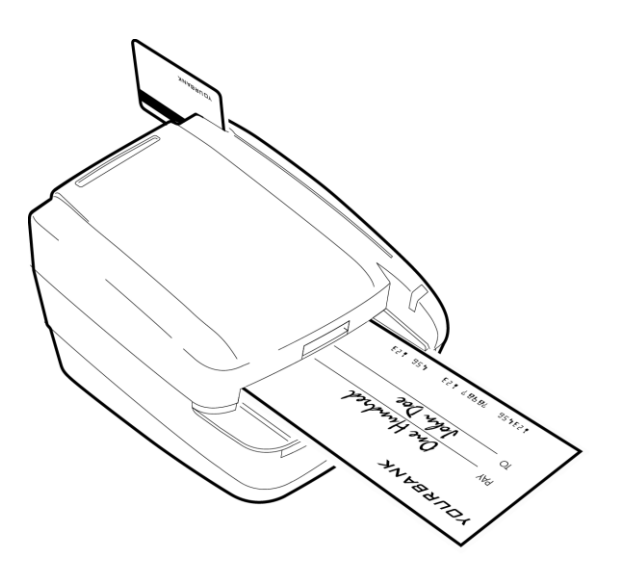

# Status signals for EC7000i and EC7500i

The scanner's status is shown through a single, multi-state LED (light-emitting diode), which is the light on the top, front, right-hand side of the unit. Additionally, the scanner beeps to provide more information. The tables below describe typical status signals and their meanings.

# EC7000i light signals and beeps

The following tables are for EC7000i scanners with serial number 24x and higher. Your scanner's serial number is listed on the bottom of the unit. For more information on finding your serial number, see Model and serial number.

Scanners with serial number 23x and below might also have these signal patterns if they are updated to firmware 5.4.0 or higher. For more information on what firmware your scanner is running, contact your distributor (reseller).

If your scanner has a serial number of 23x or lower and does not follow these signal patterns, your scanner has an older set of signals. See Appendix A for a list of those patterns.

#### Startup

| Signals                                                                                               | Meaning / What to do                                                                   |
|----------------------------------------------------------------------------------------------------|----------------------------------------------------------------------------------------|
| Red-green-amber flashing cycle<br>followed by a solid amber light<br>and then a long solid red light. | The scanner is starting up and performing diagnostics. Wait for the scanner to finish. |
| Green solid                                                                                           | The scanner is configured but idle. The scanner is ready.                              |

#### Document scanning and processing

| Signals                     | Meaning / What to do                                                                                                    |
|-----------------------------|----------------------------------------------------------------------------------------------------|
| Green flashing              | The scanner is waiting for the user to insert a document into the feeder.                                                                                                    |
| Green-red flashing cycle    | The scanner is processing the document. Wait for the scanner to finish.                                                                                                    |
| Red flashing and short beep | An error occurred during processing. Check the computer or terminal's display for instructions or refer to your scanning application's documentation. If you need more help, contact your distributor (reseller). |

# EC7500i light signals and beeps

#### Start up

| Signals                                                               | Meaning / What to do                                                                                                    |
|-----------------------------------------------------------------------|----------------------------------------------------------------------------------------------------|
| Red-green flashing cycle<br>Or, red-red-green-green<br>flashing cycle | The scanner is being configured by the application.                                                                                                    |
| Green solid                                                           | The scanner is configured but idle. You can start a task by using the check scanning application on your computer.                                                                                  |
| Red solid                                                             | An error occurred during startup. Check your computer's display for instructions or refer to your scanning application's documentation. If you need more help, contact your distributor (reseller). |

#### Document scanning and processing

| Signals                     | Meaning / What to do                                                                                                    |
|-----------------------------|----------------------------------------------------------------------------------------------------|
| Green flashing              | The scanner is waiting for the user to insert a document into the feeder.                                                                                                    |
| Green-red flashing cycle    | The scanner is processing the document. Wait for the scanner to finish.                                                                                                    |
| Red flashing and short beep | An error occurred during processing. Check your computer's display<br>for instructions or refer to your local procedures. If you need more<br>help, contact your distributor (reseller). |

# A Typical Document Processing / LED Cycle

- 1. The LED is green (solid): the unit is idle.
- 2. The LED is green (flashing): the scanner is waiting for a document to be inserted for scanning.
- 3. The LED is green/red (flashing): the scanning operation is in progress.
- 4. The LED is green (solid): the scanning operation is complete. The scanner has returned to its idle state.

# Cleaning your scanner

RDM recommends that you periodically clean the scanner to remove dust, ink and debris build-up to ensure optimal performance and extended scanner life. Please follow the cleaning methods provided below.

There are two ways to clean your RDM scanner:

- Use the RDM ScannerCare application installed on your computer.
- Follow the instructions provided in *Manual cleaning* on page 19.

#### Cleaning the scanner with the RDM ScannerCare application

If you cannot find the ScannerCare program, you can clean your scanner manually. See *Manual cleaning* on page 19.

- 1. Run the ScannerCare program:
  - Search your computer for "ScannerCare", and run the ScannerCare application.
- 2. Select the "ScannerCare" tab.
- 3. Select the "Clean scanner" sub-tab:

| Ready C RESET                                                                                                    | ) ЕХІТ                                                                                                    |
|----------------------------------------------------------------------------------------------------|----------------------------------------------------------------------------------------------------|
| nner Care Licensing                                                                                                    |                                                                                                    |
| Clean scanner View cleaning summary                                                                                                    |                                                                                                    |
| Run full cleaning cycle                                                                                                    |                                                                                                    |
| Perform each cleaning step. Click "Run step" if nee<br>Step 1: Clean paper path                                                                               | eded. When finished with a step, click 'Mark step as complete'.                                                                                                    |
| Perform each cleaning step. Click "Run step" if nee<br>Step 1: Clean paper path<br>Step 2: Clean scanner exterior<br>Step 3: Clean magnetic card reader (MSR) | eded. When finished with a step, click 'Mark step as complete'. Instructions for the selected step: Cleaning the paper path: 1. Make sure the top cover is in place. 2. Place the RDM Scanner cleaning Card in the feeder. 3. Click 'Run Step' button. 4. Repeat steps 2 and 3, by rotating and flipping the cleaning card several times. For additional instructions, refer to the outer cleaning card packaging or the Scanner Cleaning section of the scanner's user guide available at www.rdmcorp.com/support. |

- 4. Choose to run either the cleaning card only, or run a full cleaning cycle.
- 5. Perform each step. Click on each step as needed, and follow the instructions.
  - a. Click the "Run step" button to begin the step.
  - b. When the step is completed, click the "Mark step as complete" button.
  - c. Click on either the next step, or the "Next Step" button to advance to the next step.
  - d. Continue until all steps are completed.
- 6. Select the "View cleaning summary" sub-tab:

| Ready<br>DELUXE® COMPANY                                                                                                    | 🤨 RESET   💽                               | ) EXIT                                |                                       |                                   |                                             |
|----------------------------------------------------------------------------------------------------|-------------------------------------------|---------------------------------------|---------------------------------------|-----------------------------------|---------------------------------------------|
| Clean scanner View cleaning summ                                                                                                    | ary                                       |                                       |                                       |                                   |                                             |
| Clean scanner View cleaning summ                                                                                                    | Date last<br>cleaned                      | Days since last<br>cleaning           | Uses since last<br>cleaning           | Total number<br>of uses           | Total number<br>of cleanings                |
| Clean scanner View cleaning summ<br>Cleaning step<br>Clean paper path                                                               | Date last<br>cleaned<br>n/a               | Days since last<br>cleaning<br>0      | Uses since last<br>cleaning<br>0      | Total number<br>of uses<br>0      | Total number<br>of cleanings<br>0           |
| Clean scanner View cleaning summ<br>Cleaning step<br>Clean paper path<br>Clean scanner exterior                                     | Date last<br>cleaned<br>n/a<br>n/a        | Days since last<br>cleaning<br>0      | Uses since last<br>cleaning<br>0      | Total number<br>of uses<br>0      | Total number<br>of cleanings<br>0<br>0      |
| Clean scanner View cleaning summ<br>Cleaning step<br>Clean paper path<br>Clean scanner exterior<br>Clean magnetic card reader (MSR) | Date last<br>cleaned<br>n/a<br>n/a<br>n/a | Days since last<br>cleaning<br>0<br>0 | Uses since last<br>cleaning<br>0<br>0 | Total number<br>of uses<br>0<br>0 | Total number<br>of cleanings<br>0<br>0<br>0 |

7. Review the cleaning summary for the scanner. The summary shows various information related to each scanner cleaning step.

#### Manual cleaning

Scanners perform best when all working surfaces are clean and free of foreign material.

#### Caution:

- Always disconnect the scanner from its power source before manual cleaning.
- Solvents or harsh cleaners might damage or discolor the cabinetry.

#### Cleaning the outside cabinetry

Use a damp cloth and mild soap.

#### *Cleaning the inside of the scanner*

To clean the inside of the unit:

- 1. Press the latch and lift the cover to access the imaging frame.
- 2. Lift the imaging frame to access the document feed plate.
- Locate the blue tab on the right side of the plate. Note the black tab in the same place on the left side of the plate. You will use the black tab to open the printer assembly.
  - a. Push the black tab to the left, away from the feed plate.
  - b. While holding the black tab, lift the feed plate up and to the right. It moves free of the black tab.
  - c. Push the blue tab to the right, away from the feed plate.
  - d. While holding the blue tab, lift the feed plate up and to the left. It moves free of the blue tab.
  - e. Remove the feed plate completely.
- 4. Ensure that the black fingers on the baffle move freely.

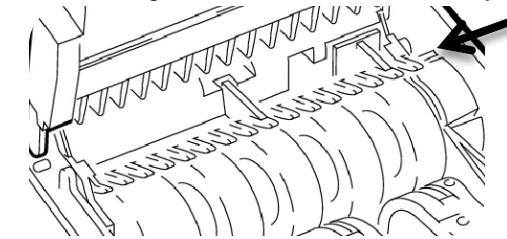

5. Use a dusting brush designed for use on electronic equipment or use compressed air to remove dust or debris.

# Cleaning the imaging camera glass

If there are horizontal lines in the image of the scanned document, you should clean the imaging camera glass.

To locate and access the imaging camera glass:

- 1. Press the latch and lift the cover to access the imaging frame.
- 2. Lift the imaging frame to access the document sensors.
- 3. Use a lens-cleaning tissue or a damp, lint-free cloth to remove any ink or dust from the imaging camera glass.

Imaging camera glass

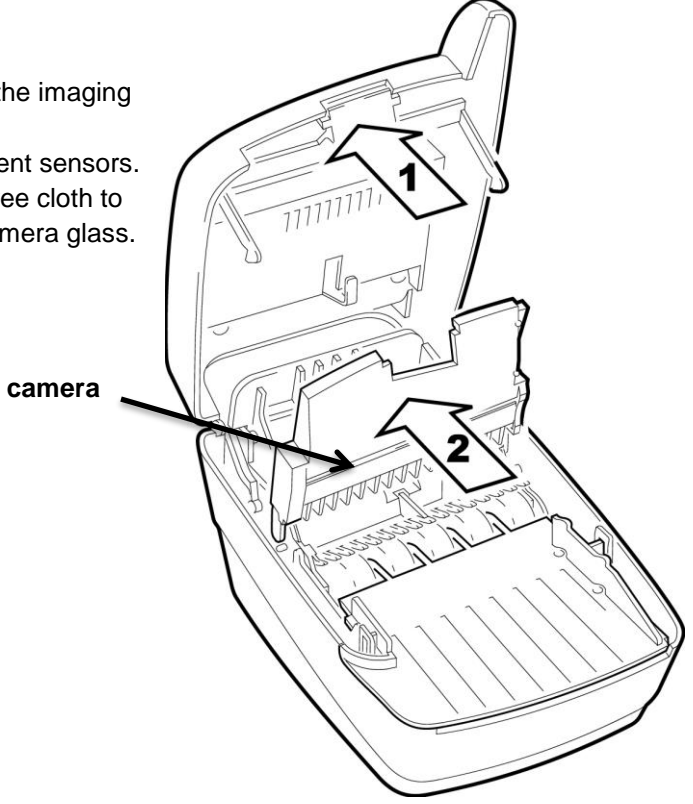

# Troubleshooting

In the course of everyday operations, you may encounter minor malfunctions in your scanner. Before calling for service, review the troubleshooting steps below.

### Scanner does not respond

Ensure that the scanner's cable is still properly connected to the correct port on the back of the unit (according to instructions provided by your distributor or reseller).

If the problem persists, contact your distributor or reseller.

Ensure that the correct power adaptor is connected to the unit. Change or replace the adapter, if necessary.

### Scanner modem cannot connect to the telephone line

If your scanner is not connecting to the telephone line:

- 1. Check that the telephone cord is plugged into both the scanner and the telephone jack.
- 2. Check that the telephone cord you are using is not damaged. Connect the telephone cord to a telephone. If the line operates normally, the cord does not need to be replaced.
- 3. Call the phone number of the telephone line to ensure that it is working properly.
  - If you cannot connect to the telephone line, contact your telephone company to repair the line.
  - If you can connect to the telephone line, contact your distributor to have the scanner serviced.

Document

sensors

Rollers

### The check feeder does not function properly

Ensure that you are inserting the check properly: flush to the right side of the scanner, information-side facing up, with the MICR line to the right. If the problem persists, contact your distributor. Remove any debris by following the directions below:

- 1. Press the latch and lift the cover to access the imaging frame.
- 2. Lift the imaging frame to access the document feed plate.
- 3. Clear any paper or debris from the imaging frame and document feed plate.
- 4. Ensure that the black fingers on the baffle move freely.

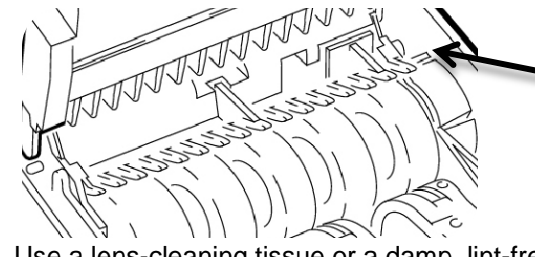

- 5. Use a lens-cleaning tissue or a damp, lint-free cloth to remove any ink or dust from the document sensors.
- 6. Ensure that the rollers under the baffle are clean.
- 7. Close the imaging frame and cover.

# Card transactions do not function properly

Test the Card Swipe Mechanism

- Ensure that you are swiping the card properly. The black magnetic stripe on the back of the card must face downward and to the left.
- 2. Try using another card to ensure the first card was not defective.

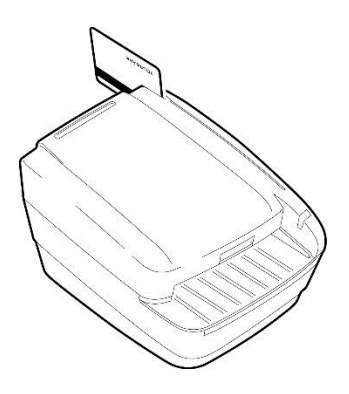

111111111

NNNNNNNN

# Specifications

| EC7000i and EC7500i Specifications         |                                                                                                    |  |
|--------------------------------------------|----------------------------------------------------------------------------------------------------|--|
| Unit size                                  | Without MSR<br>8.6" long x 6.1" wide x 4.4" high<br>21.9 cm long X 15.4 cm wide X 11.3 cm high<br>With MSR<br>8.6" long x 6.1" wide x 5.3" high<br>21.9 cm long x 15.4 cm wide x 13.5 cm high<br>With Printer<br>11.8" long x 6.1" wide x 5.3" high<br>30.1 cm long x 15.4 cm wide x 13.5 cm high |  |
| Unit weight                                | EC7000i: 3.4 lbs. / 1.5 Kg<br>EC7504f with printer: 6.0 lbs / 2.7 Kg with power supply                                                                                                    |  |
| Unit orientation                           | For proper operation, place unit on a level, horizontal surface.                                                                                                    |  |
| EC7000i connectors                         | Power: Red. Mini-DIN 3-pin.<br>USB: Orange. USB-A. (1.1)<br>AUX: Yellow. Mini-DIN 8-pin.<br>COM: Green. Mini-DIN 9-pin.<br>TEL: Purple. RJ11 plug. Modem (optional).                                                                                                    |  |
| EC7500i connectors                         | Power: Mini-DIN 3-pin<br>USB: USB-B (2.0)                                                                                                    |  |
| Environmental                              |                                                                                                    |  |
| Operating temperature                      | 32 to 104 degrees F (0 to 40 degrees C).                                                                                                    |  |
| Operating humidity                         | 10 to 85% relative humidity (non-condensing).                                                                                                    |  |
| Document Specifications                    |                                                                                                    |  |
| Document size and weight                   | Nominal: 2.16" W x 4.4" L (5.5 cm x 11.2 cm)<br>Maximum: 4" W x 9" L (10.16 cm x 22.86 cm)<br>Preferred Paper Weight Range: 20 lb to 32 lb                                                                                                    |  |
| MICR fonts                                 | E13B MICR Character Set<br>CMC7 MICR Character Set                                                                                                    |  |
| OCR font recognition<br>(optional license) | Under application control Alphanumeric OCR A and B font recognition of OCR code-lines for applications such as bill payment                                                                                                    |  |
| Electrical Power Requirements for F        | Power Adapter                                                                                                    |  |
| Power supply                               | Input: 100–240 V AC, 50–60Hz<br>Output: 24V, DC 1.0A<br>For use with model no GFP241DA-2410M-2 or 3A-242DA24.<br>Pour utiliser avec modèle GFP241DA-2410M-2 or 3A-242DA24.                                                                                                    |  |

| Software and support        |                                                                                                    |
|-----------------------------|----------------------------------------------------------------------------------------------------|
| Supported operating systems | Windows XP, Windows 7 (32/64-bit), Windows 8 (32/64-bit), Windows 8.1 (32/64-bit)                                                                   |
| Development software        | RDM EC Scanner Application Development Kit (ADK) includes API components, USB driver, Redistributable Installation Packages and Sample Applications |

| Modem Specifications (Optional)                        |                                                                                     |
|--------------------------------------------------------|-------------------------------------------------------------------------------------|
| Supports                                               | V.34bis, V.34 V.F.C, V.32bis, V.32, V.22bis, V.22A/B, V.23, V.21, Bell 212A and 103 |
| Error correction                                       | V.42 LAPM and MNP 2-4                                                               |
|                                                        | V.42bis and MNP 5                                                                   |
| Magnetic Stripe Reader (MSR) Specifications (Optional) |                                                                                     |
|                                                        | 3 track, bi-directional                                                             |

### Accessories and consumables

| Options and accessories                                                                                 | RDM Part Number                                                 |
|----------------------------------------------------------------------------------------------------|-----------------------------------------------------------------|
| Replacement franker cartridge –<br>"Electronically Presented" - red ink                                 | 6000-6050                                                       |
| Replacement franker cartridge<br>(EC6XXX/7XXX/SYNERGY) – "Electronically<br>Presented" red ink (FRENCH) | 6000-6053                                                       |
| Replacement thermal paper roll, 2.25" x 50'<br>(58 mm x 15 m)                                           | Standard thermal roll paper available from office supply stores |
| Replacement power adapter (EC7000i,<br>EC7500i)                                                         | 302843                                                          |
| Optional Aux to PC serial cable, mini-DIN9 to DB9 – (EC7000i models)                                    | 5000-40012                                                      |
| USB Cable, Type A to A (EC7000i models)                                                                 | 5000-40091                                                      |
| USB 2.0 cable, A to B male, shielded (EC7500i models)                                                   | 6000-6106                                                       |
| Modem cable, RJ11 to RJ11 (EC7014f)                                                                     | 5000-40063                                                      |

# Appendix A

This appendix describes the EC7000i series scanners' LED and beep signal patterns for serial numbers 23x and lower.

# Startup

| Signals                        | Meaning / What to do                                                                                                    |
|--------------------------------|----------------------------------------------------------------------------------------------------|
| Red/Green/Amber flashing cycle | The scanner is starting up and performing diagnostics. Wait for the scanner to finish.                                                         |
| Solid red                      | The scanner failed a start-up test. Check the computer's display for instructions. If you need more help, contact your distributor (reseller). |
| Solid amber                    | The scanner is ready. You can start a task by using the check application on your computer or terminal.                                        |

# Document scanning and processing

| Signals                             | Meaning / What to do                                                                                                    |
|-------------------------------------|----------------------------------------------------------------------------------------------------|
| Green solid                         | The scanner is ready to scan a document. Insert a document.                                                                                                    |
| Green flashing                      | The scanner is processing the document. Wait for the scanner to finish.                                                                                                    |
| Green flashing and one short beep   | The scanner read the MICR line successfully.                                                                                                    |
| Amber flashing                      | The scanner is communicating with your computer or terminal. Wait for the scanner to finish.                                                                                                    |
| Red flashing and three short beeps. | The scanner failed to read the MICR line. Check the computer or terminal's display for instructions or refer to your local procedures. If you need additional assistance, contact your distributor (reseller).                            |
| Red flashing and one long beep      | An error occurred processing or storing the document image. Check<br>the computer or terminal's display for instructions or refer to your local<br>procedures. If you need additional assistance, contact your distributor<br>(reseller). |

# Warranty Information

# LIMITED WARRANTY:

The RDM EC7000i and EC7500i units are warranted against defects in materials and workmanship under normal use and service for a period of two years. This warranty is extended only to the original purchaser.

The entire liability of RDM Corporation (the Corporation), distributors of the EC7000i and EC7500i and manufacturers of auxiliary equipment used with the EC7000i and EC7500i and your exclusive remedy shall be, at the Corporation's option either (a) return of the price paid, or (b) repair or replacement of the EC7000i and EC7500i that does not meet this limited warranty and which is returned to the Corporation with a purchase receipt or other proof of date of original purchase which will be required in order to exercise your rights under this warranty.

The limited warranty is void if failure of the EC7000i or EC7500i has resulted from accident, abuse or misapplication. Any replacement of theEC7000i or EC7500i will be warranted for the remainder of the original warranty period.

The equipment is sold with the understanding that neither the Corporation, such distributors nor such manufacturers will be liable for any damages whatsoever (including, without limitation, direct or indirect damages for personal injury, loss of business profits, business interruption, loss of business information, or any other pecuniary loss) arising out of the use of or inability to use the EC7000i or EC7500i, even if the Corporation, such distributors and/or such manufacturers have been advised of the possibility of such damages.

In any case, the entire liability of the Corporation, such distributors and such manufacturers with respect to the EC7000i or the EC7500i shall be limited to the amount actually paid by you for the EC7000i or the EC7500i.

The Corporation, such distributors and such manufacturers disclaim all other warranties, express or implied, including, without limitation, implied warranties of merchantability and fitness for a particular purpose with regard to the EC7000i or the EC7500i and the accompanying written materials.

Although every effort has been made to ensure the accuracy of the information contained in this guide, no warranty or representation to that effect is made. Due to product improvements, specifications are subject to change without notice.

# WARRANTY SPECIFICS:

This warranty only covers failures due to defects in materials or workmanship, which occur during normal use. It does not cover the following:

Damage, which occurs in shipment,

Failures which are caused by products not supplied by RDM or failures which result from accident, misuse, abuse, neglect, excessive dirt or dust caused by lack of preventive maintenance measures, mishandling, misapplication, alteration or modification; service by anyone other than RDM, or damage that is attributable to acts of nature including but not limited to:

Flood, lightning, power surges or static electricity, water damage, falls, theft, or vandalism,

Spillage of liquid or objects that have fallen into the equipment,

Equipment that has been exposed to excessive heat or unstable environmental conditions,

Consumables such as Franker cartridge or Franker Assembly, or other EC7000i or EC7500i consumables or accessories such as roll paper or cables.

RDM's EC7000i or EC7500i units with problems found to be caused by incorrectly set configuration parameters (IRN #, Owner Code, Merchant ID, etc.) are not considered defective and will not be serviced under warranty.

Warranty is void if any of the external case of the unit has been opened or removed or the unit has, in RDM's opinion, been damaged through misuse or improper care.

Units returned to RDM for warranty repair will be re-configured with factory defaults and returned to customers. All stored images in the scanner will be cleared.

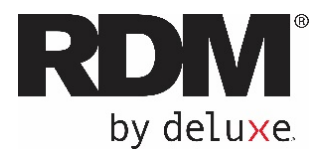

# RDM EC9100i Series Scanners User Guide

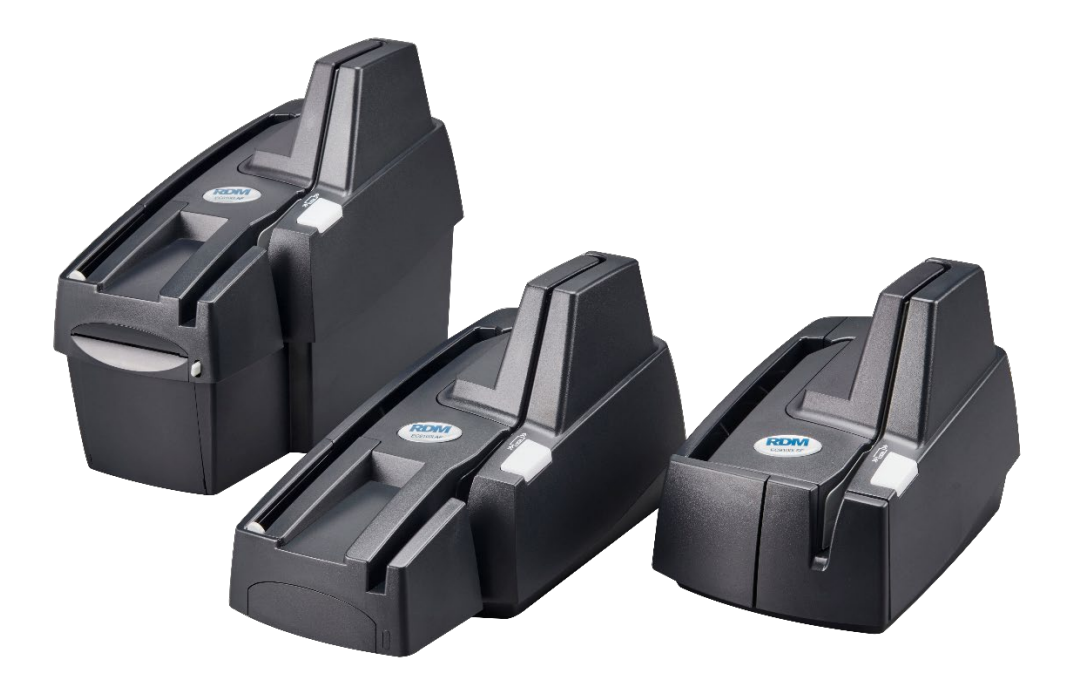

January 2021

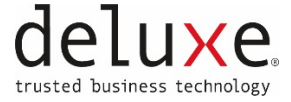

# Copyright

#### Copyright ©2021 by RDM Corporation, a Deluxe Company (RDM).

All rights reserved. No part of this publication may be reproduced, stored in a retrieval system, or transmitted, in any form or by any means, electronic, mechanical, photocopy, recording, or otherwise, without the prior written permission of RDM Corporation.

#### Trademarks

RDM, ITMS, Simply Deposit, Simply Deposit Mobile, Dynamic Decisioning Portal, DepositWatch+, QCX, QCV, EC6000i, EC7000i, EC7500i, EC9000i, EC9100i, EC9600i and EC9700i are trademarks or registered trademarks of RDM. All other brands and their products are trademarks or registered trademarks of their respective holders and should be noted as such.

#### Disclaimer

RDM makes no warranty with respect to the adequacy of this documentation, programs, or hardware that it describes for any particular purpose or with respect to the adequacy to produce a particular result. In no event shall RDM be held liable for special, direct, indirect, or consequential damages, losses, cost, charges, claims, demands, or claim for lost profits, fees, or expenses of any nature or kind.

#### RDM, By Deluxe

#### www.rdmcorp.com

#### End-User/Customer Agreement

Please read the end-user/customer agreement regarding software license and warranty terms during the installation of the application.

# **Compliance statements**

# **FCC Compliance Statement**

This equipment has been tested and found to comply with the limits for a Class A digital device, pursuant to Part 15 of the FCC rules. These limits are designed to provide reasonable protection against harmful interference when the equipment is operated in a commercial environment. This equipment generates, uses, and can radiate radio frequency energy and, if not installed and used in accordance with the instruction manual, may cause harmful interference to radio communications. Operation of this equipment in a residential area is likely to cause harmful interference in which case the user will be required to correct the interference at his own expense.

Warning: Changes or modifications not expressly approved by RDM could void the user's authority to operate the equipment.

All units covered by this manual have no user-serviceable parts inside. In the event repairs are ever needed to any RDM product, they should be performed by RDM Corporation or an authorized representative of RDM Corporation. For information please contact RDM Corporation,

619A Kumpf Drive, Waterloo, Ontario, Canada N2V 1K8, at 1-800-567-6227, or RDM's US service agent below.

US Service Agent Kortney Nordrum (651)-490-8614 compliance@deluxe.com

# Contents

| Copyright2                                                                                                    |
|----------------------------------------------------------------------------------------------------|
| Compliance statements                                                                                                    |
| Contents4                                                                                                    |
| About this guide                                                                                                    |
| Introduction7                                                                                                    |
| Your Scanner                                                                                                    |
| Scanner Models                                                                                                    |
| Status LED Signals9                                                                                                    |
| EC9100i series scanner                                                                                                    |
| Single-feed (SF) models10                                                                                                    |
| Auto-feed (AF) models11                                                                                                    |
| Auto-feed (AF) printer models12                                                                                                    |
| Internal components13                                                                                                    |
| Inside the front cover - side view – Auto-Feed13                                                                                                    |
| Inside the front cover - side view – Single-Feed13                                                                                                    |
| Inside the front cover - back view14                                                                                                    |
| Inside the front cover and endorsement printer cover - top view15                                                                                                    |
|                                                                                                    |
| Connection ports16                                                                                                    |
| Connection ports                                                                                                    |
| Connection ports       16         Setting up your scanner       17         Connecting the power cord       18                                                                                                    |
| Connection ports       16         Setting up your scanner       17         Connecting the power cord       18         Disconnecting the power cord       18                                                                                                  |
| Connection ports       16         Setting up your scanner       17         Connecting the power cord       18         Disconnecting the power cord       18         Installing cartridges and paper roll       18                                            |
| Connection ports16Setting up your scanner17Connecting the power cord18Disconnecting the power cord18Installing cartridges and paper roll18Drivers and applications19                                                                                         |
| Connection ports16Setting up your scanner17Connecting the power cord18Disconnecting the power cord18Installing cartridges and paper roll18Drivers and applications19Operating the scanner20                                                                  |
| Connection ports16Setting up your scanner17Connecting the power cord18Disconnecting the power cord18Installing cartridges and paper roll18Drivers and applications19Operating the scanner20Preparing documents20                                             |
| Connection ports16Setting up your scanner17Connecting the power cord18Disconnecting the power cord18Installing cartridges and paper roll18Drivers and applications19Operating the scanner20Preparing documents20Feeding documents20                          |
| Connection ports16Setting up your scanner17Connecting the power cord18Disconnecting the power cord18Installing cartridges and paper roll18Drivers and applications19Operating the scanner20Preparing documents20Feeding documents20Single-feed (SF) models20 |
| Swiping magnetic stripe cards (optional)   | 21 |
|--------------------------------------------|----|
| Imaging identification cards               | 21 |
| Understanding light signals                | 22 |
| Maintaining your scanner                   | 23 |
| Removing the covers                        | 23 |
| Front cover                                | 23 |
| Endorsement printer cover                  | 23 |
| Franker and endorser inkjet cartridges     | 24 |
| Installing the franker cartridge           | 25 |
| Installing the endorser inkjet cartridge   | 26 |
| Replacing the inkjet blotter               | 27 |
| Replacing the paper roll for the printer   | 27 |
| Cleaning your scanner                      | 28 |
| Using RDM ScannerCare Cleaning Kit         | 28 |
| Manual cleaning                            | 29 |
| Troubleshooting                            | 31 |
| Scanner does not respond                   | 31 |
| Card transactions do not function properly | 31 |
| Printer does not print                     | 31 |
| Specifications                             | 32 |
| Warranty Information                       | 35 |
| LIMITED WARRANTY:                          | 35 |
| WARRANTY SPECIFICS:                        |    |

## About this guide

This guide describes the EC9100i series scanners, some basic operations, and how to maintain your scanner. For instructions on how to use your scanner to scan documents with your computer, contact your solution provider.

## Requirements

The scanner is for indoor use only. Keep the scanner dry; avoid areas of high humidity.

Do not remove any parts from areas that are not described in this guide. Removing parts from areas not described in this guide will void the warranty.

When you are working inside the scanner, such as when you are replacing the franker cartridge, make sure the scanner's power is disconnected.

## Recommendations

Record all distributor contact information for future reference.

Save the original box and packing material. Reuse them if the unit must be shipped to a new location or returned for service.

Position the unit so that the operator has easy access to the document path and a clear view of the LED. Do not put the unit close to a heat source, in direct sunlight, or close to any device that can emit electromagnetic interference, such as a computer monitor or power adapter.

## Introduction

The RDM EC9100i series scanners provide affordable functionality in a compact, efficient design. Featuring RDM's industry leading Progressive MICR Method and imaging technology, the EC9100i series scanners deliver optimum MICR read rates and image quality.

With several models and feature options to choose from, the RDM EC9100i series scanners are an ideal fit for payment applications such as remote deposit capture, check cashing, teller capture, healthcare POS, retail POS, and walk-in bill payments. Scanners are available in single-feed and auto-feed models, with speeds up to 90 documents per minute on some models. All models include an integrated ID card imager.

To accommodate applications such as walk-in bill payments, the EC9100i series can be licensed for OCR A and B font recognition capability. You can tell if your scanner is licensed for OCR by the label on the bottom or back of the scanner.

## **Your Scanner**

### **Scanner Models**

The following table lists the available EC9100i models and their key features.

|         | Single-Feed | Multi-Feed | MSR | 3 Thermal<br>Receipt Printer | Franker Enabled | lnk-jet Endorser<br>Enabled | Document<br>feeder capacity | Document<br>throughput<br>(DPM) |
|---------|-------------|------------|-----|------------------------------|-----------------|-----------------------------|-----------------------------|---------------------------------|
| EC9111f | •           |            |     |                              | •               |                             | 1                           |                                 |
| EC9112f | •           |            | •   |                              | •               |                             | 1                           |                                 |
| EC9103f |             | •          |     |                              | •               | ٠                           | 30                          | 30/90                           |
| EC9104f |             | •          | •   |                              | •               | •                           | 30                          | 30/90                           |
| EC9108f |             | •          | •   | •                            | •               | •                           | 30                          | 30/90                           |

There is a label on your scanner that includes the following details about your scanner:

- The scanner's model number
- The scanner's serial number
- The speed of your scanner (30 documents per minute in the example below)
- Whether the scanner is licensed for OCR (the example below is not licensed for OCR scanning)

|                                                                                                    |                                                                                                    | Model nu                                                                                                 | mber          |
|----------------------------------------------------------------------------------------------------|----------------------------------------------------------------------------------------------------|----------------------------------------------------------------------------------------------------|---------------|
| by deluxe.                                                                                                    | EC9103f                                                                                                    | Mfg Code: AB04D000000                                                                                    |               |
|                                                                                                    | •                                                                                                    | 19                                                                                                    | Scanner speed |
| 60950 24V DC 90011<br>This device complies with<br>the following conditions: (<br>interference, and (2) this                                                                                       | A<br>1 Part 15 of FCC rule<br>(1) This device may<br>device must accept                                                 | es. Operation is subject to<br>not cause harmful<br>any interference. Actuding                           |               |
| Serial # 30082/91                                                                                                    | nse undes red opera                                                                                                    | ation.<br>90 DPM Lic                                                                                     |               |
|                                                                                                    | Batant Bandina                                                                                                    |                                                                                                    |               |
| 263204<br>Input Voltage<br>24V DC 900m<br>This device complies with<br>the following conditions: (<br>interference, and (2) this<br>Interference marmay car<br>Serial # 30082491<br>Made In Canada | A<br>Part 15 of FCC rule<br>(1) This device may<br>device must accept<br>ise undex red opera<br>03049<br>Patent Pending | es. Operation is subject to<br>not cause harmful<br>any interference. Accluding<br>ation.<br>90 DPM Lic. | Scanner speed |

You can locate your scanner's label on the bottom or back of your scanner.

## **Status LED Signals**

This status L.E.D. (Light Emitting Diode) is located on the front right of the scanner. The light indicates the status of the scanner. For more information, see *Light signals and beeps on page 22*.

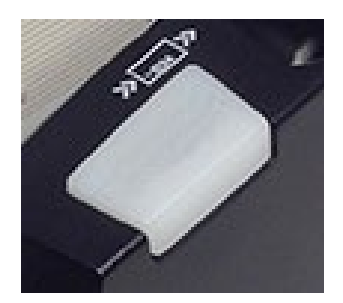

## EC9100i series scanner

## Single-feed (SF) models

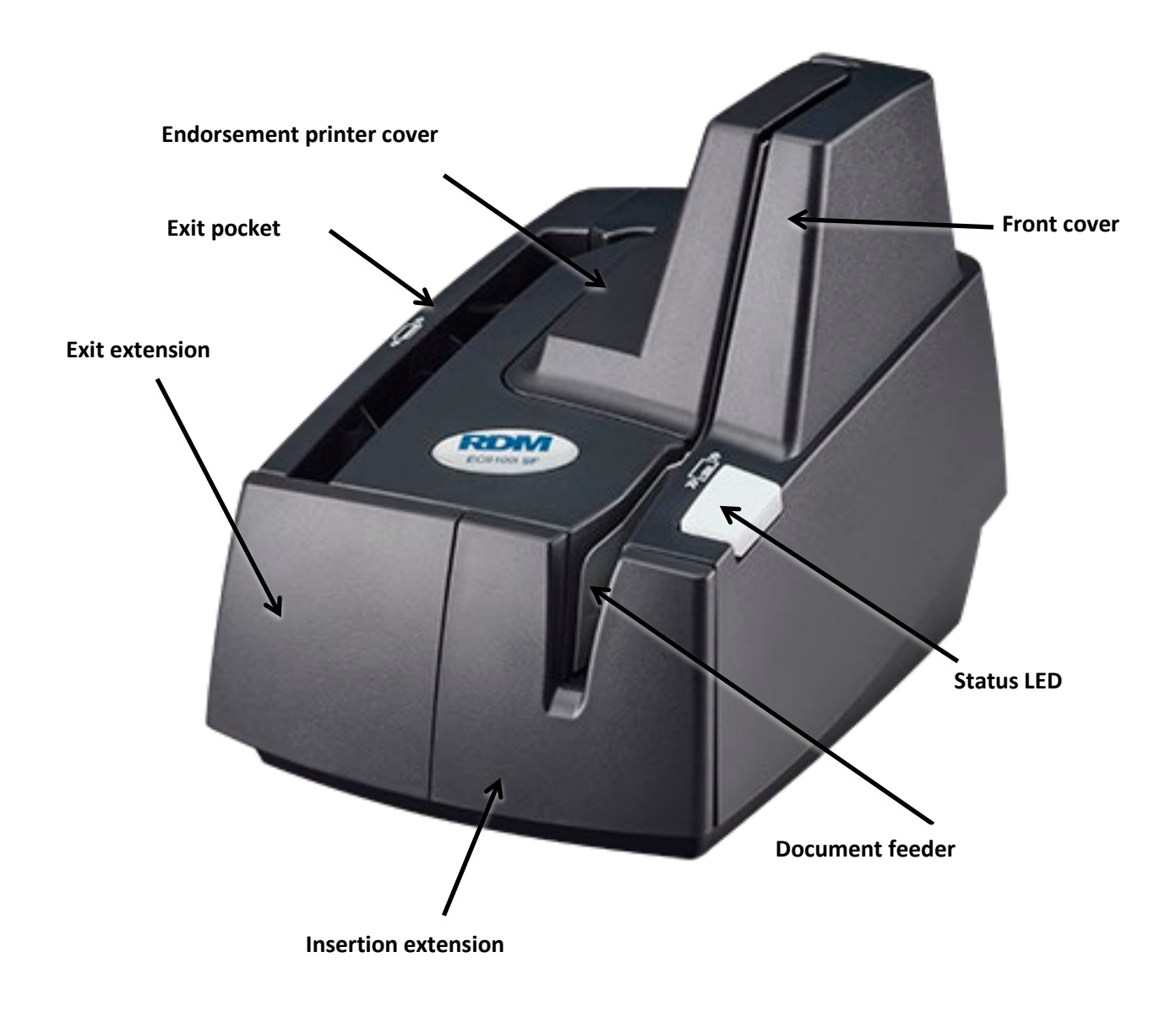

## Auto-feed (AF) models

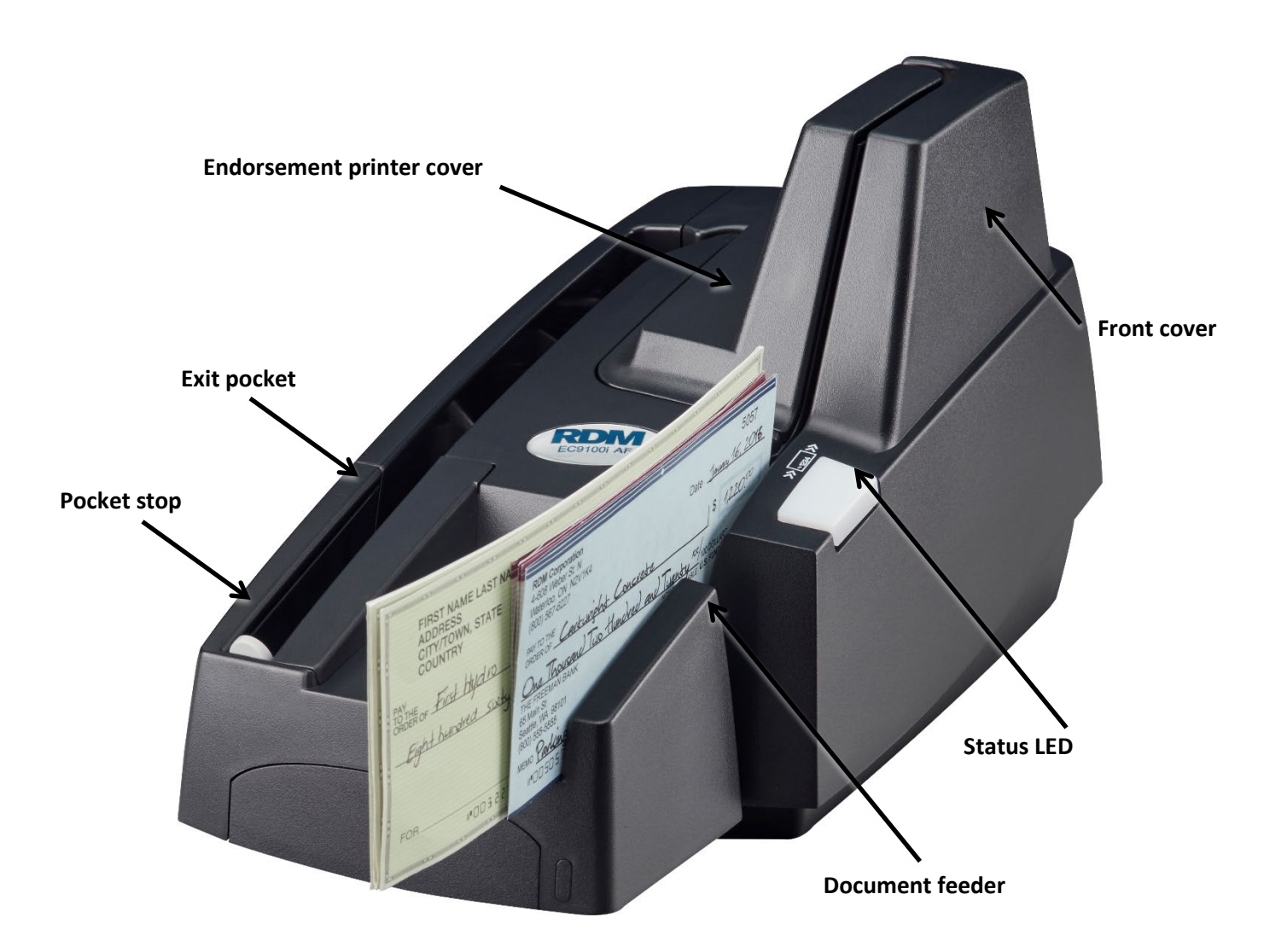

## Auto-feed (AF) printer models

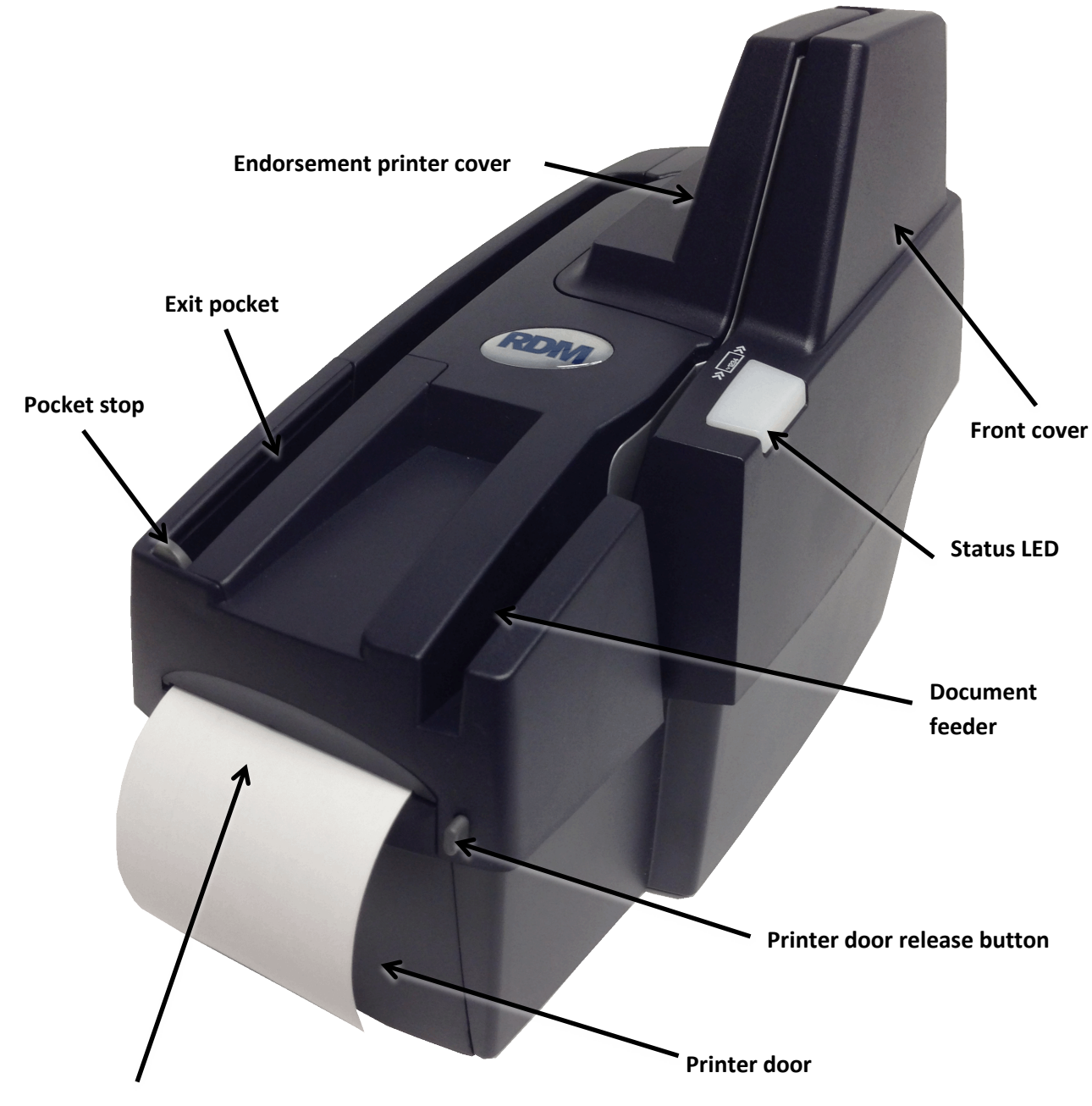

3" thermal receipt printer

### **Internal components**

#### Inside the front cover - side view – Auto-Feed

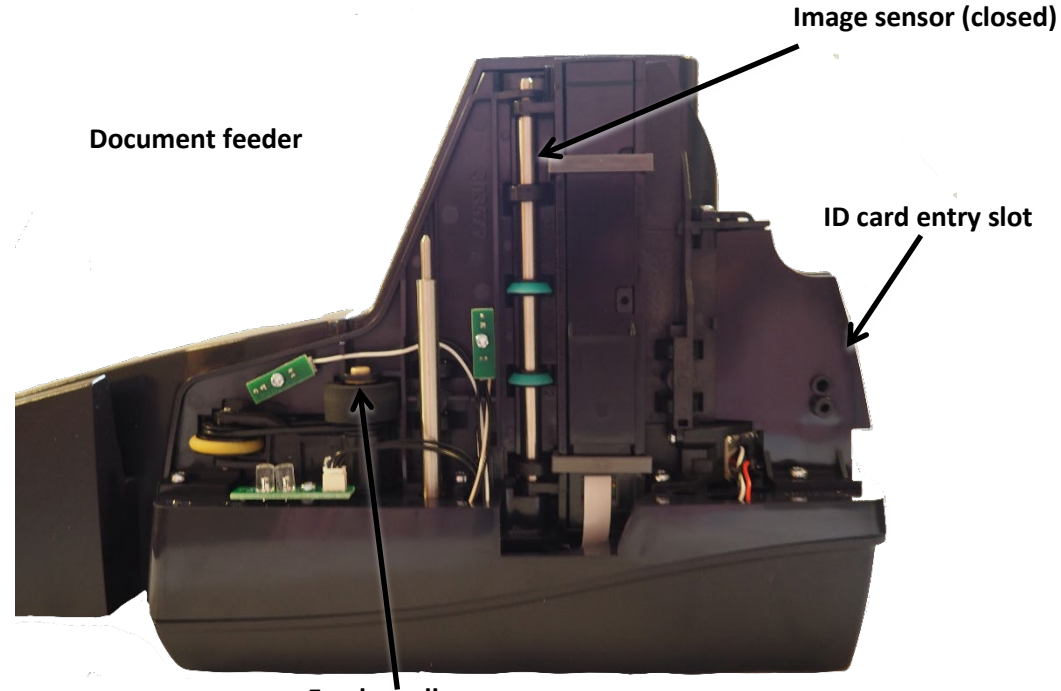

Feeder roller

### Inside the front cover - side view - Single-Feed

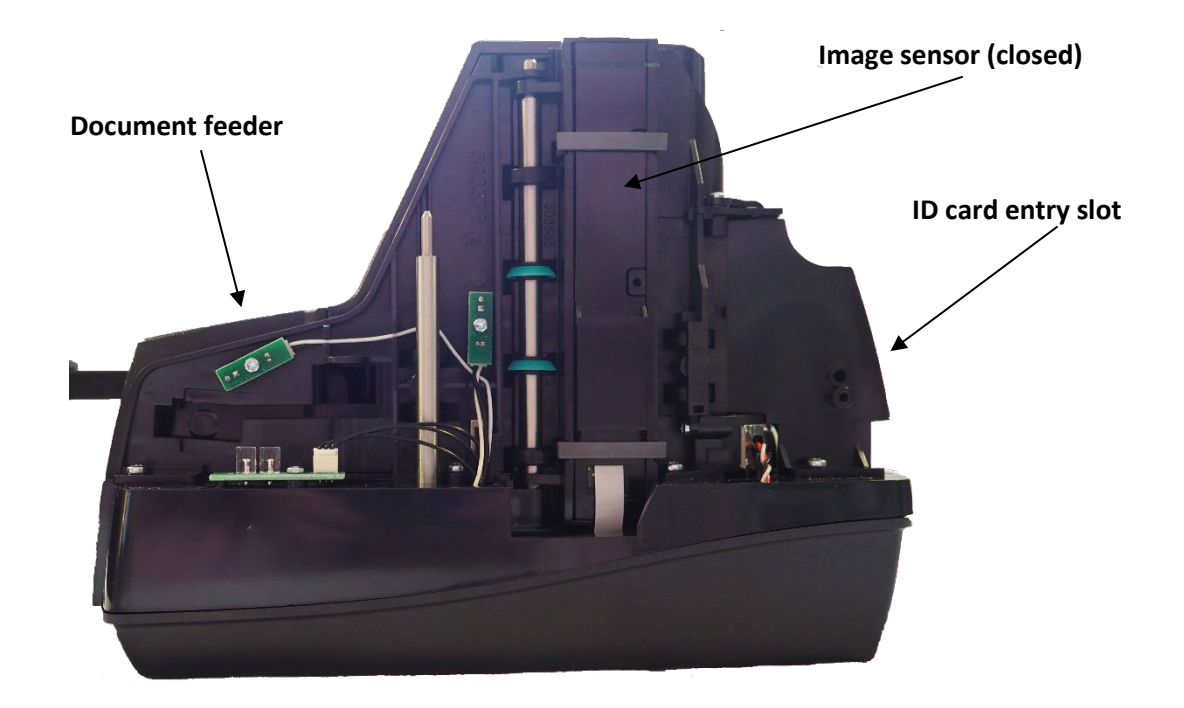

### Inside the front cover - back view

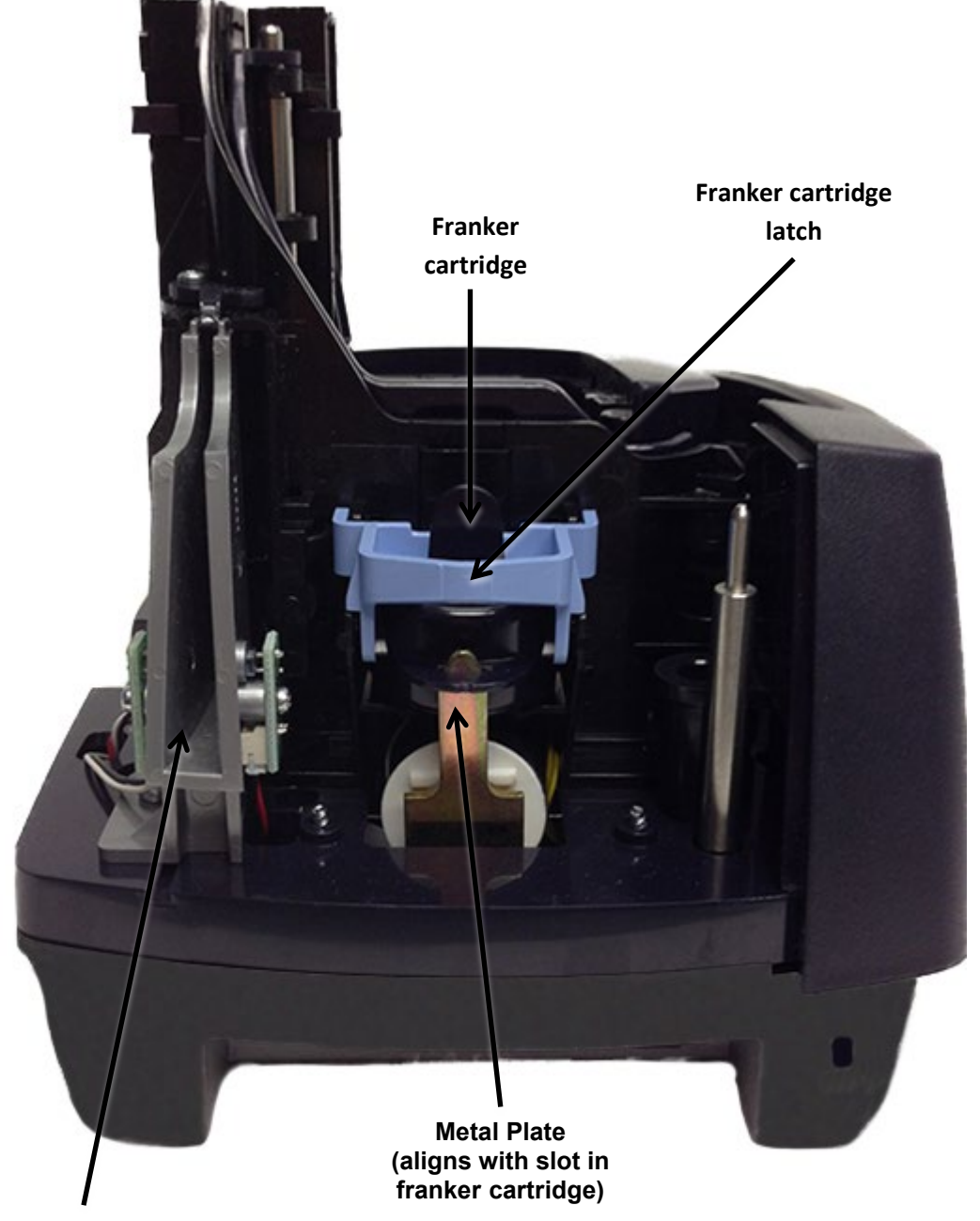

ID card entry slot

### Inside the front cover and endorsement printer cover - top view

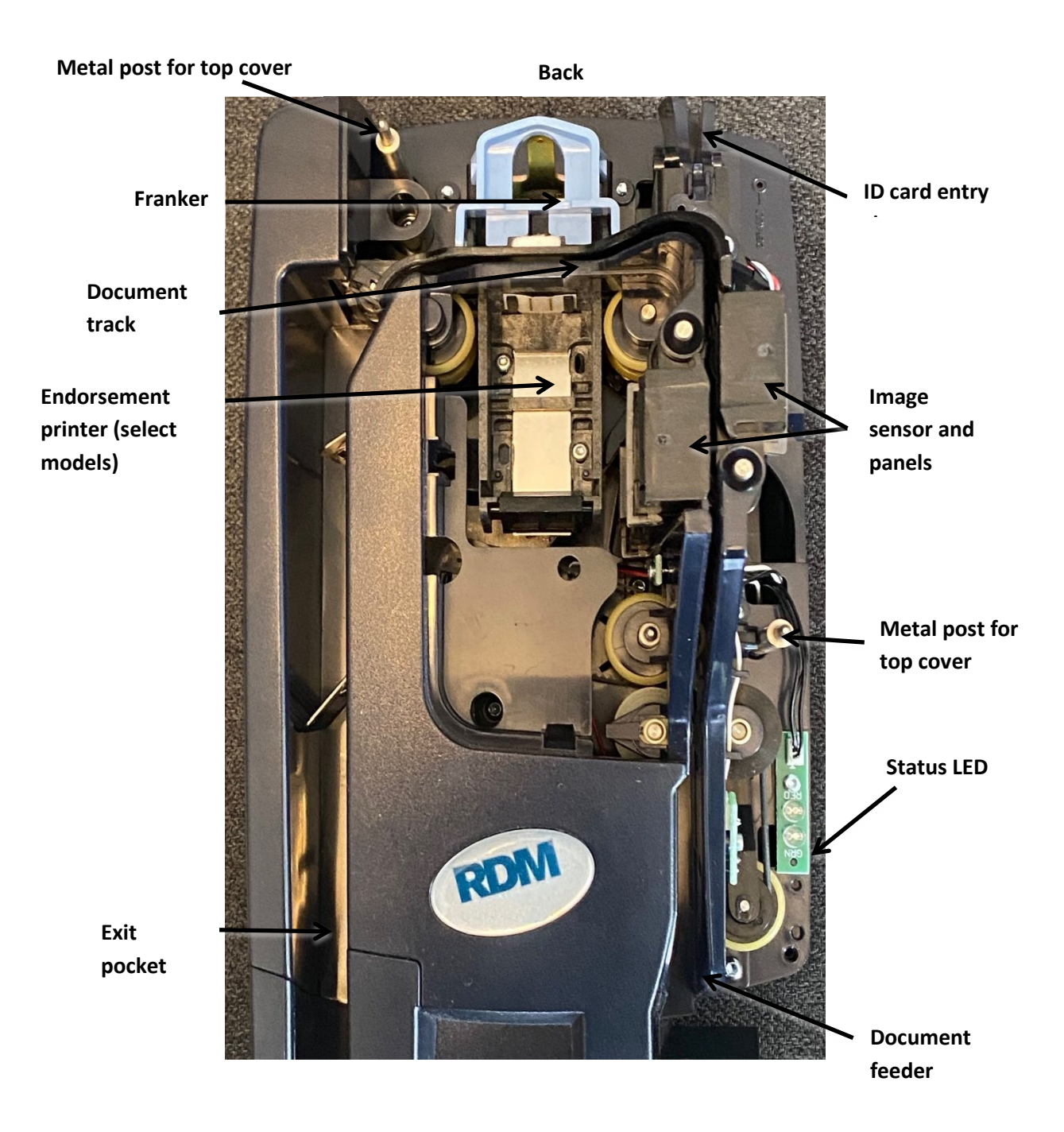

### **Connection ports**

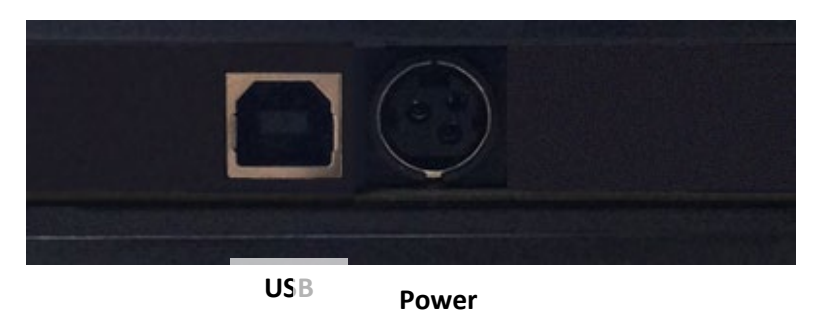

\* **Note**: Not all scanner models include every item shown in the diagrams. Some earlier models will also have a USB hub.

| Connector/Port | Description                                                                                                    |
|----------------|----------------------------------------------------------------------------------------------------|
| USB Port       | High-speed 2.0 (480 mbps). Use this port to connect to a computer. You must use the USB A to B cable.                                                                                             |
| Power          | Connect the power adapter to this port.                                                                                                    |
| K-Slot         | The K-Slot or Kensington <sup>®</sup> Security Lock lets you secure the unit with a cable (not provided) that locks into the slot. Cables can be purchased from your local computer supply store. |

## Setting up your scanner

To set up your scanner:

- Choose a location.
- Unpack the shipping box.
- Inspect the scanner's features.
- Insert the franker cartridge (sold separately).
- Insert the inkjet endorser printer cartridge (sold separately).
- Insert the receipt paper roll, if one is included with your scanner.

## **Choosing a location**

Locate your scanner in a place that:

- Has a flat surface, such as a counter top or table.
- Is convenient for the scanner operator.
- Offers adequate ventilation and protection from elements such as heat, dust, oil, or moisture.
- Is close to the application computer.
- Is close to an electrical outlet.

## Unpacking the shipping box

- 1. Open the top of the box.
- 2. Remove and unwrap the items. Lift the scanner out of the box from the bottom of the scanner.
- 3. Save the box and packing material for future use.

The shipping box includes the following items:

- Scanner
- USB cable (A to B)
- Power adapter
- 5-pack inkjet blotter (models with inkjet endorsement printer)
- 3" thermal receipt paper roll (models with receipt printer)

## Connecting the power cord

- 1. Align the flat side of the power connector so that it is facing up. -
- Insert the round end of the power cord into the power port on the back of the scanner until it clicks into place.
   Note: Although the status light on the scanner might illuminate without the power cord being fully connected to the scanner, you must push the power cord until it clicks into place for the scanner to function correctly.
- 3. With the power cord connected to the power adapter, plug the other end of cord into an electrical outlet.
- 4. If your power cord has an on/off switch, make sure the switch is in the "on" position.

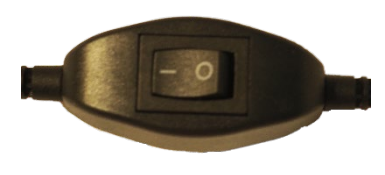

Click here to view video: How to connect your RDM EC9100i series check scanner

Alternatively visit: https://www.youtube.com/user/RDMCorporation/playlists

## Disconnecting the power cord

**Caution:** Disconnecting the scanner from a power source while the scanner is processing a transaction might cause data loss.

The power cord has a sleeve on it that secures it to the unit. The security sleeve prevents the power cord from being pulled out of the unit accidently.

- 1. Hold the unit in place with one hand to prevent the unit from falling.
- 2. With your other hand, slide the power cord security sleeve back and pull the power cord free of the scanner.

## Installing cartridges and paper roll

For installing the franker cartridge, see Replacing the franker cartridge on page 25.

For installing the endorser inkjet cartridge, see *Replacing the endorser inkjet cartridge on page 26*.

For installing the paper roll, see *Replacing the paper roll for the printer on page 27*.

### **Drivers and applications**

There are many applications that support the RDM EC9100i. Most are available from third-party vendors. If you are not sure where to acquire your payment application, check with whoever provided your scanner.

The drivers for RDM EC9100i series scanners are installed on your computer when you install your payment application.

## **Operating the scanner**

Caution: Do not open the cover or try to access the inside of the scanner while it scans a document.

### **Preparing documents**

To reduce the possibility of errors and damage to the unit:

- Remove all folds and creases in the document.
- Remove any paper clips and staples from the document.
- Make sure that documents are not stuck together.
- Make sure that documents are dry.

### **Feeding documents**

The scanner unit is ready to accept documents when the LED is flashing green. Insert the documents either one at a time with single-feed (SF) models, or in a batch with auto-feed (AF) models.

Make sure that you place the documents into the feeder with the MICR line at the bottom and facing towards the outside of the scanner.

**Caution:** Adjust the exit extension or the pocket stop to fit the documents that you are scanning. Documents can be damaged or jam in the scanner if the exit extension or pocket stop is not fitted to the documents.

#### Single-feed (SF) models

- 1. Start the scanning process. For example, click Scan on your scanning application.
- 2. Hand-feed a document into the feeder until the scanner pulls the document through the transport.

The document is scanned and processed.

3. Repeat steps 1 and 2 until you have scanned all your documents.

Click here to view video: Feeding checks on a RDM single-feed check scanner

Alternatively visit: https://www.youtube.com/user/RDMCorporation/playlists

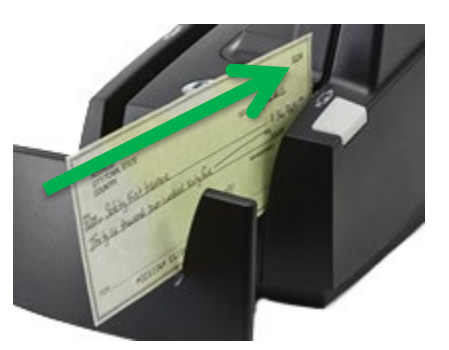

identification card.

#### Auto-feed (AF) models

- 1. Place up to 30 documents into the document feeder. Note: Do not push documents past the check icon on the right side of the document feeder.
- 2. If you are required to do so, start the scanning process. For example, click Scan on your scanning application.

Click here to view video: View Feeding checks on a RDM Auto-feed check scanner

Alternatively visit: https://www.youtube.com/user/RDMCorporation/playlists

## Swiping magnetic stripe cards (optional)

- 1. Place the card in the slot on the side of the scanner with the stripe down and facing towards the body of the scanner.
- 2. Swipe the card from front to back.

Imaging identification cards

The ID imager uses the same track as the document scanner, but

the scanner so that the front of the ID card faces away from the scanner. The ID imager scans both the front and back of the

track until you feel the scanner pinch the card. The scanner pulls the card through the track. 2. Remove the card from the front of the scanner track.

1. Insert the identification card into the back of the scanner

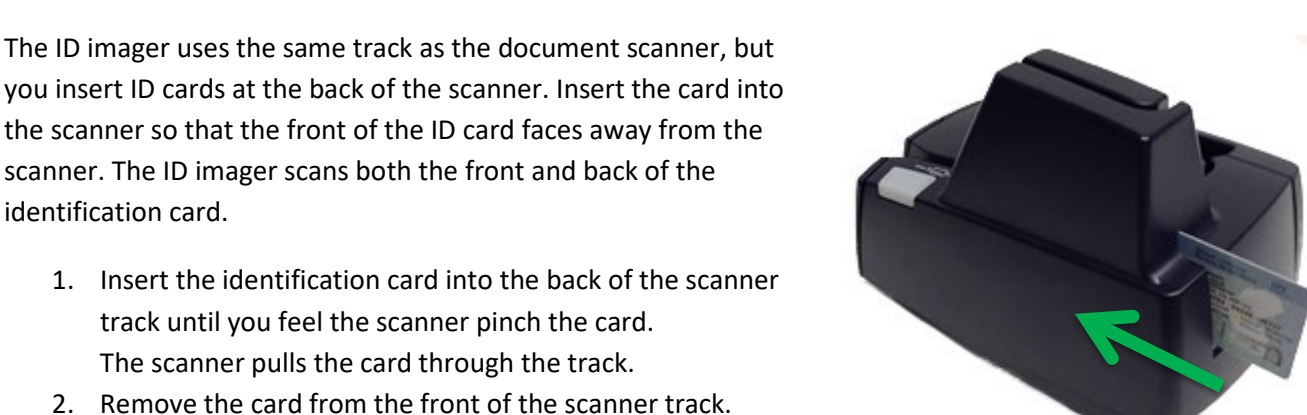

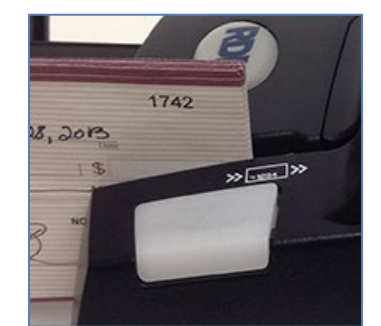

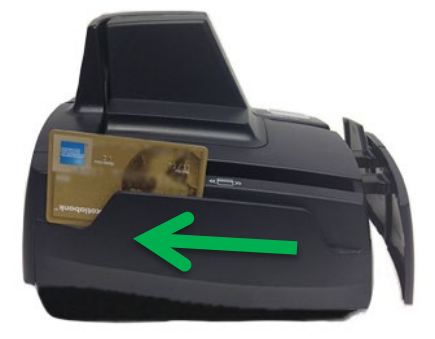

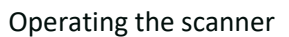

# **Understanding light signals**

The scanner's status is shown through a single, multistate LED (light-emitting diode), which is the light on the top, front, right-hand side of the unit. The tables below describe typical status signals and their meanings.

| Status                      | Signals                      | Meaning                                                                                                    |
|-----------------------------|------------------------------|----------------------------------------------------------------------------------------------------|
| After starting the scanner: | Red and green flashing cycle | The scanner is being configured by the scanning application.                                                                                                    |
| Idle                        | Green solid                  | The scanner is ready and idle.                                                                                                    |
| Scanning                    | Green flashing               | The scanner is waiting for the user to insert a document into the feeder.                                                                                                    |
| Scanning                    | Green and red flashing cycle | The scanner is processing the documents. Wait for the scanner to finish.                                                                                                    |
| Error                       | Red flashing                 | An error occurred while the scanner was<br>processing the document. Check your PC<br>application for instructions or refer to your local<br>procedures. If you need more help, contact your<br>distributor (reseller). |

#### Signals in a typical document processing cycle

- 1. The LED is Green (Solid): The unit is idle.
- 2. The LED is Green (Flashing): The scanner is waiting for a document to be inserted for scanning.
- 3. The LED is Green/Red (Flashing): The scanning operation is in progress.
- 4. The LED is Green (Solid): The scanning operation is complete. The scanner has returned to its idle state.

## Maintaining your scanner

### **Removing the covers**

RDM EC9100i scanners have two covers that can be removed in order to clean the image sensor, replace cartridges, or clear paper jams.

#### **Front cover**

Remove the front cover when you need to clear paper jams, replace the franker cartridge, or clean the image sensor.

- 1. Disconnect the power cord from the scanner.
- 2. Pull the insertion extensions forward.
- 3. Grasp the front and the back end of the front cover.
- 4. Gently pull the cover upwards until it detaches from the scanner.

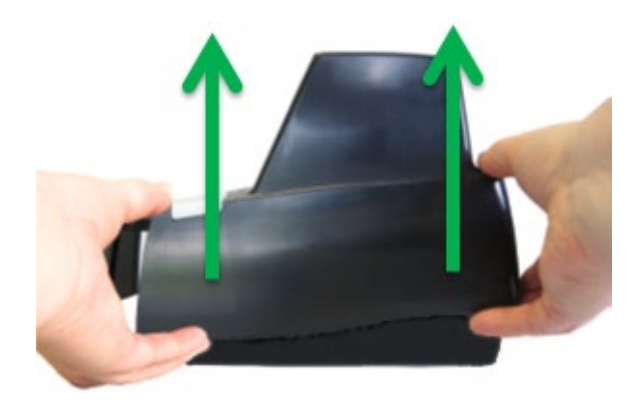

#### To replace the front cover:

**Caution:** Before you replace the front cover, make sure the insertion extensions are pulled forward. Otherwise, you might damage the front cover.

- 1. Carefully place the front cover over the scanner assembly. Make sure that the cover overlaps the assembly correctly by lining it up with the metal posts.
- 2. Gently push the cover down until it snaps into place.

#### **Endorsement printer cover**

Remove the endorsement printer cover when you need to clear paper jams, to insert or replace the endorser inkjet printer cartridge, or to clean the image sensor.

- 1. Grasp the top of the endorsement printer cover.
- 2. Gently pull the cover upwards until it detaches from the scanner.

#### To replace the endorsement printer cover:

- 1. Carefully place the endorsement printer cover over the scanner assembly; make sure that the cover overlaps the assembly correctly.
- 2. Gently push the cover down until it snaps into place.

### Franker and endorser inkjet cartridges

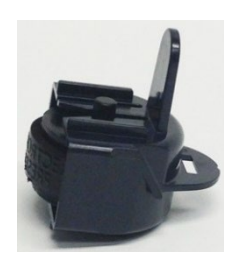

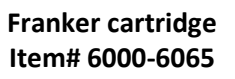

HP C6602A Black Endorser inkjet cartridge Item# 6000-6060

The franker cartridge creates a red ink stamp that defaces the front of each check with a message that says, "Electronically Presented". Franker cartridge must be purchased separately.

Certain EC9100i scanners are capable of endorsing checks, but the cartridges are not included with scanners. With your scanning application, the endorser inkjet printer places user-defined text on the rear of the check.

Franker or inkjet cartridges can be purchased by contacting your solution provider or reseller.

Follow the directions below to insert the cartridges into the scanner unit.

Caution:

- Ink might be harmful if swallowed.
- Avoid contact with eyes.
- Damage to the unit or the cartridge which results from modifying the inkjet cartridge is not the responsibility of RDM.
- The inkjet cartridge is not refillable.
- Inkjet cartridges are not licensed for modifications.
- RDM may change product designs, features, or specifications at any time.

#### Installing the franker cartridge

 Remove the front cover of the scanner. At the back of the scanner, the franker cartridge is held in place by a blue franker latch and a metal plate.

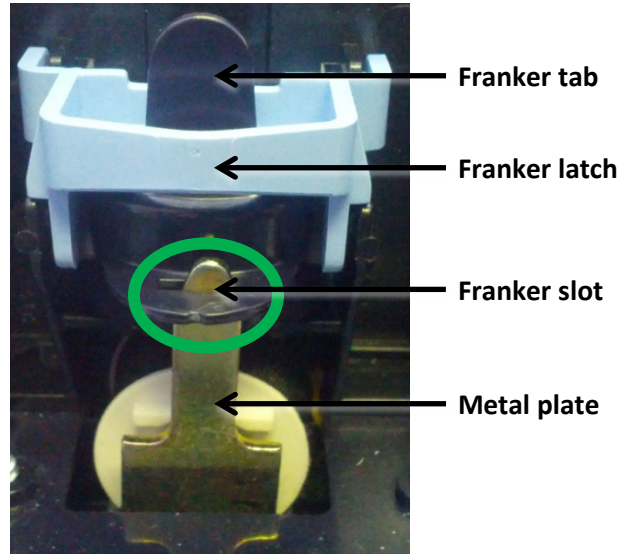

- 2. Lift the blue franker latch.
- 3. Pull the franker cartridge out of the scanner by the franker tab.
- 4. Insert the new franker cartridge. Make sure the top of the metal plate fits into the slot in franker cartridge (as pictured).
- 5. Secure the franker cartridge:
  - a. Push the metal plate towards the body of the scanner (pushing in the franker cartridge).
  - b. Lowering the blue latch over the franker cartridge until it snaps closed.
- 6. Replace the scanner cover.

Click here to view video: How to Install Franker Cartridge

Alternatively visit: https://www.youtube.com/user/RDMCorporation/playlists

#### Installing the endorser inkjet cartridge

When you place the new inkjet cartridge into the holder, make sure that you insert it at the angle described in the following steps. If you do not insert the cartridge properly, it might not make contact with the document when it is scanned.

- 1. Remove the endorsement printer cover.
- 2. Pull the inkjet latch away from the inkjet cartridge (as pictured).

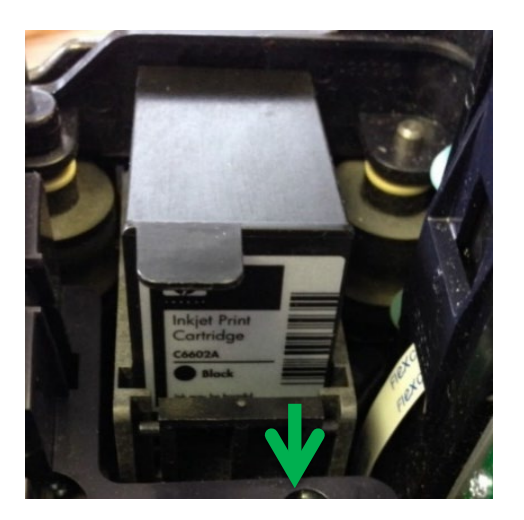

- 3. Pull the inkjet cartridge out of the scanner.
- 4. To insert the new inkjet cartridge, pull the inkjet latch back and place the inkjet cartridge into the holder. The cartridge needs to be at an angle so that the back of the cartridge is lower than the front of the cartridge.
- 5. Push the cartridge down into the holder until the cartridge snaps into place.

Once installed, the inkjet cartridge sits on a slight angle with the back of the cartridge lower than the front.

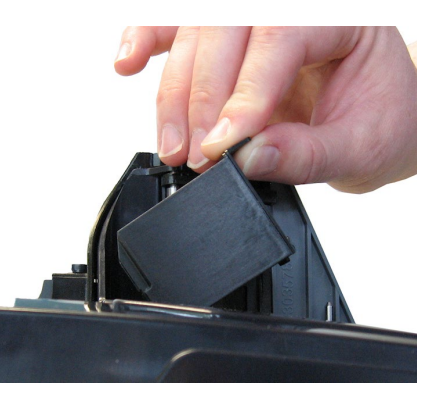

- 6. Make sure there is no gap between the inkjet cartridge and the endorsement channel.
- 7. Replace the endorsement printer cover.

Click here to view video: How to Install Inkjet Cartridge

Alternatively visit: https://www.youtube.com/user/RDMCorporation/playlists

#### Replacing the inkjet blotter

Scanners with endorsement printers include an inkjet blotter that absorbs excess ink from the endorsement process. Over time, the blotter might stop absorbing ink effectively and so should be replaced. Scanners with endorsement printers come with five replacement blotters.

To replace the inkjet blotter:

- Remove the front cover of the scanner. At the back of the scanner, above the franker cartridge, you can see the top of the inkjet blotter, as shown below:
- 2. With your finger or tweezers, remove the inkjet blotter from its slot.
- 3. Dispose of the used blotter.
- 4. Insert the replacement inkjet blotter into the slot.

#### Replacing the paper roll for the printer

If your scanner has a printer, the following steps describe how to replace the paper roll.

- 1. Press the printer door release button and completely open the printer door.
- 2. Remove the empty paper roll from the paper compartment.
- 3. Insert the new paper roll into the compartment, with the end of the paper roll rolling from the top.
- Pull the paper out of the compartment and close the printer door so that the end of the paper sticks out of the compartment (as pictured). Push the door closed in the center of the printer door.

Make sure the cover is completely closed. If you push the cover from the sides, the cover might not close completely. When closed correctly, both sides of the printer cover are flush with the scanner.

5. Rip off any access paper sticking out of the printer cover.

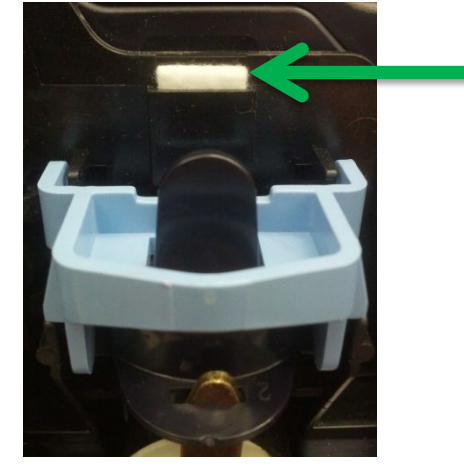

### **Cleaning your scanner**

RDM recommends that you periodically clean the scanner to remove dust, ink and debris build-up to ensure optimal performance and extended scanner life.

There are two ways to clean your RDM scanner:

- 1. Using the **RDM ScannerCare Cleaning Kit**, which includes WaffleTechnology<sup>™</sup> cleaning cards and device wipes:
  - You can use the RDM ScannerCare application which is installed on your computer or your payment application's document feeding cycle as described below.
- 2. Manually, by follow instructions provided in *Manual cleaning* on page 29.

#### Using RDM ScannerCare Cleaning Kit

#### Cleaning the scanner with the RDM ScannerCare application

- 1. Run the ScannerCare program:
  - search your computer for "ScannerCare" and run the ScannerCare application.
- 2. Select the "ScannerCare" tab.
- 3. Select the "Clean scanner" sub-tab.

#### Here is the "Clean scanner" sub-tab

| Ready CRESET                                                                                                  | EXIT                                                                                                    |
|----------------------------------------------------------------------------------------------------|----------------------------------------------------------------------------------------------------|
| anner Care Licensing                                                                                          |                                                                                                    |
| Clean scanner View dessine surgers                                                                            |                                                                                                    |
| Run full cleaning cru only     Run full cleaning cycle     Perform each cleaning step. Click 'Run step' if ne | eded. When finished with a step, click 'Mark step as complete'.                                                                                                    |
| Step 1: Clean scapper path                                                                                    | Instructions for the selected step:                                                                                                    |
| Step 2. Crean scanner extentor                                                                                | Cleaning the paper path:<br>1. Make sure the top cover is in place.                                                                                                    |
| Step 3: Clean magnetic card reader (MSR)                                                                      | 2. Place the RDM Scanner cleaning Card in the feeder.                                                                                                    |
| Step 3: Clean magnetic card reader (MSR)<br>Step 4: Clean receipt printer                                     | <ol> <li>Place the RDM Scanner cleaning Card in the feeder.</li> <li>Click 'Run Step' button.</li> <li>Repeat steps 2 and 3, by rotating and flipping the cleaning card several times.</li> <li>For additional instructions, refer to the outer cleaning card packaging or the Scanner Cleaning section of the scanner's user guide available at www.rdmcorp.com/support</li> </ol> |

- 4. Choose to run either the cleaning card only or run a full cleaning cycle.
- 5. Perform each step. Click on each step as needed and follow the instructions.
  - a. Click the "Run step" button to begin the step.
  - b. When the step is completed, click the "Mark step as complete" button.
  - c. Click on either the next step, or the "Next Step" button to advance to the next step.
  - d. Continue until all steps are completed.
- 6. Select the "View cleaning summary" sub-tab.
- 7. View the cleaning summary for the scanner. The summary shows various information related to each scanner cleaning step.

Here is the "View cleaning summary" tab for the EC9100i:

| Ready<br>Ready<br>nner Care Licensing                                                                                               | RESET   💽 B                        | EXIT                                  |                                            |                                        |                                             |
|----------------------------------------------------------------------------------------------------|------------------------------------|---------------------------------------|--------------------------------------------|----------------------------------------|---------------------------------------------|
| Clean scanner View cleaning summ                                                                                                    | ary                                |                                       |                                            |                                        |                                             |
| Clean scanner View cleaning summ.<br>Cleaning step                                                                                  | Date last<br>cleaned               | Days since last<br>cleaning           | Uses since last<br>cleaning                | Total number<br>of uses                | Total number<br>of cleanings                |
| Clean scanner View cleaning summ<br>Cleaning step<br>Clean paper path                                                               | Date last<br>cleaned               | Days since last<br>cleaning<br>0      | Uses since last<br>cleaning<br>0           | Total number<br>of uses<br>0           | Total number<br>of cleanings<br>0           |
| Clean scanner View cleaning summ<br>Cleaning step<br>Clean paper path<br>Clean scanner exterior                                     | Date last<br>cleaned<br>n/a<br>n/a | Days since last<br>cleaning<br>0      | Uses since last<br>cleaning<br>0<br>0      | Total number<br>of uses<br>0           | Total number<br>of cleanings<br>0<br>0      |
| Clean scanner View cleaning summ<br>Cleaning step<br>Clean paper path<br>Clean scanner exterior<br>Clean magnetic card reader (MSR) | Date last<br>cleaned<br>n/a<br>n/a | Days since last<br>cleaning<br>0<br>0 | Uses since last<br>cleaning<br>0<br>0<br>0 | Total number<br>of uses<br>0<br>0<br>0 | Total number<br>of cleanings<br>0<br>0<br>0 |

#### Cleaning the scanner with the document feeding application

- 1. Start a document feeding application.
- 2. Run the cleaning card through the RDM scanner several times, rotating the card top to bottom on both sides.
- 3. Cancel the application, discard the used cleaning card.

#### **Manual cleaning**

Scanners perform best when all working surfaces are clean and free of foreign material.

#### Caution:

- Always disconnect the scanner from its power source before manual cleaning.
- Solvents or harsh cleaners might damage or discolor the cabinetry.

#### Cleaning the outside cabinetry

Use a damp cloth and mild soap.

#### Cleaning the inside of the scanner unit

- 1. Remove the front cover and the endorsement printer cover.
- 2. Use a dusting brush designed for use with electronic equipment or a compressed air duster to clean inside the scanner.
- 3. Replace the covers.

#### Cleaning the image sensor

**Caution:** Always disconnect the unit from its power source before cleaning the image sensor.

- 1. Remove the front cover and the endorsement printer cover.
- Open both the front and back panels that cover the image sensor.
   The front panel can open up to 90°. The back panel opens only a few degrees.
- 3. Use any of the following to gently remove any ink or dust from the image sensor.
  - A lens cleaning tissue.
  - A damp lint-free cloth.
  - A cotton swab dampened with rubbing alcohol.
- 4. Clean the glass on each panel thoroughly.
- 5. Replace each of the covers.

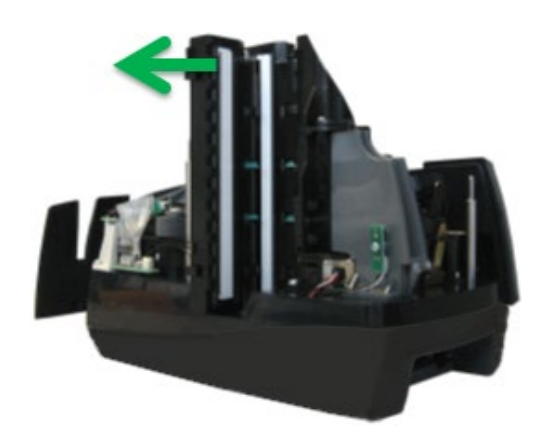

## Troubleshooting

During everyday operations, you might encounter minor malfunctions with RDM EC9100i series scanners. Before calling for service, review the troubleshooting steps below.

### Scanner does not respond

- 1. Ensure the cable that connects your scanner to your computer is properly connected to the correct port on the back of the scanner and computer (according to instructions provided by your distributor).
- 2. Make sure that the correct power cord is connected to the unit. If your power cord has an on/off switch, make sure the switch is in the "on" position. Change or replace the cord, if necessary.
- 3. If the problem persists, contact your solution provider or help desk.

### Card transactions do not function properly

- Ensure that you are swiping the card properly. The black magnetic stripe on the back of the card must face downward and towards the body of the scanner.
- 2. Try using another card to ensure the first card was not defective.
- 3. If the problem persists, contact your solution provider or help desk.

### Printer does not print

- 1. Ensure you are using 3" Thermal printer roll (see 34)
- 2. Ensure that the printer has not jammed.
- 3. Ensure that the end of the paper rolls from the top of the roll.
- 4. Ensure that the printer door is completely closed.
- 5. If the problem persists, contact your solution provider or help desk.

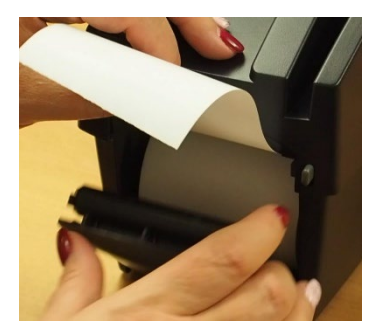

## **Specifications**

| Physical dimensions                                                                                          |                                                                                                    |                                                                                                    |  |  |
|----------------------------------------------------------------------------------------------------|----------------------------------------------------------------------------------------------------|----------------------------------------------------------------------------------------------------|--|--|
| Depth:<br>Min: 237mm (9.3")<br>(with retracted extensions)<br>Max: 311mm (12.25")<br>(with fixed extensions) | Width:<br>Standard Models: 154mm<br>(6.0")<br>MSR Models: 157mm (6.2")                                                                                                    | Height:<br>Standard Models: 175mm (6.9")<br>Receipt Printer Models: 245mm (9.65")                                         |  |  |
|                                                                                                    | Document feed capa                                                                                                    | cities                                                                                                    |  |  |
| Preferred paper weight:<br>20 lb. to 32 lb.                                                                  | Height:<br>Min: 50.8mm (2")<br>Max: 101.6mm (4")                                                                                                    | Length:<br>Min: 101.6mm (4")<br>Max: 228.6mm (9")                                                                         |  |  |
| Single-feed models                                                                                           | EC9111/12                                                                                                    | Single document.                                                                                                    |  |  |
| Auto-feed models (multi-<br>feed)                                                                            | EC9103/04/08                                                                                                    | Up to 30 documents<br>(based on document thickness & condition)                                                           |  |  |
| Document collection pocket                                                                                   | Up to 60 documents. (based on do<br>Maintains the integrity of the or                                                                                                    | ocument thickness & condition)<br>der of the original source documents.                                                   |  |  |
| Technical features                                                                                           |                                                                                                    |                                                                                                    |  |  |
| MICR reader                                                                                                  | E13B or CMC7 MICR Fonts. OCR<br>Uses RDM's Progressive MICR M                                                                                                    | E13B MICR Assist available.<br>ethod for optimum MICR read accuracy.                                                      |  |  |
| Image capture                                                                                                | Duplex imaging.<br><b>File formats:</b> Tiff 6.0, JPEG, BMP (uncompressed).<br><b>File compression:</b> JPEG grayscale (Quality 25), CCITT Group 4 (ITU T.6) (or<br>no compression) for bi-level.<br><b>Documents and ID cards:</b> 100 or 200 DPI grayscale or bi-level |                                                                                                    |  |  |
| Image processing                                                                                             | Up to 4 images, any combination<br>Resolutions for documents: 1<br>Resolutions for ID cards: 200 c<br>captured at 200DPI)                                                                                                    | n, front and back for documents or ID cards.<br>00, 200 DPI grayscale or bi-level<br>or 400 DPI image resolution. (V-scan |  |  |
| Identification (ID) card<br>imager                                                                           | Integrated Duplex Imaging. 54m                                                                                                    | m [2.13"] (V) x 86mm [3.39"] (H)                                                                                          |  |  |
| Image Quality Assurance<br>(IQA)                                                                             | IQA includes: too light/too dark ,                                                                                                    | /skew (Bi-Level Images Only).                                                                                             |  |  |
| Magnetic Stripe Reader<br>(MSR) (select models)                                                              | Integrated 3-track, bi-directional                                                                                                    | l, alphanumeric, encryption capable MSR.                                                                                  |  |  |
| <b>Optical character</b><br><b>recognition</b> (optional<br>license)                                         | Under application control Alphan<br>OCR code-lines for applications s                                                                                                    | numeric OCR A and B font recognition of such as bill payment.                                                             |  |  |

| Franker                                            | Under application control a fixed text message "Electronically Presented" can be stamped on the front of a document, in red ink.                             |
|----------------------------------------------------|----------------------------------------------------------------------------------------------------|
| Inkjet Endorsement printer<br>(select models)      | Under application control, a single line 1/8" high text message can be printed on the rear of a document. HP C6602A inkjet cartridge required.               |
| Scanner status LED                                 | Provides the unit's status via illuminated LED.                                                                                                    |
| USB port                                           | High Speed USB 2.0 (480 mbps) on all models.                                                                                                    |
| Receipt Printer                                    | Integrated 3" thermal receipt printer. Clamshell paper load.                                                                                                 |
| (select models)                                    | Paper width 80mm (3.15"). Print width 71mm (2.8").                                                                                                    |
|                                                    | Maximum print speed of 170mm/sec (6.7"/sec).                                                                                                    |
|                                                    | Uses power from scanner's power supply.                                                                                                    |
|                                                    | Software and support                                                                                                    |
| Supported operating systems                        | Windows 10 (32/64-bit).                                                                                                    |
| Development software                               | RDM EC Scanner Application Development Kit (ADK) includes RDM SCI API components, USB driver, Redistributable Installation Packages and Sample Applications. |
| 3 <sup>rd</sup> Party Certifications /<br>Licenses | Silver Bullet Technologies: Ranger™ for RDM Plug-in                                                                                                    |
|                                                    | Environment                                                                                                    |
| Operating temperature                              | 10 to 40 Degrees C (50 to 104 Degrees F).                                                                                                    |
| Operating humidity                                 | 10 to 85% relative humidity (non-condensing).                                                                                                    |
|                                                    | Power Rating                                                                                                    |
| Unit input                                         | Standard Models: 900mA.                                                                                                    |
| (24VDC)                                            | Receipt Printer Models: 2.5A.                                                                                                    |
| Power supply input range                           | 100–240V, 50/60 Hz.                                                                                                    |
|                                                    | Other                                                                                                    |
| Certifications                                     | Industry certifications including.                                                                                                    |
|                                                    | WHQL certified USB driver                                                                                                    |
|                                                    | IEC 60950-1 (Product Safety)                                                                                                    |
|                                                    | Tee Fait 19,500 pait B, Class A - Offittentional Radiators (EIVIC)                                                                                           |
|                                                    |                                                                                                    |
| Warranty                                           | 2-year standard warranty.                                                                                                    |
| Life expectancy                                    | 5 years under normal usage.                                                                                                    |

| Consumables and accessories                                                                |                                                                 |  |  |
|--------------------------------------------------------------------------------------------|-----------------------------------------------------------------|--|--|
|                                                                                            | RDM Part number                                                 |  |  |
| Replacement franker cartridge –<br>"Electronically Presented" red ink (sold<br>separately) | 6000-6065                                                       |  |  |
| Replacement HP inkjet printer cartridge (sold separately)                                  | 6000-6060 (HP C6602A) – black ink                               |  |  |
| Ink Jet Blotter - 5 pack                                                                   | 302987                                                          |  |  |
| <b>Thermal paper roll</b><br>3.125" W x 225' L<br>(3.125" maximum diameter)                | Standard thermal roll paper available from office supply stores |  |  |
| Replacement power adapter and cord                                                         | 302843 – Standard models<br>303811 – Receipt Printer models     |  |  |
| USB 2.0 cable, A to B male, shielded, 2m (black)                                           | 6000-6106                                                       |  |  |

## Warranty Information

## LIMITED WARRANTY:

RDM EC9100i is warranted against defects in materials and workmanship under normal use and service for a period of two years after the date of receipt by you. This warranty is extended only to the original purchaser. Extended warranty programs might be offered by your solution provider.

The entire liability of RDM Corporation (the Corporation), distributors of the RDM EC9100i scanner and manufacturers of auxiliary equipment used with the RDM EC9100i and your exclusive remedy shall be, at the Corporation's option either (a) return of the price paid, or (b) repair or replacement of the RDM EC9100i scanner that does not meet the limited warranty and which is returned to the Corporation with a purchase receipt or other proof of date of original purchase which will be required in order to exercise your rights under this warranty.

The limited warranty is void if failure of the RDM EC9100i has resulted from accident, abuse or misapplication. Any replacement RDM EC9100i will be warranted for the remainder of the original warranty period.

The equipment is sold with the understanding that neither the Corporation, such distributors nor such manufacturers will be liable for any damages whatsoever (include, without limitation, direct or indirect damages for personal injury, loss of business profits, business interruption, loss of business information, or any other pecuniary loss) arising out of the use of or inability to use the RDM EC9100i, even if the Corporation, such distributors and/or such manufacturers have been advised of the possibility of such damages.

In any case, the entire liability of the Corporation, such distributors and such manufacturers with respect to the RDM EC9100i shall be limited to the amount actually paid by you for the RDM EC9100i. The Corporation, such distributors and such manufacturers disclaim all other warranties, express or implied, including, without limitation, implied warranties of merchantability and fitness for a particular purpose with regard to the RDM EC9100i and the accompanying written materials.

## WARRANTY SPECIFICS:

This warranty only covers failures due to defects in materials or workmanship, which occur during normal use.

It does not cover the following:

- Damage, which occurs in shipment;
- Failures which are caused by products not supplied by RDM;
- Failures which result from accident, misuse, abuse, neglect, excessive dirt or dust cause by lack or preventative maintenance measures, mishandling, misapplication, alteration or modification;
- Service by anyone other than RDM;
- Damage that is attributable to acts of nature including but not limited to:
  - Flood, lightning, power surge or static electricity, water damage, fall, theft, or vandalism;
  - Spillage of liquid or objects that have fallen into the equipment;
  - Equipment that has been exposed to excessive heat or unstable environmental conditions;
  - Consumables such as Franker Roller or Franker Assembly, or other RDM EC9100i consumables or accessories such as cables.

RDM scanner units with problems found to be caused by incorrectly set configuration parameters (IRN#, Owner Code, Merchant ID, etc.) are not considered defective and will not be serviced under warranty. Warranty is void if any of the external case of the unit has been opened or removed or the unit has, in RDM's opinion, been damaged through misuse or improper care.

Units returned to RDM for warranty repair will be reconfigured with factory defaults and returned to customers.

RDM and its authorized service depots reserve the right to charge a fee for scanners found to be problem free "No Trouble Found".

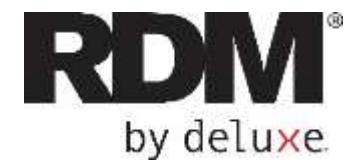

## RDM Network Scanner Series EC9700i / EC9600i

**User Guide** 

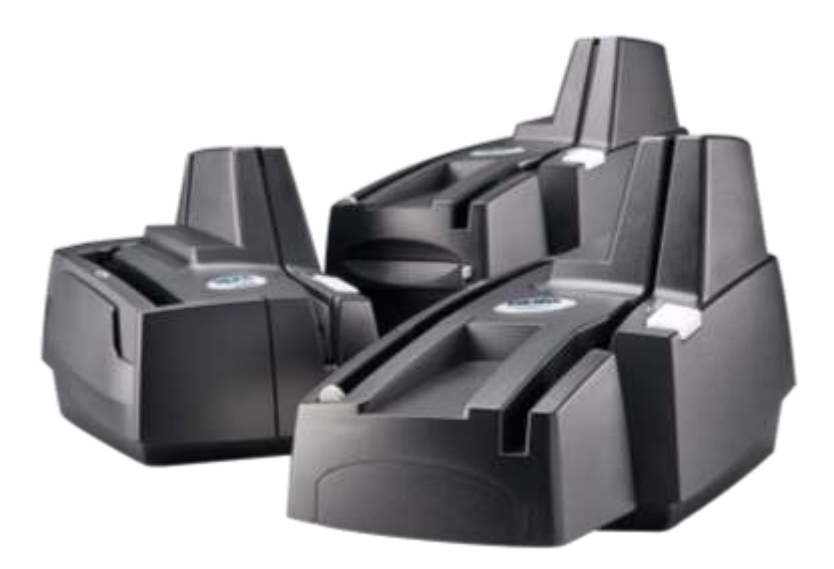

January 2021

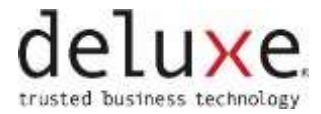

# Copyright

#### Copyright ©2021 by RDM Corporation.

All rights reserved. No part of this publication may be reproduced, stored in a retrieval system, or transmitted, in any form or by any means, electronic, mechanical, photocopy, recording, or otherwise, without the prior written permission of RDM Corporation.

#### Trademarks

RDM, ITMS, Simply Deposit, Simply Deposit Mobile, Dynamic Decisioning Portal, DepositWatch+, QCX, QCV, EC6000i, EC7000i, EC7500i, EC9000i, EC9100i, EC9600i and EC9700i are trademarks or registered trademarks of RDM Corporation. All other brands and their products are trademarks or registered trademarks of their respective holders and should be noted as such.

#### Disclaimer

RDM Corporation makes no warranty with respect to the adequacy of this documentation, programs, or hardware that it describes for any particular purpose or with respect to the adequacy to produce a particular result. In no event shall RDM be held liable for special, direct, indirect, or consequential damages, losses, cost, charges, claims, demands, or claim for lost profits, fees, or expenses of any nature or kind.

#### RDM, By Deluxe

www.rdmcorp.com

#### **End-User/Customer Agreement**

Please read the end-user/customer agreement regarding software license and warranty terms during the installation of the application.

## **Compliance statements**

## **FCC Compliance Statement**

This equipment has been tested and found to comply with the limits for a Class A digital device, pursuant to Part 15 of the FCC rules. These limits are designed to provide reasonable protection against harmful interference when the equipment is operated in a commercial environment. This equipment generates, uses, and can radiate radio frequency energy and, if not installed and used in accordance with the instruction manual, may cause harmful interference to radio communications. Operation of this equipment in a residential area is likely to cause harmful interference in which case the user will be required to correct the interference at his own expense.

Warning: Changes or modifications not expressly approved by RDM Corporation could void the user's authority to operate the equipment.

All units covered by this manual have no user-serviceable parts inside. In the event repairs are ever needed to any RDM product, they should be performed by RDM Corporation or an authorized representative of RDM Corporation. For information please contact RDM Corporation, 619A Kumpf Drive, Waterloo, Ontario, Canada N2V 1K8, at 1-800-567-6227, or RDM's US service agent below.

US Service Agent Kortney Nordrum (651)-490-8614 compliance@deluxe.com

## Contents

| Copyright2                                                        |
|-------------------------------------------------------------------|
| Compliance statements                                             |
| Contents4                                                         |
| About this guide6                                                 |
| Introduction7                                                     |
| Your Scanner                                                      |
| Scanner Models                                                    |
| Status LED Signals                                                |
| RDM network scanners11                                            |
| Single-feed (SF) models11                                         |
| Auto-feed (AF) models12                                           |
| Auto-feed (AF) printer models13                                   |
| Internal components14                                             |
| Inside the front cover - side view – Auto-Feed14                  |
| Inside the front cover - side view – Single-Feed14                |
| Inside the front cover - back view15                              |
| Inside the front cover and endorsement printer cover - top view16 |
| Connection ports17                                                |
| Setting up your scanner                                           |
| Connecting the power cord20                                       |
| Disconnecting the power cord20                                    |
| Installing cartridges and paper roll20                            |
| Connecting the RDM network scanner21                              |
| Adding the scanner to the network23                               |
| Operating the scanner                                             |
| Preparing documents24                                             |
| Feeding documents24                                               |
| Single-feed (SF) models24                                         |
| Auto-feed (AF) models                                                                                                    | 25 |
|----------------------------------------------------------------------------------------------------|----|
| Swiping magnetic stripe cards (MSR models)                                                                                                    | 25 |
| Imaging identification cards                                                                                                    | 25 |
| Understanding light signals                                                                                                    | 26 |
| EC9600i network scanner signals                                                                                                    | 26 |
| EC9700i network scanner signals                                                                                                    | 27 |
| Maintaining your scanner                                                                                                    | 28 |
| Removing the covers                                                                                                    | 28 |
| Front cover                                                                                                    | 28 |
| Endorsement printer cover                                                                                                    | 28 |
| Franker and endorser inkjet cartridges                                                                                                    | 29 |
| Installing the franker cartridge                                                                                                    | 30 |
| Installing the endorser inkjet cartridge                                                                                                    | 31 |
| Replacing the inkjet blotter                                                                                                    | 32 |
| Replacing the paper roll for the printer                                                                                                    | 32 |
|                                                                                                    |    |
| Cleaning your scanner                                                                                                    | 33 |
| Cleaning your scanner<br>Using RDM ScannerCare Cleaning Kit                                                                                                    |    |
| Cleaning your scanner<br>Using RDM ScannerCare Cleaning Kit<br>Manual cleaning                                                                                                    |    |
| Cleaning your scanner<br>Using RDM ScannerCare Cleaning Kit<br>Manual cleaning<br>Troubleshooting                                                                                                    |    |
| Cleaning your scanner<br>Using RDM ScannerCare Cleaning Kit<br>Manual cleaning<br>Troubleshooting<br>Scanner does not respond                                                                                                    |    |
| Cleaning your scanner<br>Using RDM ScannerCare Cleaning Kit<br>Manual cleaning<br>Troubleshooting<br>Scanner does not respond<br>Card transactions do not function properly                                                                                                    |    |
| Cleaning your scanner<br>Using RDM ScannerCare Cleaning Kit<br>Manual cleaning<br>Troubleshooting<br>Scanner does not respond<br>Card transactions do not function properly<br>Printer does not print                                                                                                    |    |
| Cleaning your scanner<br>Using RDM ScannerCare Cleaning Kit<br>Manual cleaning<br>Troubleshooting<br>Scanner does not respond<br>Card transactions do not function properly<br>Printer does not print<br>Can't connect to network scanner                                                                                                    |    |
| Cleaning your scanner<br>Using RDM ScannerCare Cleaning Kit<br>Manual cleaning<br>Troubleshooting<br>Scanner does not respond<br>Card transactions do not function properly<br>Printer does not print<br>Can't connect to network scanner<br>Network Scanner Dashboard                                                                                                    |    |
| Cleaning your scanner<br>Using RDM ScannerCare Cleaning Kit<br>Manual cleaning<br>Troubleshooting<br>Scanner does not respond<br>Card transactions do not function properly<br>Printer does not print<br>Can't connect to network scanner<br>Network Scanner Dashboard<br>Testing the network scanner                                                                                                    |    |
| Cleaning your scanner<br>Using RDM ScannerCare Cleaning Kit<br>Manual cleaning<br>Troubleshooting<br>Scanner does not respond<br>Card transactions do not function properly<br>Printer does not print<br>Can't connect to network scanner<br>Network Scanner Dashboard<br>Testing the network scanner<br>Restoring factory default settings                                                                                                    |    |
| Cleaning your scanner<br>Using RDM ScannerCare Cleaning Kit<br>Manual cleaning<br>Troubleshooting<br>Scanner does not respond<br>Card transactions do not function properly<br>Printer does not print<br>Can't connect to network scanner<br>Network Scanner Dashboard<br>Testing the network scanner<br>Restoring factory default settings<br>Specifications                                                                                            |    |
| Cleaning your scanner.<br>Using RDM ScannerCare Cleaning Kit.<br>Manual cleaning<br>Troubleshooting.<br>Scanner does not respond.<br>Card transactions do not function properly<br>Printer does not print<br>Can't connect to network scanner<br>Network Scanner Dashboard<br>Testing the network scanner<br>Restoring factory default settings<br>Specifications<br>Warranty Information                                                                |    |
| Cleaning your scanner<br>Using RDM ScannerCare Cleaning Kit<br>Manual cleaning<br>Troubleshooting<br>Scanner does not respond<br>Card transactions do not function properly<br>Card transactions do not function properly<br>Printer does not print<br>Can't connect to network scanner<br>Network Scanner Dashboard<br>Testing the network scanner<br>Restoring factory default settings<br>Specifications<br>Warranty Information<br>LIMITED WARRANTY: |    |

# About this guide

This guide describes the RDM network series scanners (EC9600i and EC9700i), some basic operations, and how to maintain your scanner. For instructions on how to use your scanner with your payment application, contact your solution provider.

# Requirements

The scanner is for indoor use only. Keep the scanner dry; avoid areas of high humidity.

Do not remove any parts from areas that are not described in this guide. Removing parts from areas not described in this guide will void the warranty.

When you are working inside the scanner, such as when you are replacing the franker or endorser cartridge, make sure the scanner's power is disconnected.

# Recommendations

Record all distributor contact information for future reference.

Save the original box and packing material and reuse them if the unit must be shipped to a new location or returned for service.

Position the unit so that the operator has easy access to the document path and a clear view of the LED. Do not put the unit close to a heat source, in direct sunlight, or close to any device that can emit electromagnetic interference, such as a computer monitor or power adapter.

The scanner is not suitable for use in locations where children are likely to be present.

# Introduction

The RDM EC9600i and EC9700i network series scanners, herein referred to as RDM network scanners, provide affordable functionality in a compact, efficient design. Featuring RDM's industry leading Progressive MICR Method, the RDM network scanners deliver optimum magnetic (MICR) and optical (OCR) read rates on E13B characters. Additionally, the scanners produce superior image quality to maximize recognition rates for machine printed and hand-written characters on checks, remittances and ID cards such as driver licenses.

With several models and feature options to choose from, RDM network scanners are an ideal fit for payment applications such as remote deposit capture, remote lockbox, check cashing, teller capture, branch back-counter capture, healthcare POS, retail POS, and walk-in bill payments. The scanners are available in single-feed and auto-feed (multi-feed) models and offer a range of document throughput options and configurations. All models include an integrated ID card imager.

Additionally, the RDM network scanners provide IP addressability over USB and Ethernet. Embedded software enables easy plug-and-play connectivity eliminating the need for the installation of device drivers or other utility software. The scanners can be used as a standalone device or shared network resource that works with workstations, terminals, or mobile devices; can be used with Microsoft Windows, Apple macOS and iOS, and Linux operating systems; and is compatible with virtual desktop/thin client (e.g. Citrix) and virtual machines (e.g. VMware Horizon) environments.

To accommodate applications such as walk-in bill payments, the EC9600i series can be licensed for OCR A and B font recognition capability. You can tell if your EC9600i scanner is licensed for OCR by the silver label (see page 9) on the bottom or back of the scanner, depending on the model. All EC9700i series scanners include recognition capability for OCR A and B, and optionally PDF 417 (for driver licenses). Please contact your reseller for questions specific to OCR capabilities of your scanner.

# Your Scanner

## **Scanner Models**

The following table lists the available EC9600i and EC9700i network series models and general feature comparison. Model and feature availability may vary. Check with your scanner provider.

|            | Single-Feed | Multi-Feed | E13B<br>Recognition*               | Franker Enabled | Ink-jet Endorser<br>Enabled | Document<br>feeder capacity | Document<br>Throughput<br>(DPM) | ID Card Imager | Magnetic Stripe<br>Reader (MSR) | 3″ Thermal<br>Receipt Printer | Other<br>Recognition<br>Capabilities |
|------------|-------------|------------|------------------------------------|-----------------|-----------------------------|-----------------------------|---------------------------------|----------------|---------------------------------|-------------------------------|--------------------------------------|
| EC9611 SMB | •           |            | Optical                            |                 |                             | 1                           | 30                              | •              |                                 |                               | OCR A/B Lic.                         |
| EC9603     | •           |            | MICR / OCR<br>Assist               | •               |                             | 1                           | 30                              | •              |                                 |                               | OCR A/B Lic.                         |
| EC9612f SF | •           |            | MICR/ OCR<br>Assist                | •               |                             | 1                           | 30                              | •              | •                               |                               | OCR A/B Lic.                         |
| EC9613f SF | •           |            | MICR/ OCR<br>Assist                | •               | •                           | 1                           | 30                              | •              |                                 |                               | OCR A/B Lic.                         |
| EC9603f AF |             | •          | MICR/ OCR<br>Assist/ OCR<br>Assist | •               | •                           | 30                          | 30                              | •              |                                 |                               | OCR A/B Lic.                         |
| EC9604f AF |             | •          | MICR/ OCR<br>Assist                | •               | •                           | 30                          | 30                              | •              | •                               |                               | OCR A/B Lic.                         |
| EC9608f AF |             | •          | MICR/ OCR<br>Assist                | •               | •                           | 30                          | 30                              | •              | •                               | •                             | OCR A/B Lic.                         |
|            |             |            |                                    |                 |                             |                             |                                 |                |                                 |                               |                                      |
| EC9703f AF |             | •          | MICR / OCR<br>Assist               |                 | •                           | 60                          | 100                             | •              |                                 |                               | OCR A/B<br>PDF 417                   |

\*Note: All scanner models (except EC9611 SMB) perform E13B recognition magnetically (MICR) and use optical assist (OCR on E13B) for unrecognizable characters. The EC9611 SMB only uses optical recognition (OCR on E13B). Both methods deliver optimum read rates at or above industry standards.

There is a label on your scanner that includes the following details about your scanner:

- The scanner's model number
- MAC address
- The scanner's serial number
- The speed of your scanner (30 documents per minute in the example below)
- Whether the scanner is licensed for OCR (only EC9600i has optional OCR License and will be noted on the label the example below is not licensed for OCR recognition)

You can locate your scanner's label on the bottom or back of your scanner, depending on the model.

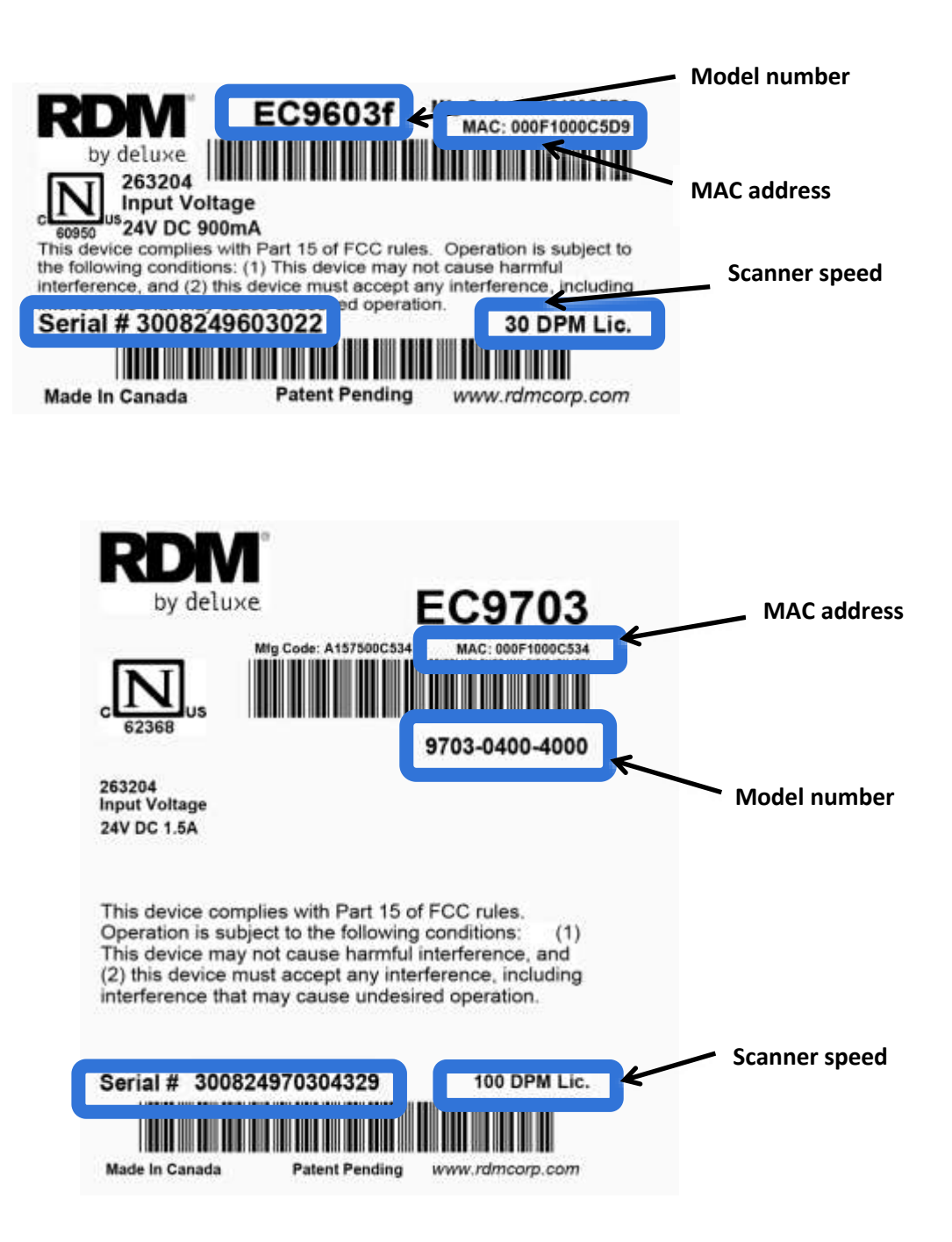

# **Status LED Signals**

This status L.E.D. (Light Emitting Diode) is located on the front right of the scanner. The light indicates the status of the scanner. For more information, see Understanding light signals on page *26*.

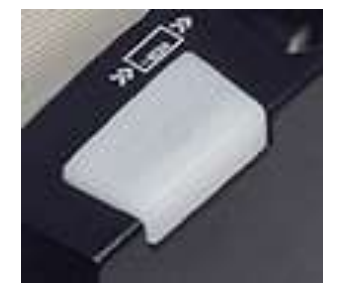

# **RDM network scanners**

# Single-feed (SF) models

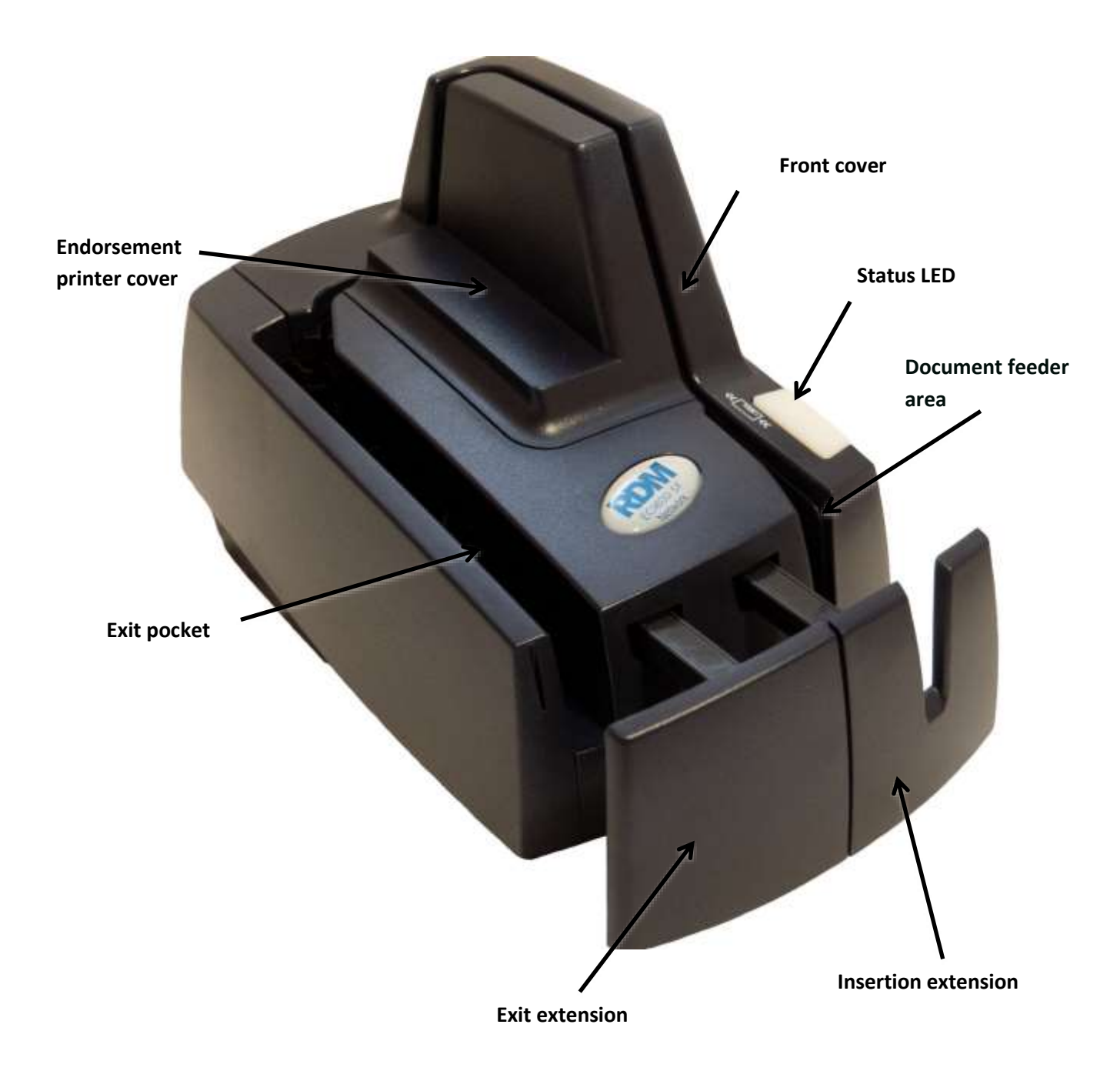

# Auto-feed (AF) models

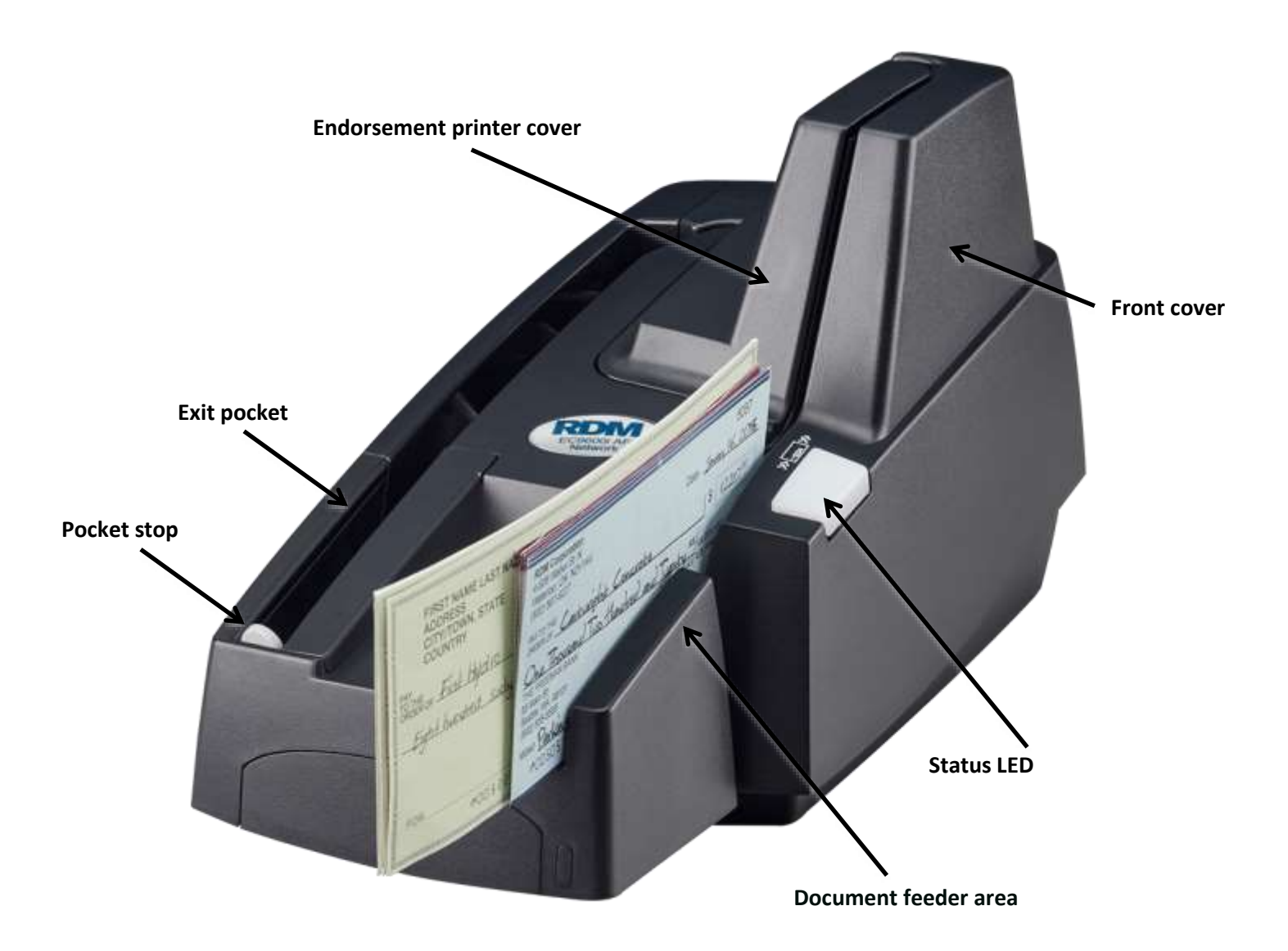

# Auto-feed (AF) printer models

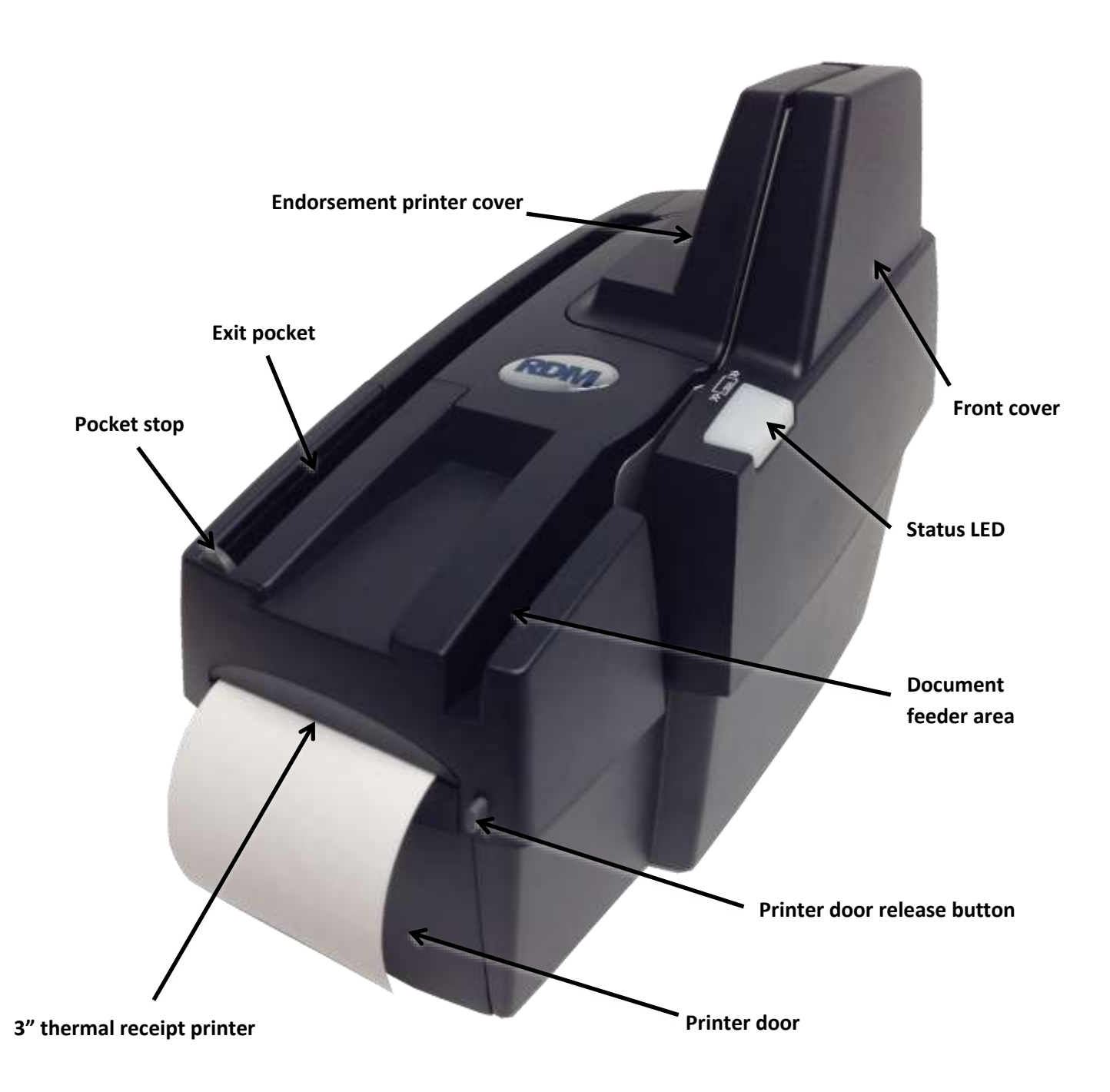

## **Internal components**

#### Inside the front cover - side view – Auto-Feed

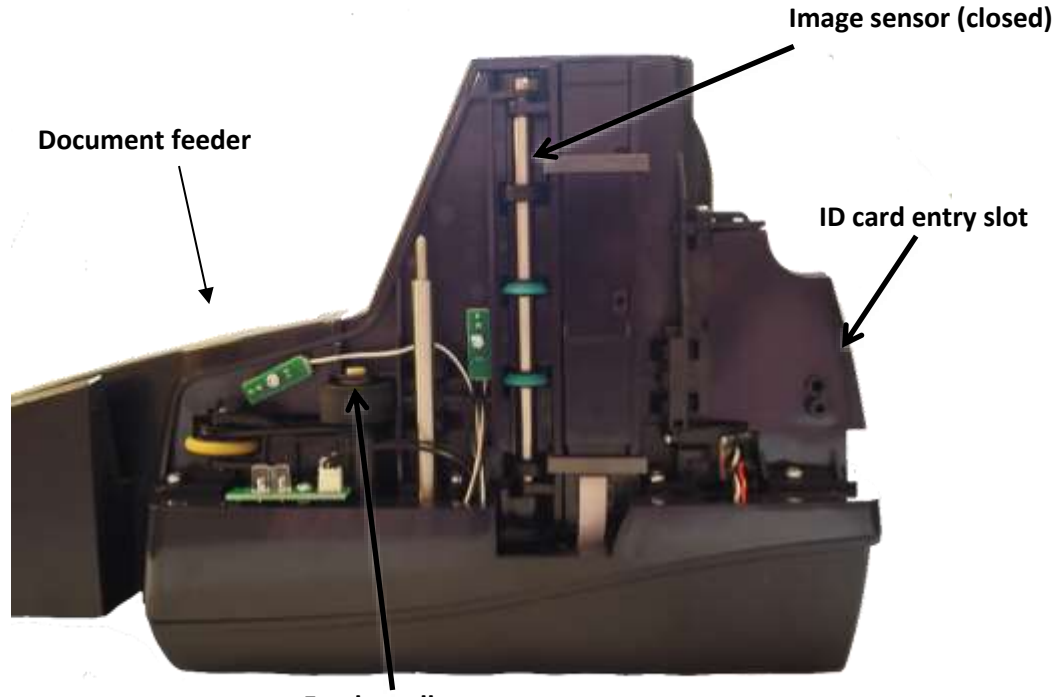

Feeder roller

#### Inside the front cover - side view - Single-Feed

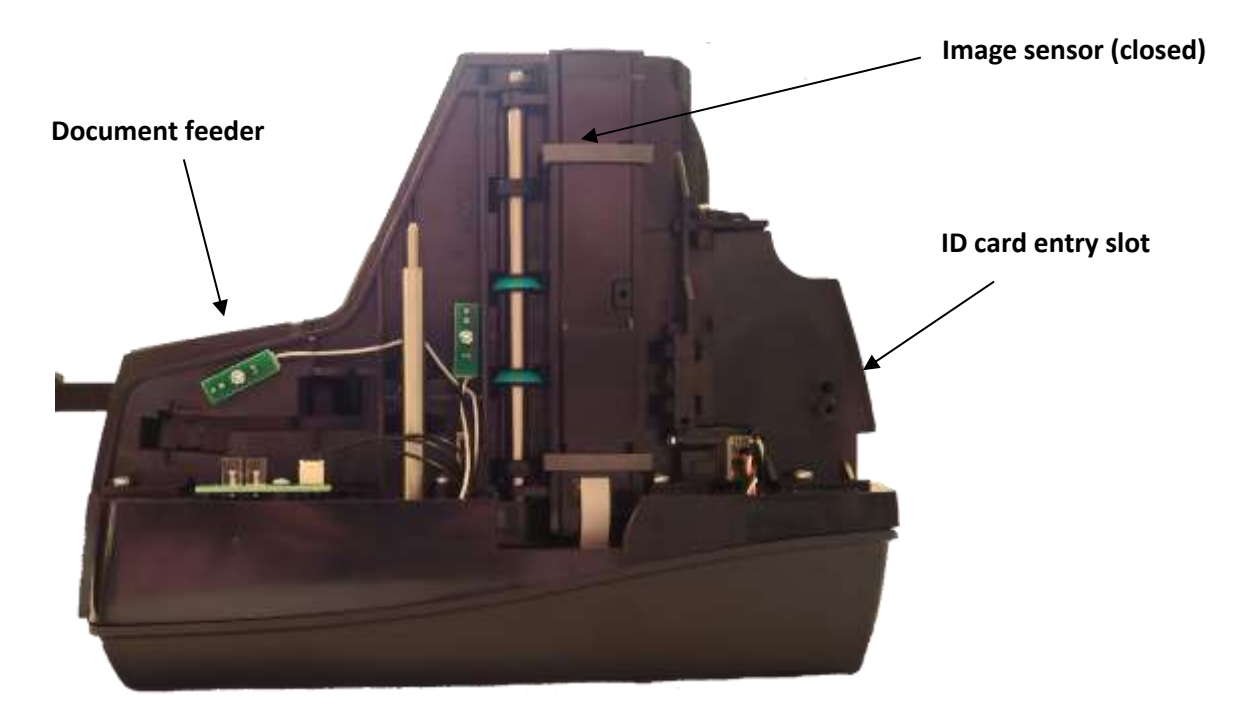

### Inside the front cover - back view

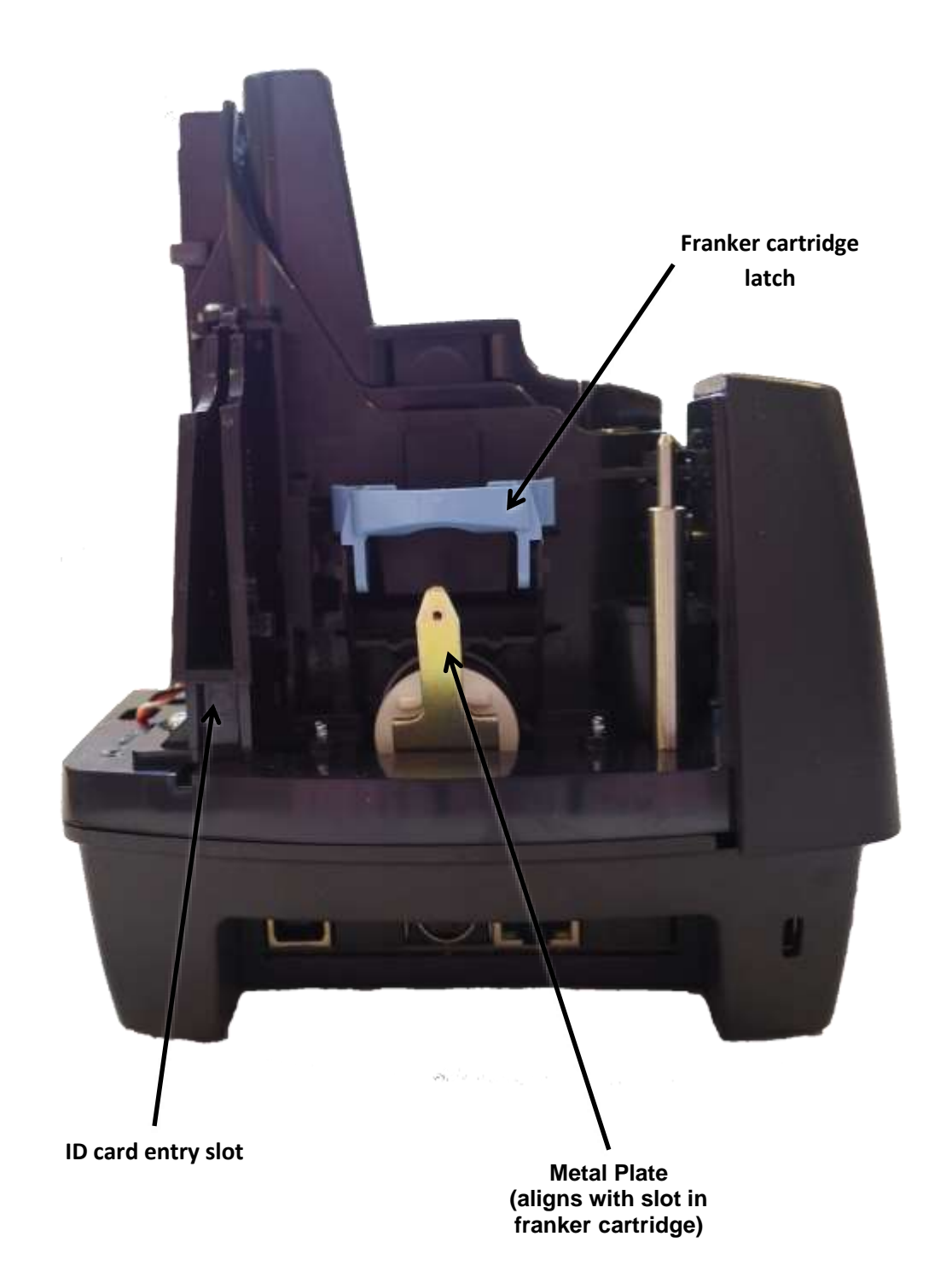

### Inside the front cover and endorsement printer cover - top view

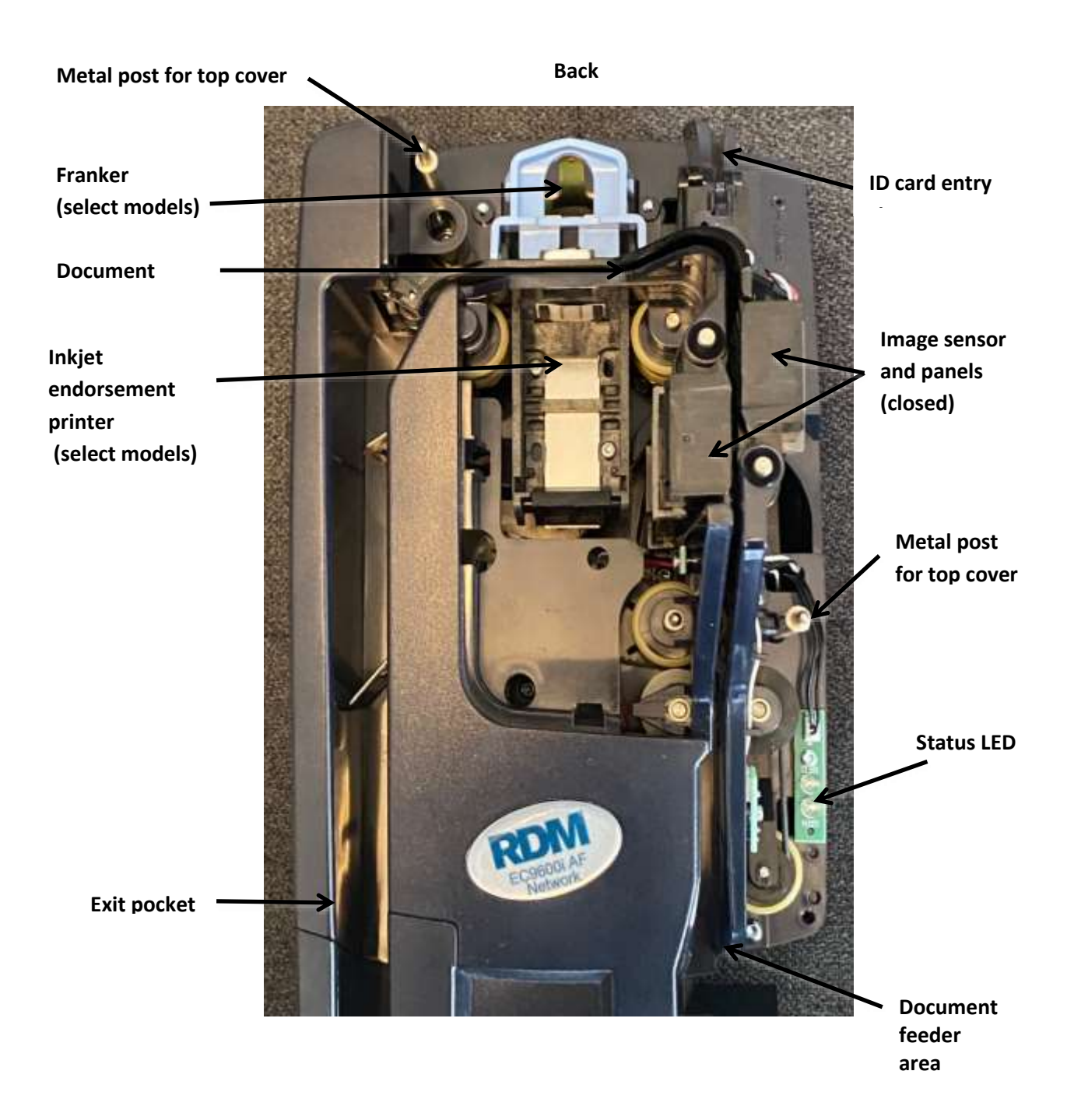

## **Connection ports**

EC9600i AF models

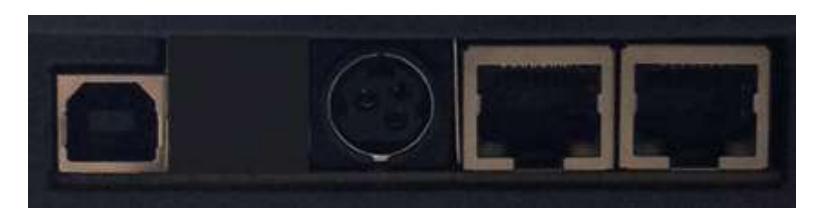

USB Power Ethernet 10/100 Switch

#### EC9600i SF models

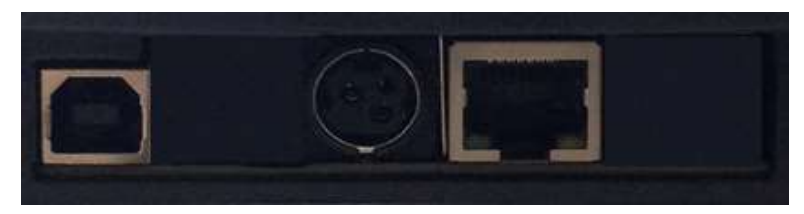

USB

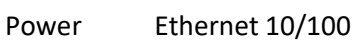

#### EC9600i SMB models

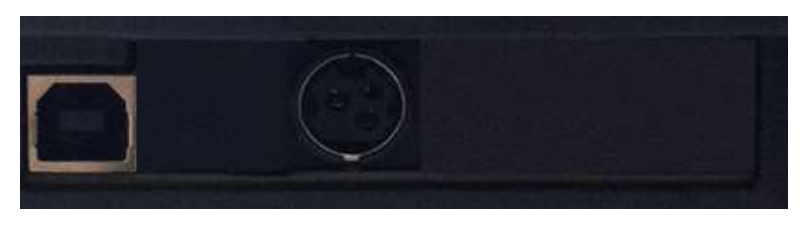

USB

Power

#### EC9700i AF models

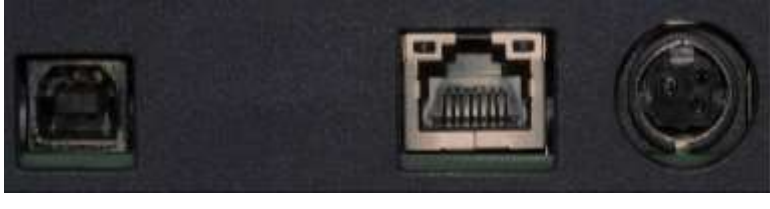

USB

Ethernet 10/100/1000

Power

| Connector/Port                | Description                                          |                                                                                      |                                               |
|-------------------------------|------------------------------------------------------|--------------------------------------------------------------------------------------|-----------------------------------------------|
| USB Port                      | High-speed 2.0 (480 mb                               | ps). Use this port to conne                                                          | ect to a computer.                            |
|                               | You must use the USB A                               | to B cable.                                                                          |                                               |
| Power                         | Connect the power adap                               | oter to this port.                                                                   |                                               |
| K-Slot<br>EC9600i models only | The K-Slot or Kensingtor<br>cable (not provided) tha | <sup>®</sup> Security Lock lets you set<br>t locks into the slot. Cable<br>ply store | ecure the unit with a s can be purchased from |
|                               | your roour computer sup                              | ECOEOOi modolo                                                                       | EC0700i modola                                |
|                               |                                                      | EC96001 III0dels                                                                     | EC97001 III0dels                              |
|                               | SMB (Single-Feed)                                    | 0                                                                                    | n/a                                           |
| Ethernet Port(s)              | SF (Single-Feed)                                     | 1                                                                                    | n/a                                           |
|                               | AF (Auto-Feed)                                       | 2                                                                                    | 1                                             |

\* Note: Not all scanner models include every item shown in the diagrams.

# Setting up your scanner

To set up your scanner:

- Choose a location.
- Unpack the shipping box.
- Inspect the scanner's features.
- Insert the franker cartridge (sold separately).
- Insert the inkjet endorser printer cartridge (sold separately).
- Insert the receipt paper roll, if one is included with your scanner.

# **Choosing a location**

Locate your scanner in a place that:

- Has a flat surface, such as a counter top or table.
- Is convenient for the scanner operator.
- Offers adequate ventilation and protection from elements such as heat, dust, oil, or moisture.
- Is close to the application computer. Depending on your scanner model, a USB 2.0 high speed or Ethernet connection is required.
- Is close to an electrical outlet.

# Unpacking the shipping box

- 1. Open the top of the box.
- 2. Remove and unwrap the items. Lift the scanner out of the box from the bottom of the scanner.
- 3. Save the box and packing material for future use.

The shipping box includes the following items:

- Scanner
- USB cable (A to B)
- Ethernet cable (except EC9611 SMB)
- Power adapter
- 5-pack inkjet blotter (models with inkjet endorsement printer)
- 3" thermal receipt paper roll (models with receipt printer)
- Cleaning card sample
- Quick Start Guide

# Connecting the power cord

- 1. Align the flat side of the power connector so that it is facing up.
- Insert the round end of the power cord into the power port on the back of the scanner until it clicks into place.
  Note: Although the status light on the scanner might illuminate without the power cord being fully connected to the scanner, you must push the power cord until it clicks into place for the scanner to function correctly.
- 3. With the power cord connected to the power adapter, plug the other end of cord into an electrical outlet.
- 4. If your power cord has an on/off switch, make sure the switch is in the "on" position.

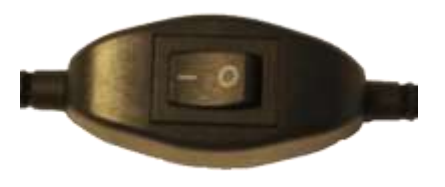

Click to view video: How to connect your EC9600i Network Auto Feed check scanner

Click to view video: How to connect your EC9600i Network Single Feed check scanner

Alternatively visit: https://www.youtube.com/user/RDMCorporation/playlists

# Disconnecting the power cord

**Caution:** Disconnecting the scanner from a power source while the scanner is processing a transaction might cause data loss.

The power cord has a sleeve on it that secures it to the unit. The security sleeve prevents the power cord from being pulled out of the unit accidently.

- 1. Hold the unit in place with one hand to prevent the unit from falling.
- 2. With your other hand, slide the power cord security sleeve back and pull the power cord free of the scanner.

# Installing cartridges and paper roll

For installing the franker cartridge, see *Installing the franker cartridge on page 30*.

For installing the endorser inkjet cartridge, see *Installing the endorser inkjet cartridge on page 31*.

For installing the paper roll, see

*Replacing the paper roll for the* printer *on page 32*.

#### **RDM** network scanner payment application requirements

The RDM network scanners do not require you to install any drivers on your computer. However, depending on your payment application (i.e. does it support the scanner's plug and play capabilities), there might be some additional setup required for the application to connect to the scanner. For example, you might need to:

- Install a security certificate on your computer,
- Make changes to your browser's security settings,
- Enter your scanner's IP address or serial number into the payment application,
- Configure or select your scanner make/model in the payment application.

For more information about RDM network scanner setup requirements, see your payment application's documentation.

### **Connecting the RDM network scanner**

The RDM network scanner can connect to your computer via USB Cable or by Ethernet Cable.

|    |                                                                                                    | ,                  |             |           |
|----|----------------------------------------------------------------------------------------------------|--------------------|-------------|-----------|
|    | Connectivity Options                                                                                 | Single-Feed<br>SMB | Single-Feed | Auto-Feed |
| 1. | <b>USB</b> : Scanner is connected to the computer using USB cable                                    | •                  | •           | •         |
| 2. | Ethernet: Scanner and computer have separate<br>connections to the network                           |                    | •           | •         |
| 3. | <b>Ethernet Switch</b> : Computer is connected to the network through the scanner (EC9600i AF series |                    |             | •         |

There are three types of connection configurations depending on your model.

#### Option 1. USB: Scanner is connected to the computer using USB cable

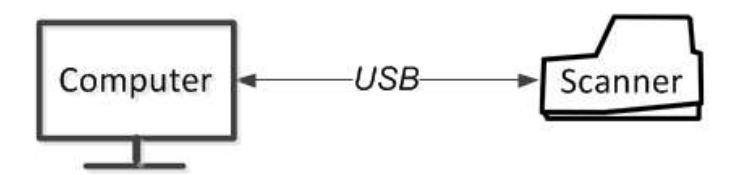

Considerations:

models only)

- The only workstation that can use the scanner is the one it is connected to.
- Does not require a dedicated Ethernet connection for the scanner.
- Can be used by both auto-feed and single-feed network scanners.
- EC9611 SMB model uses this option only.

To connect:

Plug the USB cable (included) into the square USB port on the back of the scanner (marked in red below) and plug the other end into a USB port on your computer

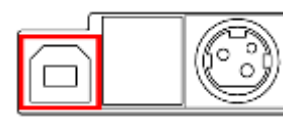

#### Option 2. Ethernet: Scanner and computer have separate connections to the network

In this configuration, you connect the scanner to the network. Your computer retains whatever network connection it had previously.

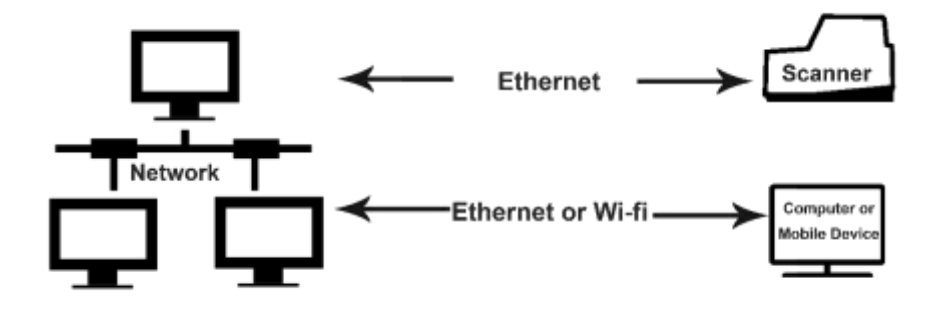

Considerations:

- All workstations on the same network can connect to the scanner.
- Requires a dedicated Ethernet connection for the scanner.
- Can be used by network scanners with at least one Ethernet port.

To connect:

1. Plug an Ethernet cable into the Ethernet port on the back of the scanner (marked in red below) and plug the other end into an Ethernet network jack. (Plug Ethernet cable into one of the two ports on EC9600i AF models).

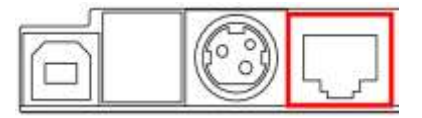

# Option 3. Ethernet Switch: Computer is connected to the network through the scanner (EC9600i AF series models only)

In this configuration, you connect the scanner to the network and then connect your computer to the network through the scanner.

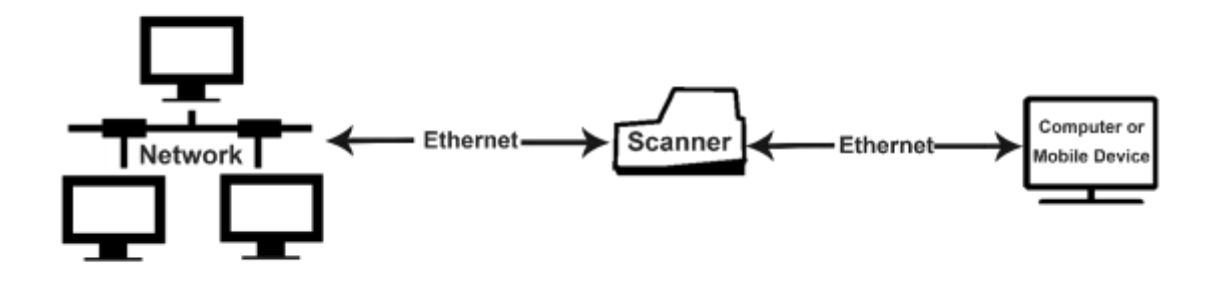

#### Considerations:

- For EC9600i AF models only: EC9603f, EC9604f, EC9608f
- All workstations on the same network can connect to the scanner.
- Does not require a dedicated Ethernet connection for the scanner
- The computer that connects to the network through the EC9600i AF network scanner is limited to a 100 MB/s connection.

To connect:

- 1. Disconnect the Ethernet cable that is plugged into your computer and connect it to the scanner in one of the two Ethernet ports (marked in red below).
- 2. Using the Ethernet cable that is included in your scanner box, connect one end to the other Ethernet port on the back of your scanner (marked in red below) and the other end into the Ethernet port on your computer.

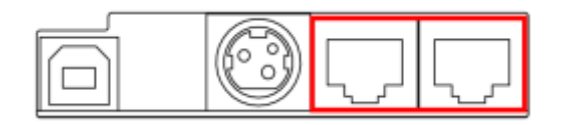

#### Adding the scanner to the network

Depending on your network's security settings, an administrator might need to add the scanner to the network. The administrator will need the scanner's MAC address and device name:

- The MAC address is printed on the bottom or back of the scanner. (See Label on page 9)
- The scanner's device name is rd<*scannerserialnumber*>. For example, rd2807059603021. The serial number is printed on a silver label on the bottom or back of your scanner.

# **Operating the scanner**

Caution: Do not open the cover or try to access the inside of the scanner while it scans a document.

## **Preparing documents**

To reduce the possibility of errors and damage to the unit:

- Remove all folds and creases in the document.
- Remove any paper clips and staples from the document.
- Make sure that documents are not stuck together.
- Make sure that documents are dry.

## **Feeding documents**

The scanner unit is ready to accept documents when the LED is flashing green. Insert the documents either one at a time with single-feed (SF) models, or in a batch with auto-feed (AF) models.

Make sure that you place the documents into the feeder with the MICR line at the bottom and facing towards the outside of the scanner.

**Caution:** Adjust the exit extension or the pocket stop to fit the documents that you are scanning. Documents can be damaged or jam in the scanner if the exit extension or pocket stop is not fitted to the documents.

#### Single-feed (SF) models

- 1. Start the scanning process. For example, click Scan on your payment application.
- 2. Hand-feed a document into the feeder until the scanner pulls the document through the transport. The document is scanned and processed.
- Repeat steps 1 and 2 until you have scanned all your documents.

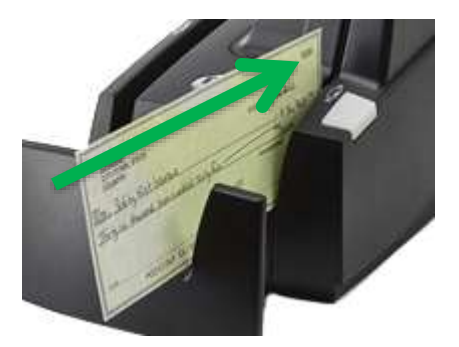

Click to view video: Feeding Checks on an RDM Single Feed Check Scanner

Alternatively visit: https://www.youtube.com/user/RDMCorporation/playlists

#### Auto-feed (AF) models

Place documents into the document feeder.

- i. EC9600i AF maximum documents = 30
- ii. EC9700i AF maximum documents = 60

**Note**: Do not push documents past the check icon on the right side of the document feeder in order to prevent document jams.

2. If you are required to do so, start the scanning process. For example, click Scan on your payment application.

Click to view video: Feeding Checks on an RDM Auto Feed Check Scanner

Alternatively visit: https://www.youtube.com/user/RDMCorporation/playlists

# Swiping magnetic stripe cards (MSR models)

- 1. Place the card in the slot on the side of the scanner with the stripe down and facing towards the body of the scanner.
- 2. Swipe the card from front to back.

# Imaging identification cards

The ID imager uses the same track as the document scanner, but you insert ID cards at the back of the scanner. Insert the card into the scanner so that the front of the ID card faces away from the scanner. The ID imager scans both the front and back of the identification card.

- Insert the identification card into the back of the scanner track until you feel the scanner pinch the card. The scanner pulls the card through the track.
- 2. Remove the card from the front of the scanner track.

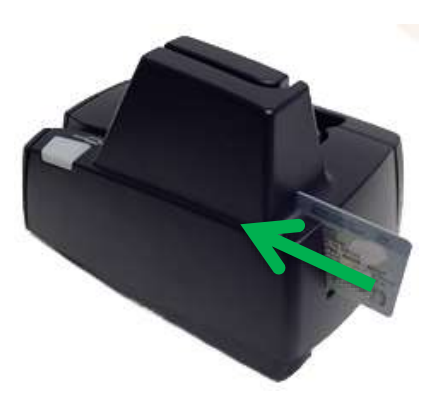

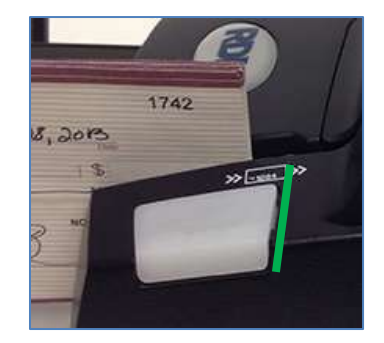

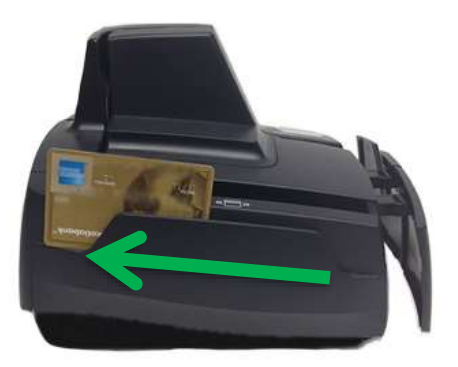

## **Understanding light signals**

The scanner's status is shown through a single, multistate LED (light-emitting diode), which is the light on the top, front, right-hand side of the unit. The tables below describe typical status signals and their meanings for the EC9600i and EC9700i series scanners.

#### Signals in a typical document processing cycle

- 1. The LED is Green (Solid): The unit is idle.
- 2. The LED is Green (Flashing): The scanner is waiting for a document to be inserted for scanning.
- 3. The LED is Green/Red (Flashing): The scanning operation is in progress.
- 4. The LED is Green (Solid): The scanning operation is complete. The scanner has returned to its idle state.

| Status      | LED Sequence                                 | Notes                                                                                                    |
|-------------|----------------------------------------------|----------------------------------------------------------------------------------------------------|
| Booting     | Solid red (max 30 seconds)                   | The scapper is starting                                                                                                    |
| Booting     | Long-red and two short-green flashing cycle  | The scaliner is starting.                                                                                                    |
| Unconnected | Long-green and short-red flashing cycle      | The scanner does not detect an Ethernet or USB connection.                                                                                                    |
| Idle        | Long-green and short-green<br>flashing cycle | The scanner is ready and idle.<br>Note: The idle signal depends on your                                                                                                    |
| Idle        | Solid green                                  | payment application.                                                                                                    |
| Busy        | Green flashing                               | The scanner is waiting for the user to insert a document into the feeder.                                                                                                    |
| Busy        | Solid green                                  | The scanner is waiting for the user to take action on the PC application.                                                                                                    |
| Busy        | Green and red flashing cycle                 | The scanner is processing the documents. Wait for the scanner to finish.                                                                                                    |
| Error       | Red flashing                                 | An error occurred while the scanner was<br>processing the document. Check your<br>PC application for instructions or refer<br>to your local procedures. If you need<br>more help, contact your distributor<br>(reseller). |

#### **EC9600i** network scanner signals

### EC9700i network scanner signals

| Status      | LED Sequence                                     | Notes                                                                                                    |
|-------------|--------------------------------------------------|----------------------------------------------------------------------------------------------------|
| Booting     | Solid Red (max 10 seconds)                       | Device is booting up                                                                                           |
| Unconnected | 3 seconds Green / 3 seconds Red                  | No network connection: device is not<br>connected to a network via Ethernet<br>port or a computer via USB port |
| Idle        | Solid Green (claimed or not claimed)             | Device is connected and idle                                                                                   |
| Busy        | Flashing Green<br>(3 seconds on – 3 seconds off) | Operation in progress (scanning, MSR<br>swipe, printing, firmware upgrade),<br>including waiting for item      |
| Error 1     | Flashing Red<br>(3 seconds on – 3 Seconds off)   | Software has an error                                                                                          |
| Error 2     | Flashing Red<br>(1 seconds on – 1 second off)    | Document track has an error                                                                                    |

# Maintaining your scanner

## **Removing the covers**

RDM network series scanners have two covers that can be removed in order to clean the image sensor, replace cartridges, or clear paper jams.

#### **Front cover**

Remove the front cover when you need to clear paper jams, replace the franker cartridge, or clean the image sensor.

- 1. Disconnect the power cord from the scanner.
- 2. Pull the insertion extensions forward.
- 3. Grasp the front and the back end of the front cover.
- 4. Gently pull the cover upwards until it detaches from the scanner.

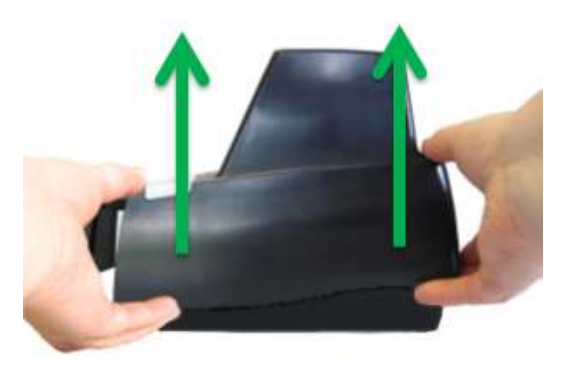

#### To replace the front cover:

**Caution:** Before you replace the front cover, make sure the insertion extensions are pulled forward. Otherwise, you might damage the front cover.

- 1. Carefully place the front cover over the scanner assembly. Make sure that the cover overlaps the assembly correctly by lining it up with the metal posts.
- 2. Gently push the cover down until it snaps into place.

#### **Endorsement printer cover**

Remove the endorsement printer cover when you need to clear paper jams, to insert or replace the endorser inkjet printer cartridge, or to clean the image sensor.

- 1. Grasp the top of the endorsement printer cover.
- 2. Gently pull the cover upwards until it detaches from the scanner.

#### To replace the endorsement printer cover:

- 1. Carefully place the endorsement printer cover over the scanner assembly; make sure that the cover overlaps the assembly correctly.
- 2. Gently push the cover down until it snaps into place.

## Franker and endorser inkjet cartridges

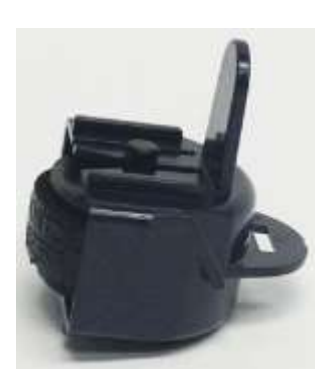

Franker cartridge Item# 6000-6065

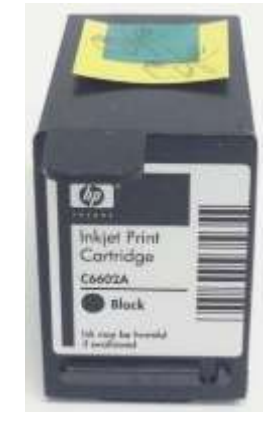

HP C6602A Black Endorser inkjet cartridge Item# 6000-6060

The franker cartridge creates a red ink stamp that defaces the front of each check with a message that says "Electronically Presented". This option is available for the EC9600i scanners only (except EC9611 SMB). Franker cartridges are not included with scanners.

Certain network scanner models are inkjet endorser enabled to spray a user-defined text endorsement message on the rear of the check. Your payment application must also be enabled to support inkjet endorsement. Endorser inkjet cartridges are not included with scanners.

Franker and endorser inkjet cartridges can be purchased through your solution provider or scanner reseller.

Follow the directions below to insert the cartridges into the scanner:

Caution:

- Ink might be harmful if swallowed.
- Avoid contact with eyes.
- Damage to the unit or the cartridge which results from modifying the inkjet cartridge is not the responsibility of RDM.
- The inkjet cartridge is not refillable.
- Inkjet cartridges are not licensed for modifications.
- RDM may change product designs, features, or specifications at any time.

#### Installing the franker cartridge

 Remove the front cover of the scanner. At the back of the scanner, the franker cartridge is held in place by a blue franker latch and a metal plate.

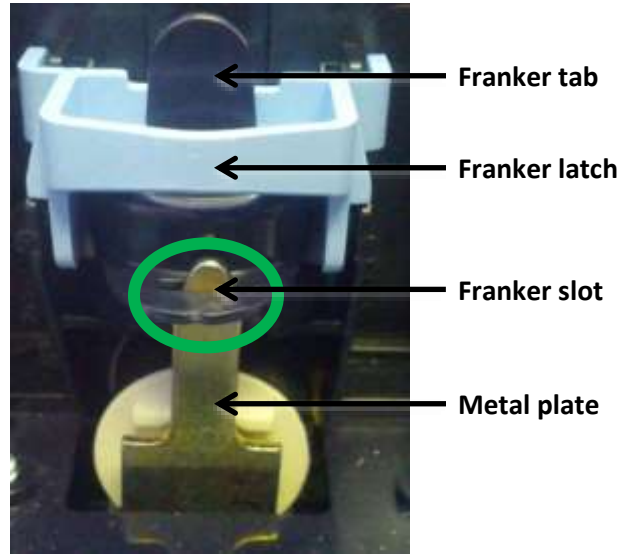

- 2. Lift the blue franker latch.
- 3. Pull the franker cartridge out of the scanner by the franker tab.
- 4. Insert the new franker cartridge. Make sure the top of the metal plate fits into the slot in franker cartridge (as pictured).
- 5. Secure the franker cartridge:
  - a. Push the metal plate towards the body of the scanner (pushing in the franker cartridge).
  - b. Lowering the blue latch over the franker cartridge until it snaps closed.
- 6. Replace the scanner cover.

Click to view video: How to Install the Franker Cartridge

Alternatively visit: https://www.youtube.com/user/RDMCorporation/playlists

#### Installing the endorser inkjet cartridge

When you place the new inkjet cartridge into the holder for the EC9600i series, make sure that you insert it at the angle described in the following steps. If you do not insert the cartridge properly, it might not make contact with the document when it is scanned.

- 1. Remove the endorsement printer cover.
- 2. Pull the inkjet latch away from the inkjet cartridge (as pictured).

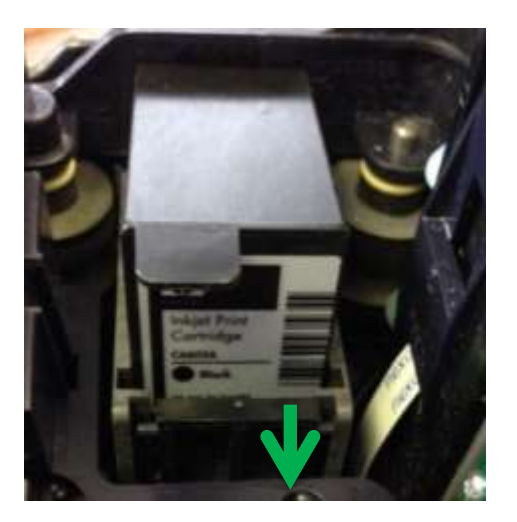

- 3. Pull the inkjet cartridge out of the scanner.
- To insert the new inkjet cartridge, pull the inkjet latch back and place the inkjet cartridge into the holder. The cartridge needs to be at an angle so that the back of the cartridge is lower than the front of the cartridge.
- Push the cartridge down into the holder until the cartridge snaps into place.
   Once installed, the inkjet cartridge sits on a slight

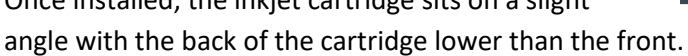

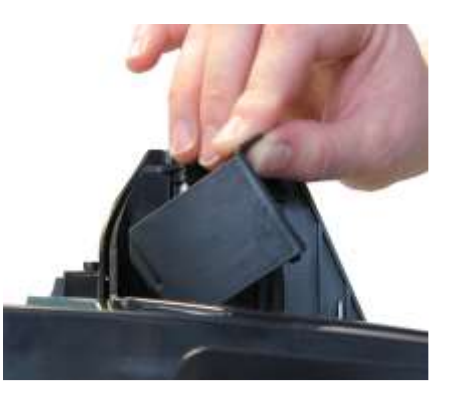

- 6. Make sure there is no gap between the inkjet cartridge and the endorsement channel.
- 7. Replace the endorsement printer cover.

Click to view video: How to Install the Inkjet Cartridge

Alternatively visit: https://www.youtube.com/user/RDMCorporation/playlists

#### Replacing the inkjet blotter

Scanners with endorsement printers include an inkjet blotter that absorbs excess ink from the endorsement process. Over time, the blotter might stop absorbing ink effectively and so should be replaced. Scanners with endorsement printers come with five replacement blotters.

To replace the inkjet blotter:

- Remove the front cover of the scanner. At the back of the scanner, above the franker cartridge, you can see the top of the inkjet blotter, as shown below:
- 2. With your finger or tweezers, remove the inkjet blotter from its slot.
- 3. Dispose of the used blotter.
- 4. Insert the replacement inkjet blotter into the slot.

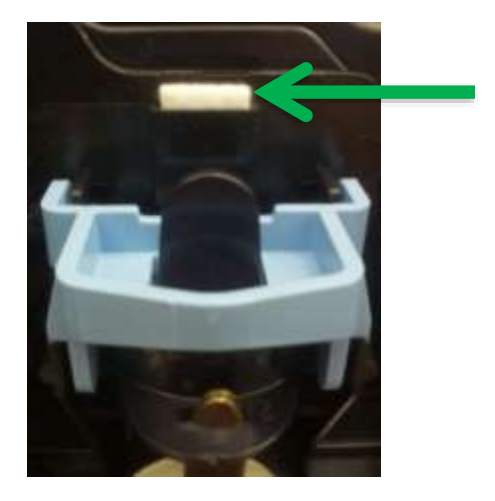

#### Replacing the paper roll for the printer

If your scanner has a printer, the following steps describe how to replace the paper roll.

- 1. Press the printer door release button and completely open the printer door.
- 2. Remove the empty paper roll from the paper compartment.
- 3. Insert the new paper roll into the compartment, with the end of the paper roll rolling from the top.
- Pull the paper out of the compartment and close the printer door so that the end of the paper sticks out of the compartment (as pictured). Push the door closed in the center of the printer door.

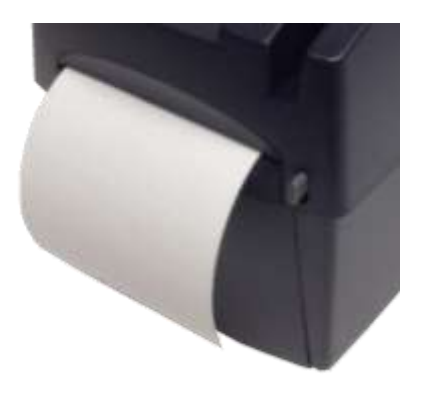

Make sure the cover is completely closed. If you push the cover from the sides, the cover might not close completely. When closed correctly, both sides of the printer cover are flush with the scanner.

5. Rip off any access paper sticking out of the printer cover.

### **Cleaning your scanner**

RDM recommends that you periodically clean the scanner to remove dust, ink and debris build-up to ensure optimal performance and extended scanner life.

There are two ways to clean your RDM scanner:

- 1. Using the **RDM ScannerCare Cleaning Kit**, which includes WaffleTechnology<sup>™</sup> cleaning cards and device wipes:
  - You can use the RDM ScannerCare application via the RDM Network Scanner Dashboard or your payment application's document feeding cycle as described below.
- 2. Manually, by follow instructions provided in *Manual cleaning* on page 34.

#### Using RDM ScannerCare Cleaning Kit

#### Cleaning the scanner using the RDM ScannerCare application

- 1. You can access the RDM ScannerCare cleaning application through the RDM Network Scanner Dashboard (see page 38):
- 2. Select the "RDM ScannerCare" page.
- 3. Select the "Clean scanner" tab.

| Properties.                                                                                                    | Configuration                                                                                                    | Administration                                | HDM Scenetiare                                                                                                    | Sizenter Test         | - Indus       |
|----------------------------------------------------------------------------------------------------|----------------------------------------------------------------------------------------------------|-----------------------------------------------|----------------------------------------------------------------------------------------------------|-----------------------|---------------|
| Clean scentrar<br>Select type of<br>Run cleans<br>• Run full de<br>Perform sech<br>D Step 1 Ch<br>D Step 2 Ch<br>D Step 3 Ch<br>D Step 4 Ch | I cleaning cycle you wish i<br>ng card only<br>earling cycle<br>i cleaning step. Click "Run<br>ten paper path<br>an sciencer adarter<br>an magnetic card reader (MSR<br>an themail receipt printer | to perform<br>: step" if needed. When fi<br>= | nished with a step, click "Mark<br>instructions for the selected step<br>Classing the Joper path<br>1 Make sure the high over is in p<br>2. Place the HOM Scarner Clow<br>3. Ock the Text Middle Scarner Clow<br>4. Report steps 2 and 3, by rotat<br>second items.<br>For additional instructions, refer to<br>Incomer Clowing section of the last<br>second instructions. | shop as complete"     | d<br>aging w  |
|                                                                                                    |                                                                                                    |                                               | Run step Mar                                                                                                    | t tilep as complete t | viewet strep: |

4. Choose to run either the cleaning card only or run a full cleaning cycle.

- 5. Perform each step. Click on each step as needed and follow the instructions.
  - a. Click the "Run step" button to begin the step.
  - b. When the step is completed, click the "Mark step as complete" button.
  - c. Click on either the next step, or the "Next Step" button to advance to the next step.
  - d. Continue until all steps are completed.
- 6. Select the "View cleaning summary" tab.
- 7. View the cleaning summary for the scanner. The summary shows various information related to each scanner cleaning step.

Here is the "View cleaning summary" tab:

| Properties                   | Configuration        | Administration 🍧               | RDM ScannerCar                 | ie Scar                    | ner/Test                        |
|------------------------------|----------------------|--------------------------------|--------------------------------|----------------------------|---------------------------------|
| Cleaning summ                | lew cleaning summary |                                |                                |                            |                                 |
| Cleaning                     | Date last<br>cleaned | Days since<br>last<br>cleaning | Uses since<br>last<br>cleaning | Total<br>number<br>of uses | Total<br>number of<br>cleanings |
| Clean pap<br>path            | er 2018/01/10        | 0                              | 0                              | 1981                       | 2                               |
| Clean<br>scanner<br>exterior | 2018/01/10           | 0                              | 0                              | 1981                       | 2                               |

#### Cleaning the scanner with a document feeding application

- 1. Start your document feeding application.
- 2. Run the cleaning card through the RDM scanner several times, rotating the card top to bottom on both sides.
- 3. Cancel the application, discard the used cleaning card.

#### **Manual cleaning**

Scanners perform best when all working surfaces are clean and free of foreign material.

#### Caution:

- Always disconnect the scanner from its power source before manual cleaning.
- Solvents or harsh cleaners might damage or discolor the cabinetry.

#### Cleaning the outside cabinetry

Use a damp cloth and mild soap.

#### Cleaning the inside of the scanner unit

- 1. Remove the front cover and the endorsement printer cover.
- 2. Use a dusting brush designed for use with electronic equipment or a compressed air duster to clean inside the scanner.
- 3. Replace the covers.

#### Cleaning the image sensor

Caution: Always disconnect the unit from its power source before cleaning the image sensor.

- 1. Remove the front cover and the endorsement printer cover.
- Open both the front and back panels that cover the image sensor.
  The front panel can open up to 90°. The back panel opens only a few degrees.
- 3. Use any of the following to gently remove any ink or dust from the image sensor.
  - A lens cleaning tissue.
  - A damp lint-free cloth.
  - A cotton swab dampened with rubbing alcohol.
- 4. Clean the glass on each panel thoroughly.
- 5. Replace each of the covers.

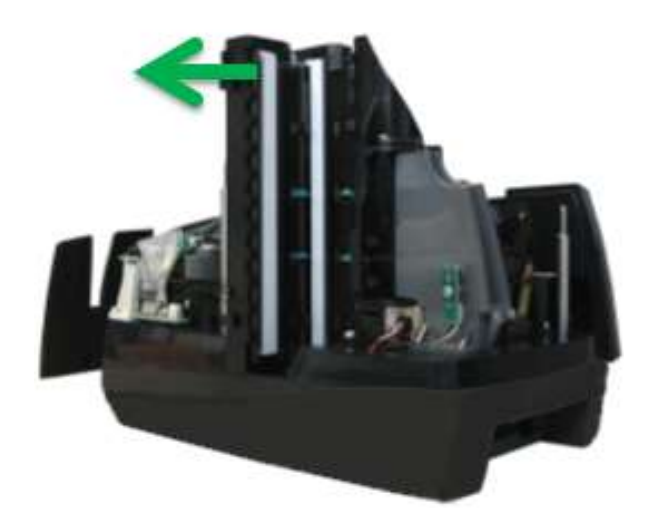

# Troubleshooting

During everyday operations, you might encounter minor malfunctions with RDM EC9600i and EC9700i series network scanners. Before calling for service, review the troubleshooting steps below.

## Scanner does not respond

- 1. Ensure the cable that connects your scanner to your computer is properly connected to the correct port on the back of the scanner and computer (according to instructions provided by your reseller).
- 2. Make sure that the correct power cord is connected to the unit. If your power cord has an on/off switch, make sure the switch is in the "on" position. Change or replace the cord, if necessary.
- 3. If the problem persists, contact your solution provider or help desk.

## Card transactions do not function properly

- Ensure that you are swiping the card properly. The black magnetic stripe on the back of the card must face downward and towards the body of the scanner.
- 2. Try using another card to ensure the first card was not defective.
- 3. If the problem persists, contact your solution provider or help desk.

## Printer does not print

- 1. Ensure you are using 3" Thermal printer roll (see 44)
- 2. Ensure that the printer has not jammed.
- 3. Ensure that the end of the paper, rolls from the top of the roll as shown.
- 4. Ensure that the printer door is completely closed.
- 5. If the problem persists, contact your solution provider or help desk.

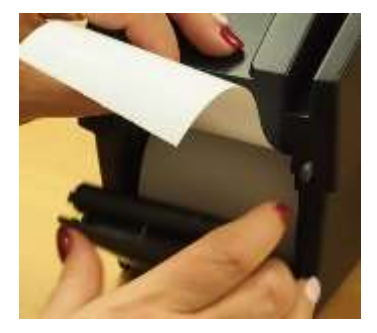

### Can't connect to network scanner

If your payment application cannot connect to the network scanner, try the following troubleshooting steps:

- Make sure the scanner is connected to a power source and to your computer or network. The status LED light should be solid green.
- Your payment application might require that you install security certificates to use the scanner. Make sure that you have installed these certificates. See your payment application's documentation for how to install the certificates or contact your application provider.
- If your payment application uses your internet browser, it might require that you make changes to the browser's security settings. See your payment application's documentation for how to configure your browser.
- If you're using a network connection and there are multiple network connections in your work area (for example, Ethernet cables or Ethernet wall jacks), try connecting the scanner to another connection.
- Try to access the RDM Network Scanner Dashboard (see page 38).

If you can open the scanner dashboard, then your computer can connect to the scanner, but something is preventing your payment application from connecting to it. This situation typically indicates that you need to install security certificates or configure your browser's security settings. To confirm that you have installed certificates and configured your browser, see the documentation for your payment application.

# **Network Scanner Dashboard**

You can use the Network Scanner Dashboard to configure, clean and troubleshoot the scanner.

Click to view video: Network Scanner Dashboard

Alternatively visit: https://www.youtube.com/user/RDMCorporation

To access the RDM Network Scanner Dashboard:

- 1. Open a browser (Internet connection required)
  - a. For USB connections:
    - i. In the URL address bar, enter: https://usb.rdmscanners.net
    - ii. Alternatively enter:

On Windows: https://rd<*scannerserialnumber*> On Macintosh: https://rd<*scannerserialnumber*>.local For example, https://rd3005069611030.*local* (for Mac)

#### b. For Ethernet connections:

i. In the URL address bar, enter:

On Windows: https://rd<scannerserialnumber> On Macintosh: https://rd<scannerserialnumber>.local For example, https://rd3005069611030.local (for Mac)

If you can't open the Dashboard, then you might need to have your network add the scanner to the network by:

- Using the scanner's MAC address (located on the bottom or back of the scanner)
- The scanner's device name is rd<*scannerserialnumber>*. For example, rd3005069611030.
  - The serial number is printed on the bottom or back of your scanner, depending on the model.

Below is a screen shot of the Dashboard:

| Properties Config                                      | uration               | Administration      | RDM ScannerGare | Scanner Test | Help |
|--------------------------------------------------------|-----------------------|---------------------|-----------------|--------------|------|
|                                                        |                       |                     |                 |              |      |
| Model<br>S/N                                           | EC9611 [+<br>30050696 | ]<br>11030          |                 |              |      |
| Scanner Firmware Version                               | 1.2.1.280             | [+]                 |                 |              |      |
| Operation Status                                       | Not Claim             | ed                  |                 |              |      |
| System                                                 |                       |                     |                 |              |      |
| Uptime                                                 | 0 hours, 3            | minutes, 43 seconds |                 |              |      |
| CPU Usage<br>(user/ sys/ idle/ wait)                   | 1.50/ 5.27            | / 93 21/ 0 00       |                 |              |      |
| Total/Free RAM Memory<br>Total/Free Flash Memory       | 120468K/<br>102300K/  | 95988K<br>61588K    |                 |              |      |
| Network                                                |                       |                     |                 |              |      |
| MAC Address                                            | 00 0f 10 0            | 0.cf:f4             |                 |              |      |
| IP Type<br>IP Address<br>Subnet Mask<br>Gateway<br>DNS | Down                  |                     |                 |              |      |
| MTU<br>Statistics                                      | 1500                  |                     |                 |              |      |
| Document Count<br>Endorsement Dot Count                | 026<br>001            |                     |                 |              |      |

The dashboard is broken up into multiple pages that allow you to view information about the network scanner and modify its settings:

- **Properties:** Lists information about the scanner and its network configuration. This page is useful when troubleshooting the scanner.
- **Configuration:** Allows you to adjust the scanner's date and time and network settings.
- Administration: Allows you to upgrade the scanner's firmware, reboot the scanner, and change the administrator password.
- **RDM ScannerCare:** Instructs you on how to clean your scanner using the RDM ScannerCare Cleaning Kit.
- **Test Scanner:** Allows you to test the features of the network scanner. These tests can be useful if you need to troubleshoot the scanner or a specific feature of the scanner.
- Help: Lists detailed information about the other pages and their options.

The Configuration and Administration pages require a username and password to access. The defaults are:

- Username: administrator
- Password: rdm123

## **Testing the network scanner**

The Test Scanner page of the network scanner dashboard allows you to test the features of the RDM network scanners. The available tests depend on the available features on your model of scanner.

| Properties    | Configuration                         | Administration | RDM ScannerGare | Scanner Test | Help  |
|---------------|---------------------------------------|----------------|-----------------|--------------|-------|
| Test Scanner  |                                       |                |                 |              |       |
| Please select | test type                             |                |                 |              |       |
| Scan a d      | locument<br>locument with decisioning |                | Enable Franking |              |       |
| O Scan an     | ID card                               |                |                 |              | 1     |
|               |                                       |                |                 |              | Start |
|               |                                       |                |                 |              |       |

The tests can include:

- **Scan a document:** Tests the scanner's ability to scan an item in single feed mode, capture the front and back of the item, and read the MICR line. To test
- Scan a document with decisioning: Tests the scanner's ability to scan an item in single feed mode, capture the front and back of the item, and read the MICR line. You are also prompted to accept or reject the item.
- Scan documents in batch mode: Tests the scanner's ability to scan a batch of items in an auto-feed scanning mode, capture the front and back of the items, and read the MICR lines.
- Scan an ID card: Tests the scanner's ability to scan and read ID cards, such as a driver's license.
- **Read MSR stripe:** Tests the scanner's ability to read a card with a magnetic stripe. After the test, the information contained in the magnetic stripe displays.
- Print sample receipt: Tests the scanner's ability to print receipts.

After scanning a document, ID card, or MSR stripe, a dialog appears with information about what was scanned. For example, after scanning a check, the following dialog appears:

This dialog includes front and back images of the document, an IRN, and the MICR number.

| VOID                   | e     | 8496     |
|------------------------|-------|----------|
| Wiley                  | \$    | N= 0 IFT |
| DELUXE                 |       |          |
| 412345-6786 987654321D | 64.95 |          |
### **Restoring factory default settings**

The RDM network series scanners have a reset button in the back-right corner of the scanner. The reset button restores the dashboard settings to their factory default. The reset button does not affect the firmware installed on the scanner.

#### To restore the scanner's default settings:

- 1. Unplug the scanner.
- 2. Use a pin to hold down the reset button and plug in the scanner.

The scanner starts with the factory default dashboard settings.

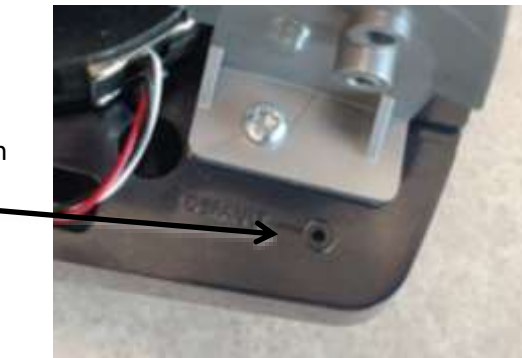

#### After you restore the scanner's default settings:

- If you made changes to the dashboard settings to allow the scanner to work on your network, you will need to make these changes again.
- The password used to access the Configuration, Administration, and Test Scanner pages is reset to its default (rdm123)

# **Specifications**

| Physical Dimensions                                                                                          |                                                                                                    |                                                                                                    |
|----------------------------------------------------------------------------------------------------|----------------------------------------------------------------------------------------------------|----------------------------------------------------------------------------------------------------|
| Depth:<br>Min: 237mm (9.3")<br>(with retracted extensions)<br>Max: 311mm (12.25")<br>(with fixed extensions) | Width:<br>Standard Models: 154mm<br>(6.0")<br>MSR Models: 157mm (6.2")                                                                                                    | Height:<br>EC9600i:<br>Standard Models: 175mm (6.9")<br>Receipt Printer Models: 245mm (9.65")<br>EC9700i:<br>Standard Models: 201mm (7.9")<br>Receipt Printer Models: 245mm (9.65") |
| Document Feed Capacities                                                                                     |                                                                                                    |                                                                                                    |
| Preferred paper weight:<br>20 lb. to 32 lb.                                                                  | Height:<br>Min: 50.8mm (2")<br>Max: 101.6mm (4")                                                                                                    | Length:<br>Min: 101.6mm (4")<br>Max: 228.6mm (9")                                                                                                    |
| Single-feed models                                                                                           | EC9611 SMB/EC9611/12/13                                                                                                    | Single Document                                                                                                    |
| Auto-feed models (multi-feed)                                                                                | EC9603/04/08                                                                                                    | Up to 30 documents<br>Up to 60 documents<br>(based on document thickness & condition)                                                                                               |
| Document collection pocket                                                                                   | Up to 60 documents. (based on                                                                                                    | document thickness & condition)                                                                                                    |
|                                                                                                    | Maintains the integrity of the c                                                                                                    | order of the original source documents.                                                                                                    |
|                                                                                                    | Technical Feat                                                                                                    | ures                                                                                                    |
| MICR reader                                                                                                  | E13B or CMC7 MICR Fonts. OCR E13B MICR Assist available.<br>Uses RDM's Progressive MICR Method for optimum MICR read accuracy (except<br>EC9611 SMB models which uses optical recognition for E13B characters only.<br>CMC-7 is not available on EC9611 SMB                                                                                                    |                                                                                                    |
| Image capture                                                                                                | Duplex imaging.<br>File formats: Tiff 6.0, JPEG, BMP (uncompressed).<br>File compression: JPEG for color (RGB) and grayscale (Quality 25), CCITT Group 4<br>(ITU T.6) (or no compression) for bi-level.<br>EC9600i documents and ID cards: 100 or 200 DPI grayscale or bi-level<br>EC9700i documents: 200 or 300 DPI grayscale.<br>EC9700i ID cards: 300 or 600 DPI color or grayscale.                                                                                                    |                                                                                                    |
| Image processing                                                                                             | <ul> <li>EC9600i: Up to 4 images, any combination, front and back for documents or ID cards.<br/>Resolutions for documents: 100, 200 DPI grayscale or bi-level<br/>Resolutions for ID cards: 200 or 400 DPI image resolution. (V-scan captured at 200DPI)</li> <li>EC9700i: Up to 6 images, any combination, front and back for documents or ID cards.<br/>Resolutions for documents: 100, 200, 300 DPI grayscale or bi-level<br/>Resolutions for ID cards: 300 or 600 DPI color, grayscale or bi-level</li> </ul> |                                                                                                    |
| Identification (ID) card imager                                                                              | Integrated Duplex Imaging. 54mm [2.13"] (V) x 86mm [3.39"] (H)                                                                                                    |                                                                                                    |
| Image Quality Assurance<br>(IQA)                                                                             | IQA includes too light/too dark                                                                                                    | /skew (Bi-Level Images Only).                                                                                                    |

| Magnetic Stripe Reader (MSR)<br>(select models) | Integrated 3-track, bi-directional, alphanumeric, encryption capable MSR.                                                                                |  |  |
|-------------------------------------------------|----------------------------------------------------------------------------------------------------|--|--|
| Optical character recognition                   | OCR recognition can be performed under application control as follows:                                                                                   |  |  |
|                                                 | <b>EC9600i</b> : Alphanumeric OCR A & B – optional license required                                                                                      |  |  |
|                                                 | EC9700i: Alphanumeric OCR A & B and 2D barcode (PDF417) optional                                                                                         |  |  |
| Franker                                         | Under application control a fixed text message "Electronically Presented" can be stamped on the front of a document, in red ink for EC9600i series only. |  |  |
| Inkjet endorsement printer                      | Under application control, a single line 1/8" high text message can be printed on the rear of a document. HP C6602A inkiet cartridge required.           |  |  |
| Scanner status LED                              | Provides the unit's status via illuminated LED.                                                                                                    |  |  |
| USB port                                        | High Speed USB 2.0 (480 mbps) on all models.                                                                                                    |  |  |
| Ethernet ports                                  | Ethernet Port Configuration<br>EC9600i: max. network speed of 10/100 mbps<br>EC9700i: max. network speed of 10/100/1000 mbps                             |  |  |
|                                                 | <u>Model type EC9600i EC9700i</u>                                                                                                    |  |  |
|                                                 | Single-feed (SMB) n/a n/a                                                                                                    |  |  |
|                                                 | Single-feed (SF) 1 n/a                                                                                                    |  |  |
|                                                 | Auto-feed (AF) 2 1                                                                                                    |  |  |
| Receipt printer                                 | Integrated 3" thermal receipt printer. Clamshell paper load.                                                                                             |  |  |
| (select models)                                 | Paper width 80mm (3.15"). Print width 71mm (2.8").                                                                                                    |  |  |
|                                                 | Maximum print speed of 170mm/sec (6.7"/sec).                                                                                                    |  |  |
|                                                 | Uses power from scanner's power supply.                                                                                                    |  |  |
| Software and Support                            |                                                                                                    |  |  |
| Supported browsers                              | Internet Explorer, Edge, Chrome, Firefox and Safari.                                                                                                    |  |  |
| System environments                             | Virtual desktop/thin client (e.g. Citrix) and Virtual machine (e.g. VMware                                                                               |  |  |
| (Ethernet connected)                            | Horizon) environments.                                                                                                    |  |  |
| Development software                            | RDM Network Scanner Developer Package. Includes RDM SCI API components and sample applications.                                                          |  |  |
| 3 <sup>rd</sup> party certifications /          | Silver Bullet Technologies Ranger™ Remote (embedded).                                                                                                    |  |  |
| licenses                                        | Requires Ranger licensed models                                                                                                    |  |  |
| Environment                                     |                                                                                                    |  |  |
| Operating temperature                           | 10 to 40 Degrees C (50 to 104 Degrees F).                                                                                                    |  |  |
| Operating humidity                              | 10 to 85% relative humidity (non-condensing).                                                                                                    |  |  |
| Power Rating                                    |                                                                                                    |  |  |
| Unit input                                      | Standard Models: 1.5A.                                                                                                    |  |  |
| (24VDC)                                         | Receipt Printer Models: 2.5A.                                                                                                    |  |  |
| Power supply input range                        | 100–240V, 50/60 Hz.                                                                                                    |  |  |

| Other                                                                                         |                                                                                                    |  |
|-----------------------------------------------------------------------------------------------|----------------------------------------------------------------------------------------------------|--|
| Certifications                                                                                | IEC 62368-1 (Product Safety) For EC9700i<br>IEC 60950-1 (Product Safety) For EC9600i<br>FCC Part 15, Subpart B, Class A - Unintentional Radiators (EMC)   |  |
| Warranty                                                                                      | 2-year standard warranty.                                                                                                    |  |
| Life expectancy                                                                               | 5 years under normal usage.                                                                                                    |  |
| Consumables and Accessories                                                                   |                                                                                                    |  |
|                                                                                               | RDM part number                                                                                                    |  |
| Replacement franker<br>cartridge – "Electronically<br>Presented" red ink<br>(sold separately) | 6000-6065                                                                                                    |  |
| Replacement HP inkjet<br>printer cartridge<br>(sold separately)                               | 6000-6060 (HP C6602A) – black ink                                                                                                    |  |
| Ink Jet Blotter - 5 pack                                                                      | 302987                                                                                                    |  |
| <b>Thermal paper roll</b><br>3.125" W x 225' L<br>(3.125" maximum diameter)                   | Standard thermal roll paper available from office supply stores                                                                                           |  |
| Replacement power adapter<br>and cord                                                         | EC9600i bundle:<br>302843 - standard models.<br>303811 – receipt printer models.<br>EC9700i individual:<br>303986 - power supply.<br>303988 - power cord. |  |
| <b>USB 2.0 cable</b> , A to B male, shielded, 2m (black)                                      | 6000-6106                                                                                                    |  |
| Ethernet cable, Cat5E RJ45<br>350MHZ, 1.5m (black)                                            | 6000-6114                                                                                                    |  |

# Warranty Information

## LIMITED WARRANTY:

RDM network series scanners are warranted against defects in materials and workmanship under normal use and service for a period of two years after the date of receipt by you. This warranty is extended only to the original purchaser. Extended warranty programs might be offered by your solution provider.

The entire liability of RDM Corporation (the Corporation), distributors of the RDM network scanners and manufacturers of auxiliary equipment used with the RDM network scanners and your exclusive remedy shall be, at the Corporation's option either (a) return of the price paid, or (b) repair or replacement of the RDM network scanners that does not meet the limited warranty and which is returned to the Corporation with a purchase receipt or other proof of date of original purchase which will be required in order to exercise your rights under this warranty.

The limited warranty is void if failure of the RDM network scanners has resulted from accident, abuse or misapplication. Any replacement RDM network scanners will be warranted for the remainder of the original warranty period.

The equipment is sold with the understanding that neither the Corporation, such distributors nor such manufacturers will be liable for any damages whatsoever (include, without limitation, direct or indirect damages for personal injury, loss of business profits, business interruption, loss of business information, or any other pecuniary loss) arising out of the use of or inability to use the RDM network scanners, even if the Corporation, such distributors and/or such manufacturers have been advised of the possibility of such damages.

In any case, the entire liability of the Corporation, such distributors and such manufacturers with respect to the RDM network scanners shall be limited to the amount actually paid by you for the RDM network scanners. The Corporation, such distributors and such manufacturers disclaim all other warranties, express or implied, including, without limitation, implied warranties of merchantability and fitness for a particular purpose with regard to the RDM network scanners and the accompanying written materials.

## WARRANTY SPECIFICS:

This warranty only covers failures due to defects in materials or workmanship, which occur during normal use.

It does not cover the following:

- Damage, which occurs in shipment;
- Failures which are caused by products not supplied by RDM;
- Failures which result from accident, misuse, abuse, neglect, excessive dirt or dust cause by lack or preventative maintenance measures, mishandling, misapplication, alteration or modification;
- Service by anyone other than RDM;
- Damage that is attributable to acts of nature including but not limited to:
  - Flood, lightning, power surge or static electricity, water damage, fall, theft, or vandalism;
  - Spillage of liquid or objects that have fallen into the equipment;
  - Equipment that has been exposed to excessive heat or unstable environmental conditions;
  - Consumables such as Franker Roller or Franker Assembly, or other RDM network scanners consumables or accessories such as cables.

RDM scanner units with problems found to be caused by incorrectly set configuration parameters are not considered defective and will not be serviced under warranty.

Warranty is void if any of the external case of the unit has been opened or removed or the unit has, in RDM's opinion, been damaged through misuse or improper care.

Units returned to RDM for warranty repair will be reconfigured with factory defaults and returned to customers.

RDM and its authorized service depots reserve the right to charge a fee for scanners found to be problem free "No Trouble Found".